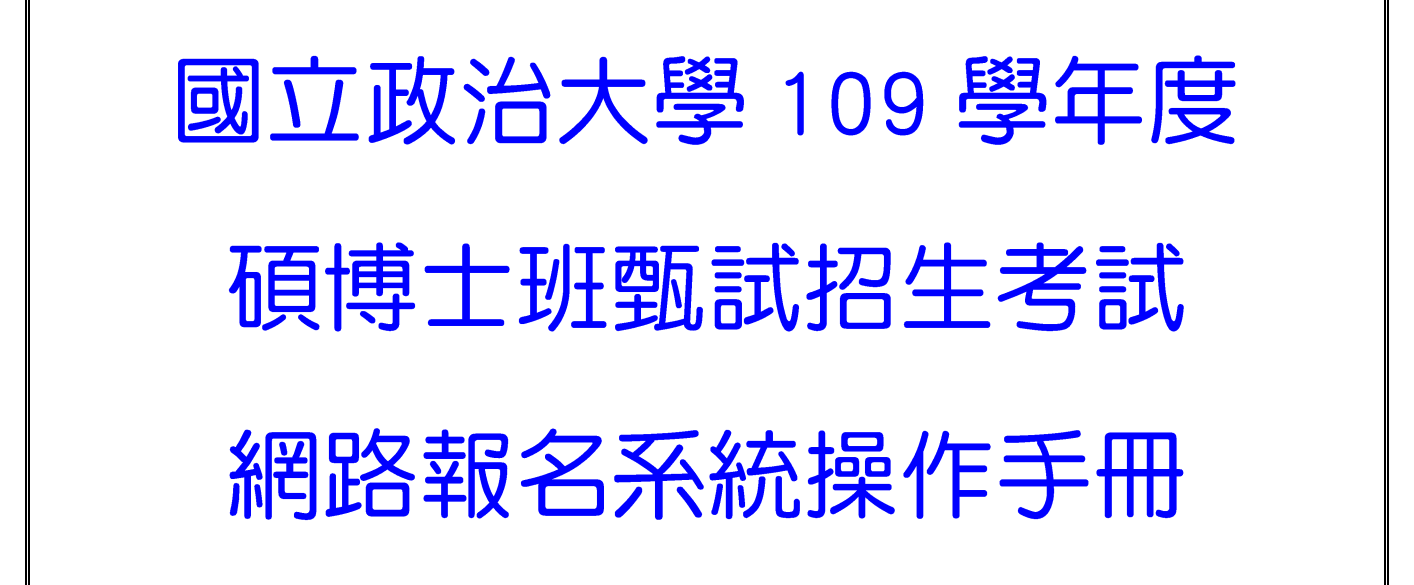

| і        | 國立政治大學網路報名系統使用環境2-4                             |
|----------|-------------------------------------------------|
| і        | 網路報名系統主畫面                                       |
|          | 、取得繳費帳號6-9                                      |
|          | 、查詢繳費狀況10-11                                    |
| <u> </u> | 、填寫報名表                                          |
| 四        | 、查詢報名結果                                         |
| Ŧī.      | 、報名表(樣張)                                        |
| 六        | 、通訊郵寄寄件封面(樣張)                                   |
| 七        | 、審查資料上傳系統                                       |
| 八        | 、推薦信上傳系統                                        |
|          | 考生操作步驟                                          |
|          | 推薦人操作步驟34                                       |
| 九        | ·繳費方式説明35-36                                    |
| +        | 、網路報名常見 Q & A ································· |

#### 108年09月16日製

# ※國立政治大學網路報名系統使用環境説明

一、建議使用 Google Chrome 瀏覽器操作。

二、使用 Google Chrome 瀏覽器操作仍無法進入各項招生報名系統,建議刪除瀏覽 器暫存檔、瀏覽紀錄、Cookie…等資訊。

Google Chrome 刪除上述紀錄步驟如下:

| <ul> <li>(一)點選瀏覽器右上角「</li> <li>- → C @ www.ncuedutw</li> </ul>                                                                                                    |                                                               |
|----------------------------------------------------------------------------------------------------|---------------------------------------------------------------|
| ⑥ ★ 現在空氣品質  Ⅰ分 PM <sub>2.5</sub> : 13                                                                                                    | 全站提导 🕣                                                        |
| INCCU 愛設大   住設學生   乾友   数度員工   約百   網知地<br>NATIONAL CHEMOCHI UNIVERSITY<br>開於政大 行政單位 数學單位 研究中心 資訊員                                                                                                    | all影件倍箱  财器資訊 ▼   現取   校園安全   English<br>服務 招生専區 圖書館 🧱 政大90校慶 |
| 武學 諾貝爾經濟學大師蒞相     《     》     《     》     《     》     《     》     》     》     》     》     》     》     》     》     》     》     》     》     》     》     》     》     》     》     》     》     》     》     》     》     》     》     》     》     》     》     》     》     》     》     》     》     》     》     》     》     》     》     》     》     》     》     》     》     》     》     》     》     》     》     》     》     》     》     》     》     》     》     》     》     》     》     》     》     》     》     》     》     》     》     》     》     》     》     》     》     》     》     》     》     》     》     》     》     》     》     》     》     》     》     》     》     》     》     》     》     》     》     》     》     》     》     》     》     》     》     》     》     》     》     》     》     》     》     》     》     》     》     》     》     》     》     》     》     》     》     》     》     》     》     》     》     》     》     》     》     》     》     》     》     》     》     》     》     》     》     》     》     》     》     》     》     》     》     》     》     》     》     》     》     》     》     》     》     》     》     》     》     》     》     》     》     》     》     》     》     》     》     》     》     》     》     》     》     》     》     》     》     》     》     》     》     》     》     》     》     》     》     》     》     》     》     》     》     》     》     》     》     》     》     》     》     》     》     》     》     》     》     》     》     》     》     》     》     》     》     》     》     》     》     》     》     》     》     》     》     》     》     》     》     》     》     》     》     》     》     》     》     》     》     》     》     》     》     》     》     》     》     》     》     》     》     》     》     》     》     》     》     》     》     》     》     》     》     》     》     》     》     》     》     》     》     》     》     》     》     》     》     》     》     》     》     》     》     》     》     》     》     》     》     》     》     》     》     》     》     》     》     》     》     》     》     》     》     》     》     》     》     》     》     》     》     》     》     》 | <b>交演講</b><br>請點選「 」圖<br>                                     |

#### (二)點選〔設定〕或〔settings〕

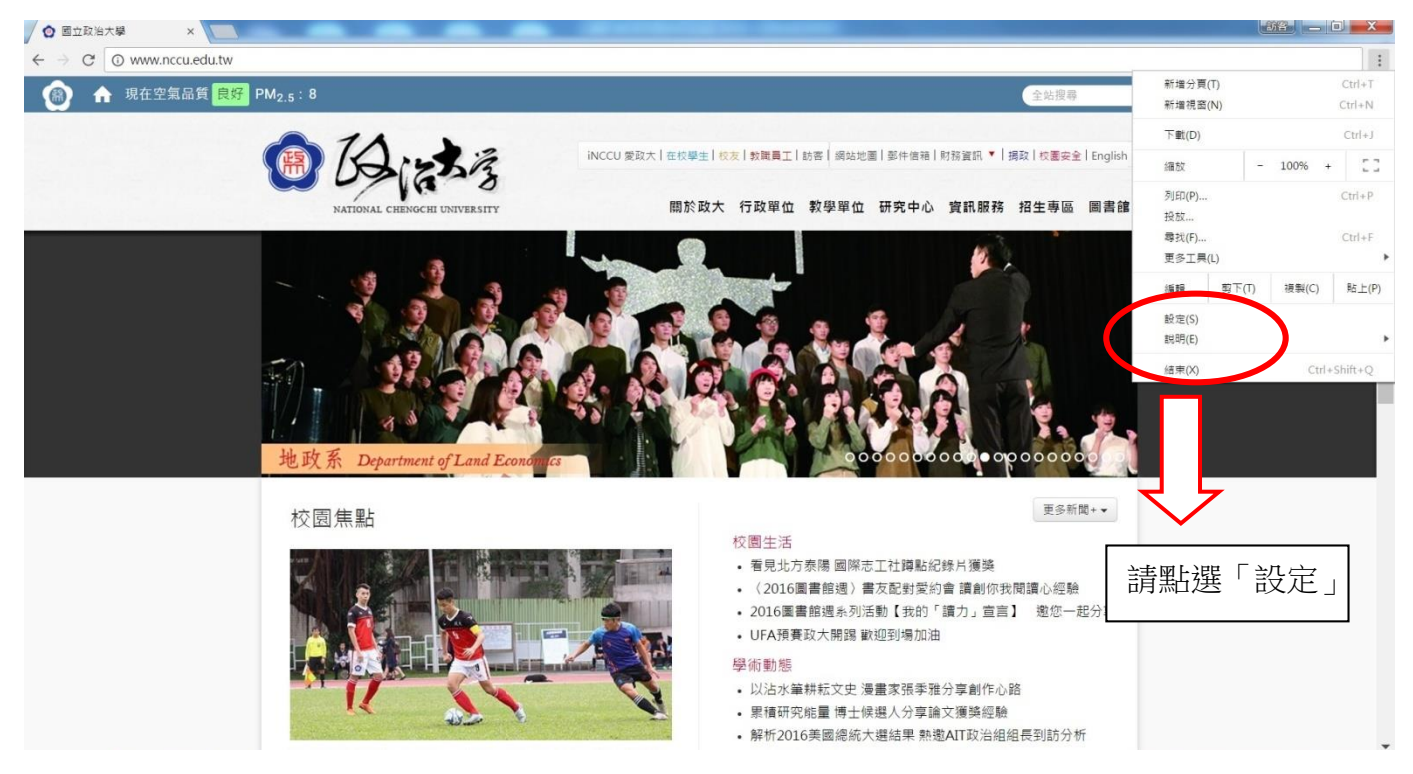

| ○ 固立取治大學      | × 🛊 設定 ×                                         |
|---------------|--------------------------------------------------|
| → C O         | chrome://settings                                |
| 設定 🗿 國立政      | 治大學 🚾 google日曆                                   |
| Chrome        | 假定 原母設定                                          |
| 111 ch 67 486 | 的描述 movedumercucers 化油头加入,这点型标志的图像用作的描述是有些可能是有一个 |
| 價充功能          | 中新信「Google 稱戶」的環境 副 通用用地選擇設定                     |
| 設定            | 起始畫面                                             |
|               | <ul> <li>(1) 原始新分異</li> </ul>                    |
| 關於            | ◎ 温燥系発上次解剖的病質                                    |
|               | ◎ 異紅菜保持走沒買菜一個錢買。 粉定膜胃                            |
|               | 外觀                                               |
|               | 下款主题                                             |
|               | · #7[1]                                          |
|               | ☑ 一律無干書並列                                        |
|               |                                                  |
|               | 使母<br>和实际通信分析语行提升                                |
|               | Google ▼ 督理按察影响                                  |
|               |                                                  |
|               |                                                  |
|               | 2 室神(目前)                                         |
|               | ✔ 的网络带着装置                                        |
|               | ☑ 允許所有人在 Chrome 中斯爆使用者                           |
|               | 新聞使用集一 這裡 好珍… 國人體與和說定                            |
|               | 情起,领策器                                           |
|               | 使用 Google Chrome (动力的)理论演算册                      |
| /             | Google Chrome,是我就非你的对我的别兄弟。                      |
| (             |                                                  |
|               |                                                  |

(四)在〔隱私權〕或〔Privacy〕設定項目中,點選〔清除瀏覽資料〕或〔Clear browsing data..〕

| ◎ 圖立政治大學                                                                          | × \$ 我定 ×                                                                                                    | ALE-REARING TO DO | CONT.       |      | x   |
|-----------------------------------------------------------------------------------|----------------------------------------------------------------------------------------------------|-------------------|-------------|------|-----|
| - > C 00                                                                          | hrome://settings                                                                                                    |                   |             | ର୍ ★ | 1 : |
| ✿ 設定 ◎ 图立取                                                                        | 治大學 🚾 google日曆                                                                                                    |                   |             |      |     |
| ◆ 総定 ○ 単立記     Chrome     世史記書     間定た地     総元     総元     総元     総元     総元     総元 | 出た 準 2000年日日                                                                                                    |                   | 請點選[清除瀏覽資料] |      |     |
|                                                                                   | <ul> <li>● 使用濃濃發展得:連系統的時点位在成功[10]</li> <li>● 使用努力量化学是影响: 重系式的生影人成果</li> <li>● 由對時期以降的生活時间</li> <li>● 由對時期以降和干燥的時间</li> <li>● 使用化合成的第三件例</li> <li>● 使用化合成的第三件类组织</li> <li>● 自動用化合成的計算件类组织</li> <li>● 自動用化合成化合成的計算件类组织</li> <li>● 自動用化合成化合成化合成合成合成合成合成合成合成合成合成合成合成合成合成合成合成合成</li></ul> |                   |             |      |     |
|                                                                                   | <ul> <li>○ 使用「自動商人」が用・範疇一般形可有工術販用量・等価量加減人設定</li> <li>● 使用「自動商人」が用・範疇一般形可有工術販用量・等価量加減人設定</li> <li>● 使用空間</li> <li>● 中</li> <li>● 中</li> <li>● 申目(学習)</li> <li>■ 再互換加:</li> <li>■ 100%</li> </ul>                                                                                      |                   |             |      |     |

(五)在對話方塊中,從下拉式選單中請依下圖勾選清除項目,勾選後請一下 〔清除瀏覽資料〕按鈕。

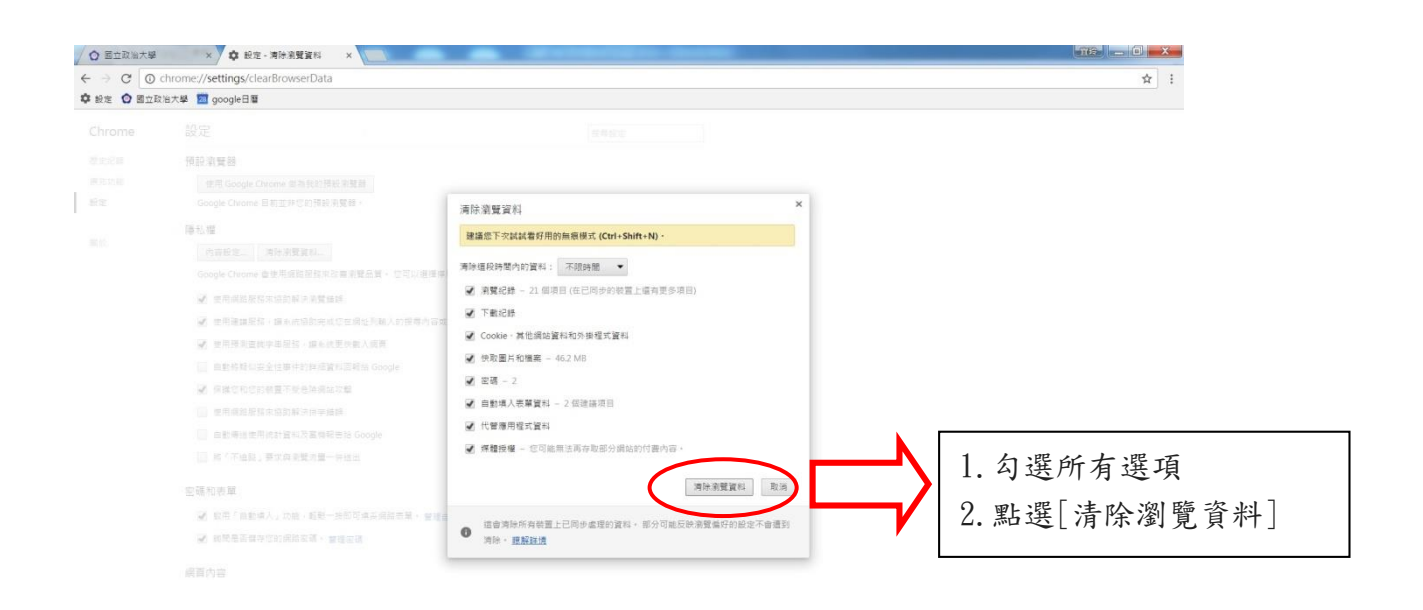

(六)、清除瀏覽器紀錄後,關閉瀏覽器,重新開啟 Google Chrome,進入本校網路報名系統(http://enroll.nccu.edu.tw/EXAM/),進行報名程序。

# ※ 網路報名系統主畫面

|                                                                                                   | and the state of the last has the                                                                |  |
|---------------------------------------------------------------------------------------------------|--------------------------------------------------------------------------------------------------|--|
| 律種士種數或招生報名(含MA熟試)                                                                                 | 律博士推戰減招生粮名                                                                                       |  |
| 取得證費帳號時間:<br>10年10月02日上午9:00至10年110月07日下午17:00<br>填算結差資料時間:<br>108年10月02日上午9:00至10年110月08日下午17:00 | 取得總費條號時間:<br>105年10月02日上午900至105年10月07日下午17.00<br>填加給全通時間:<br>105年10月02日上午9-00至105年10月05日下午17.00 |  |
| 1 硕士班福生校名                                                                                         | ▶ 博士確認生態名                                                                                        |  |
| 取得認識的。如果是                                                                                         | 取过得到新疆(研究的)的思想:                                                                                  |  |
| 填寫報名資料時間:                                                                                         | 10年403月20日上午9:00至108年03月26日下午17:00<br>填駕総合資料時間:<br>108年03月20日上午9:00至108年03月27日下午17:00            |  |
| ₩ 經營管理碩士學程(EMBA)                                                                                  | 18 轉學生招生被名                                                                                       |  |
| 取得激發帳號時間:                                                                                         | 取得態變候號時間:                                                                                        |  |
| 填寫報名與科時間:                                                                                         | 填寫報名旋科時間:                                                                                        |  |
| ₩ 碩士在職專班招生種名                                                                                      | ● 學士班運動績優學生單獨稱生                                                                                  |  |
| 取得繳費帳號時間:                                                                                         | 取得機要補號時間:                                                                                        |  |
| 填寫報名資料時間:                                                                                         | 108年01月08日上午9.00至108年01月30日十千17.00<br>108年01月08日上午9.00至108年01月31日下午17.00                         |  |
| ·····································                                                             | ₩ 學士確特殊選才招生                                                                                      |  |
| 取得繳費帳號時間:                                                                                         | 取得繳豐硬號時間:                                                                                        |  |
| 填寫報名資料時間:                                                                                         | 填惡報名資料時間:                                                                                        |  |
| 1 硕士原住民奉班招生                                                                                       |                                                                                                  |  |
| 取得總費帳號時間:<br>105年03月20日上午9:00至105年03月26日下午17:00<br>頃羅報名資料時間:                                      |                                                                                                  |  |

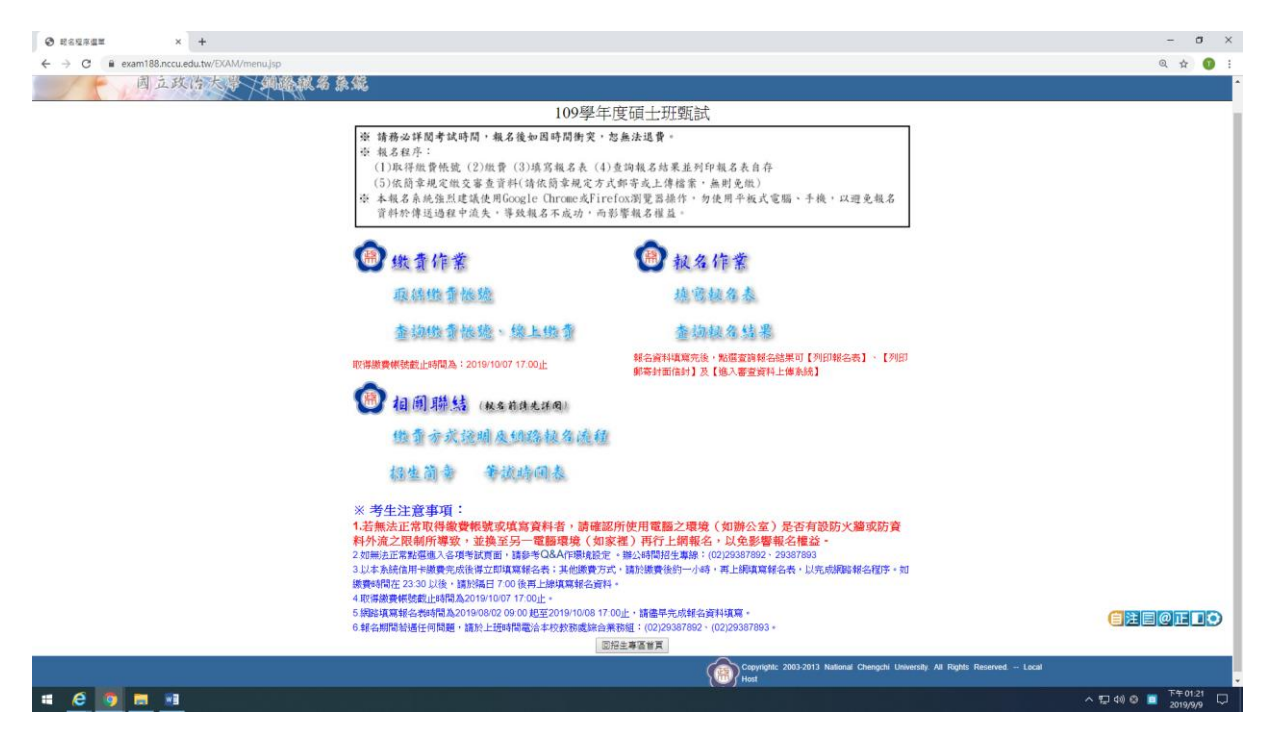

※本說明係提供考生網路操作參考,有關報名相關期程、規定及其他各項 事宜,均以本校招生簡章公告為準,務請詳閱簡章。

# 一、取得繳費帳號

| © स्वयून्द्रम × +                         |                                                                                                    | - o ×                         |
|-------------------------------------------|----------------------------------------------------------------------------------------------------|-------------------------------|
| ← → C 🔒 exam188.nccu.edu.tw/EXAM/menu.jsp |                                                                                                    | Q 🕁 🚺 i                       |
| 国立政治大学 网络城岛岛                              | <b>途</b>                                                                                                    | <u>^</u>                      |
|                                           | 109學年度碩士班甄試                                                                                                    |                               |
|                                           | 療 請務必詳閱考試時間,載名後如因時閒衡支,忽無法送費。<br>奈 報名程序:<br>(1)取得批發修號(2)股費(3)填寫報名表(4)查詢報名結果並列印報名表自存<br>(5)放街章規定做交響查資料(請我商營規定方式部年表上傳結案: 南則免徵)<br>存 本報品名統認這樣規模的Google Chroneの提供Tier(Com贸易指標)。勿使用平板式電腦、手機,以避免報名<br>資料於傳送過程中違失,等效報名不成功,而影響報名程益。                                                                                                    |                               |
|                                           | (1) 我金维索 (1) 我名作素                                                                                                    |                               |
|                                           | 原始做事他绝 地震被名表                                                                                                    |                               |
|                                           | 查动做多级验、输上做资 查询被急结果                                                                                                    |                               |
|                                           | 取得繳費條該截止時間為:2019/10/07 17:00止 解名資料填留完後:勉勵查詢報名結果可【列印解名表】- 【列印<br>新审封面信封】及【德入審查資料上傳系统】                                                                                                    |                               |
|                                           | 1 相關聯結 (Kaththatha)                                                                                                    |                               |
|                                           | 鐵費方式透明及銅路板名通程                                                                                                    |                               |
|                                           | 招生菌素 等波动间表                                                                                                    |                               |
|                                           | ※ 考生注意事項:<br>1.若無法正常取得做費税號或低當資料者,請確認所使用電腦之環境(如勝公室)是否有認防、猶或防資<br>科外違之限制情報等,並換至另一電腦環境(如家港)再行上網報名,以免影響報名權益。<br>2.5%法定常規構之時增減質。請等吃包AAF時根證,常該/14時間培業線(1025357822-23837833)<br>3.12 未給品用+地環境完成增近可能容者;其他環境常行力。請給導用人的場,其上網環解名表,以成調解給名相序,如<br>誘要結構在2.3.30 以後,這般時日700億月上經現或解名資料。<br>相球感費機械造成相和201590302 0900 起至2019年1008 17 00上,請當用先成終名資料構築。<br>6.錄成期階級指任何問題,這於上亞時間毫含和於教養主要解題:(202367863)。 |                               |
|                                           | Copyright: 2003-2013 National Chengchi University: All Rights Reserved Local<br>Host                                                                                                    |                               |
| ··· · · · · · · · · · · · · · · · · ·     |                                                                                                    | ^ 및 40 ⊗ 📴 <sup>T+01:23</sup> |

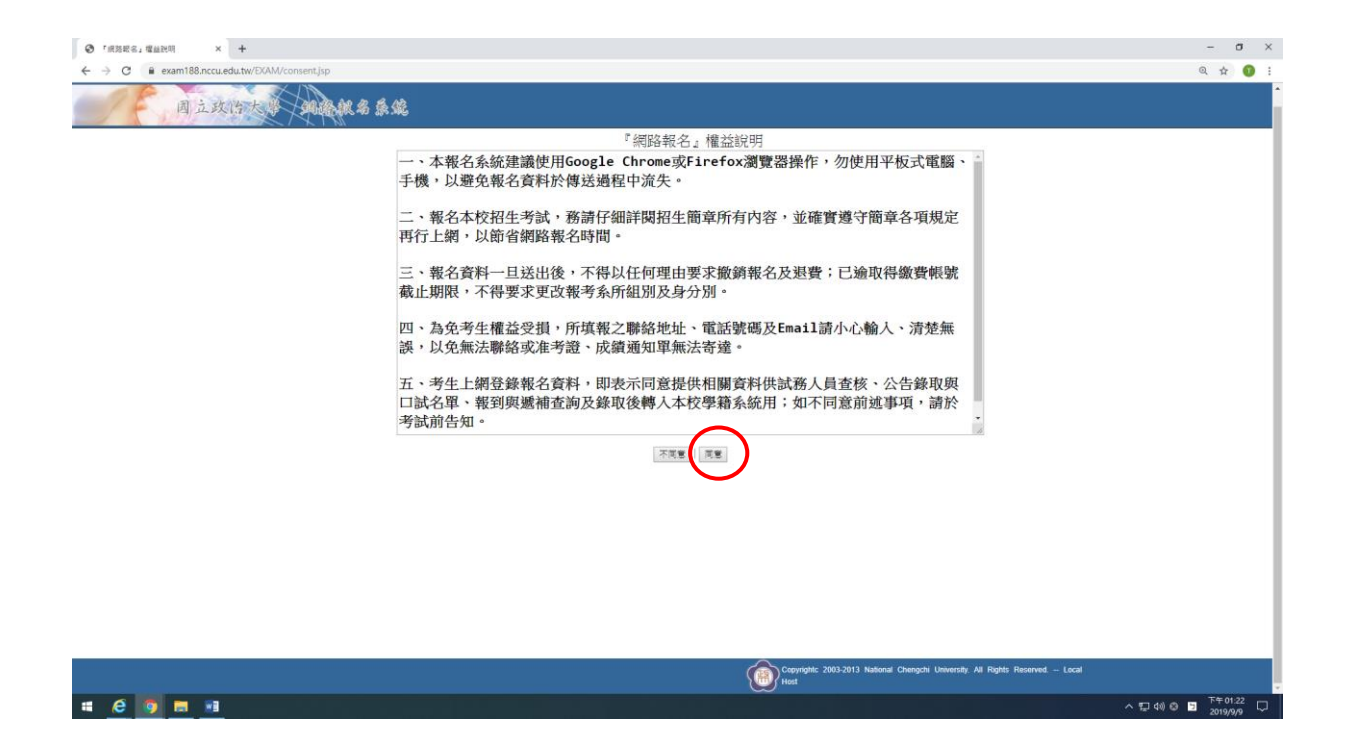

| 親名資料        | × +                                                                                                    |                                                                                                    | - a ×                           |
|-------------|----------------------------------------------------------------------------------------------------|----------------------------------------------------------------------------------------------------|---------------------------------|
| ← → C ■ exa | m188.nccu.edu.tw/EKAM/exam.jsp                                                                                                    |                                                                                                    | ् 🕁 🚺 :                         |
| JE.         | 周立政治大学 网络桃名乐统                                                                                                    |                                                                                                    | •                               |
|             |                                                                                                    | 109學年度碩士班甄試繳費帳號取得                                                                                                    |                                 |
|             | 振 精務の<br>空 和6者<br>(1)841<br>(5)84<br>空 本84<br>(2)<br>空 本54<br>(2)                                                                                                    | 詳聞考試時間,報名後如因時間衝突,忽無法退費。<br>序:<br>做資低號(2)批費(3)域寫填名表(4)走均域名結果並列印版名表自存<br>案規定視及客查資料(請依照章股皮方式的牢充上傳檔案,無耐勞低)<br>為低熟則建筑使用coogle ChromosoffredCong智慧結件:为使用平板式電腦、手機,以避免瓶名<br>傳送過程中這失,等致氣名不成功,而影響氣名權益。                                                                                                    |                                 |
|             |                                                                                                    | 織費帳號取得                                                                                                    |                                 |
|             | 報考系所站<br>身分證字對<br>Email<br>行動電話<br>出生年月日<br>~~498                                                                                                    | [資理###5.5K년<br>(儒生或外國醫等生,請慎兩碼英文姓名+八碼西元出生年月日)<br>(如:0011345747)<br>西元[資理#任句·煇[資理#月号·月[資理用目用]<br>請翰人選集中許關示約該字[<br>(此四位數字僅作為驗證用,且每次產生數字會不同)                                                                                                    |                                 |
|             | ※ 考生注<br>1. 召美法<br>諸 <i>國政的資</i><br>2. (3) 時上三次<br>第141<br>4. (4) 時間<br>5. (4) 時日<br>6. (4) 時日<br>6. (4) 時日<br>6. (4) 日<br>6. (4) 日<br>(4) 日<br>(4) 1) 日<br>(4) 1) 日<br>(4) 1) 日<br>(4) 1) 1<br>(4) 1) 1<br>(4) | (事項:<br>常取得總費報號或均均資料者,請確認所使用電觀之環境(加辦公室)是否有說防火<br>4外流之限制所導致,並換至另一電調環境(如家裡)再行上期報名,以免影響報名權<br>8億%,本項生民首,該參考Q&A/時期起意,能以認識增進算,(02298/7802-2938/7803<br>長期)一小時,再上時項環線会者,以先成期該就会提示,如睡眠時間在2330以後,該附属日700後再上時項環報会<br>種品時間為2019/1007/1700上。<br>5時間為2019/007/1700上。<br>5時間為2019/007/1700上。<br>5時間為2019/1007/1700上。<br>5日目前後,這些上時時間為本代於熟識給а無報道:(022988/7802-(022938/7803-<br>更成) 重正 |                                 |
|             |                                                                                                    | Copyright: 2003-2013 National Chengchi University All Rights Reserved. – Local<br>Host                                                                                                    |                                 |
| = e o       | <b>= 1</b>                                                                                                    |                                                                                                    | ^ 덮 40 ☺ 코 <sup>下午01:24</sup> ♥ |

| 相信安臣 × +                                       |                      |                                                               |                                                                                                    | - | σ        |   |
|------------------------------------------------|----------------------|---------------------------------------------------------------|----------------------------------------------------------------------------------------------------|---|----------|---|
| C      exam188:nccu.edu.tw/EXAM/examdetall.jsp |                      |                                                               |                                                                                                    | Q | <b>ά</b> | 1 |
| A STATE A MARK & & &                           |                      |                                                               |                                                                                                    |   |          |   |
| And the Mandelline on were                     |                      | ·····································                         |                                                                                                    |   |          |   |
|                                                | _                    | ※您日則向木元成戰名作業!!                                                |                                                                                                    |   |          |   |
|                                                | <u>单小招文</u> 碑        | AB10000101                                                    |                                                                                                    |   |          |   |
|                                                | 98.73 盘子30<br>出生在目口  | 1931/01/01                                                    |                                                                                                    |   |          |   |
|                                                | 如金衣氏術                | 7111注律諷《(谓上亚)民注纽二邮件                                           |                                                                                                    |   |          |   |
|                                                | HK-7 /HC//HL         | /111/云律学系(噴工丸)氏/云組 版主                                         |                                                                                                    |   |          |   |
|                                                | 項日                   | 金額                                                            |                                                                                                    |   |          |   |
|                                                | 報名費                  | 1500                                                          |                                                                                                    |   |          |   |
|                                                | 合計                   | 1500                                                          |                                                                                                    |   |          |   |
|                                                |                      | 織費資料                                                          | 1                                                                                                    |   |          |   |
|                                                | 銀行                   | 第一銀行 (007)                                                    |                                                                                                    |   |          |   |
|                                                | 線(貫限)式<br>企調         | 1500                                                          |                                                                                                    |   |          |   |
|                                                |                      |                                                               |                                                                                                    |   |          |   |
|                                                | <u> </u>             | 繳費帳號資訊 緣上金融卡繳費 進行信用卡繳費                                        |                                                                                                    |   |          |   |
|                                                | ※考生注意事項:<br>1請仔細核對報考 | 冬所樹, 芸務現礎擇語識, 請不要理會止患面之戀費個課, 按本面下方「約                          |                                                                                                    |   |          |   |
|                                                | 東・回主書面」銀             | 後,再重新取得一新振进並以新振进股費即可。<br>(第二曲)4個小問題實證之書,其他的要定定,將於做要外的一曲」,而且認道 |                                                                                                    |   |          |   |
|                                                | 寫報名表,以完成結            | 周路報名程序。如激費時間在23:30以後,請於滿日7:00後再上線填寫報名資                        |                                                                                                    |   |          |   |
|                                                | 料。<br>3 網路填寫報名表明     | ]]<br>]]]]]]]]]]]]]]]]]]]]]]]]]]]]]]]]]]                      |                                                                                                    |   |          |   |
|                                                | 4.微費方式請參閱            | (錄費帳號資訊。或驅章總則之『報名繳費說明』。                                       |                                                                                                    |   |          |   |
|                                                |                      | 結束巡回主畫面                                                       |                                                                                                    |   |          |   |
|                                                |                      |                                                               |                                                                                                    |   |          |   |
|                                                |                      | A                                                             | and the state of the second second second second second second second second second second second second second |   | _        | ľ |
|                                                |                      | Copyrighte 2003-20                                            | ro realional Chengent Chiversity. All Euglas                                                                    |   |          |   |

ヘ 型 40) 😂 📑 <sup>下午 01:26</sup> 💭

#### 【繳費帳號資訊頁面】

◎繳費方式包含線上信用卡繳款、線上金融卡繳款、自動櫃員機(含網路)ATM繳款、至第一銀行臨櫃繳款等,請擇一方式辦理,詳細說明詳簡章第17-18頁。

| OF THE ADDRESS       |                       | @ GetExamRe | port01 - Google Chrome                                                                              | -                                                                                                    |   |  |
|----------------------|-----------------------|-------------|----------------------------------------------------------------------------------------------------|----------------------------------------------------------------------------------------------------|---|--|
| 月 直政治大学 一 與 路線 希 象 冕 |                       | exam188     | 3.nccu.edu.tw/EXAM/Ge                                                                               | tExamReport01?par1=ac7247c806dfc3a4ac29de87467ed69becae1542e32c12b9                                                                                                    |   |  |
|                      | 身分證字號                 |             |                                                                                                    | 109學年度碩士班甄試繳費資訊                                                                                                    |   |  |
| E                    | 出生年月日                 |             |                                                                                                    | 報名資料                                                                                                    |   |  |
| 4                    | 報考系所組                 |             | 身分證字號                                                                                               | AB19990101                                                                                                    |   |  |
|                      |                       |             | 出生年月日                                                                                               | 1931/01/01                                                                                                    |   |  |
|                      | 項目<br>報名費<br>合計       |             | 報考系所組                                                                                               | 7111法律學亲(碩士班)民法組一般生                                                                                                    |   |  |
|                      | 编行                    |             |                                                                                                    | 金額                                                                                                    |   |  |
|                      | 款費帳號                  |             | 項目                                                                                                  | 金額                                                                                                    |   |  |
| 2                    | 金額                    |             | 報名費                                                                                                 | 1500                                                                                                    |   |  |
|                      |                       |             | 승 차                                                                                                 | 1500                                                                                                    |   |  |
|                      | ※考生注意事項               |             |                                                                                                    | 繳費資料                                                                                                    |   |  |
| i i i                | 「前仔細校の報考<br>東・回主畫面」 量 |             | 銀行                                                                                                  | 第一銀行 (007)                                                                                                    |   |  |
| 2                    | 2.以本系統信用卡爾爾福名表,以完成    |             | 繳費帳號                                                                                                | 0040022123100303                                                                                                    |   |  |
| 3                    | 斗。<br>) 網路填寫報名表明      |             | 金額                                                                                                  | 1500                                                                                                    |   |  |
|                      |                       |             | 繳費方式說明:<br>(1)本系統金融卡(<br>寫報名資料。)<br>(2)本系統信用卡(<br>(3)實體ATN、網路<br>(4)銀行臨欄紙款之<br>淡系統備份時間為<br>項寫報名資料。) | 收費:需安裝晶片金融卡安控元件,繳費完成後約1小時,始得填<br>收費:請備妥信用卡相關資訊,繳費完畢後得立即填寫載名資料。<br>APB做費:繳費完成後約1小時,始得填實製名資料。<br>各含時行服政,賠費完成後約1小時,給得填實粮名資料。<br>手續費用,依各銀行規定辦理並由考生自行自接。<br>每日23:30以後,如繳費時間在 23:30以後, 請於隔日 7:00 後再上線 | ŀ |  |
|                      |                       |             | 列印時間:2019                                                                                           | 09-09 13:28:27                                                                                                    |   |  |

#### 【線上金融卡繳費頁面】

◎進入本校線上收款系統(第一銀行 eATM 網路理財機),輸入相關繳費資料後完成繳費,並列印交易明細表備查。

| ●第一銀<br>First Ban            |                                                                   | <b>0</b> %       | 6 0 - 20 A       | 2    |
|------------------------------|-------------------------------------------------------------------|------------------|------------------|------|
|                              |                                                                   |                  | 0999 O           |      |
| 目職費作業                        |                                                                   |                  | 9 6              |      |
| 转的曲法名称                       | 國立政治大學                                                            |                  |                  |      |
| light                        | 2019090900004                                                     |                  |                  |      |
| 說明                           | 政治大學                                                              | Private State    |                  |      |
| <u>生間</u>                    | 1500元                                                             | 104-16-30        | 0040022123100303 | 10   |
| BITSTER                      |                                                                   | • Rotowick       |                  | •(0) |
|                              | 读输入左方圈形驗證碼:                                                       |                  |                  |      |
|                              | (五位數字) 重新產生                                                       |                  |                  |      |
| 品片主欢概                        |                                                                   | manage (search   |                  |      |
| 付款人Email                     | Email Strike 保護                                                   | SELECTED SECTION |                  |      |
| 付款證明                         |                                                                   |                  |                  |      |
| 1. 許確認交易資料,損<br>2. 本服務可提供電子動 | 1品片生動卡,動入相關關位及品片卡密碼,應該下一步購以完成線上付款作業。<br>4交易通知,但不得作為交易思識,且可能因款未容量。 |                  |                  |      |
| 3. 如要放棄此筆文易語                 | 4期/消灭县, 語句室班覽時被審。                                                 |                  |                  |      |
|                              |                                                                   |                  |                  |      |
|                              |                                                                   |                  |                  |      |
|                              |                                                                   |                  |                  |      |
|                              |                                                                   |                  |                  |      |
|                              |                                                                   |                  |                  |      |
|                              |                                                                   |                  |                  |      |
|                              |                                                                   |                  |                  |      |

#### 【線上信用卡繳費頁面】

②進入本校線上收款系統,輸入相關繳費資料後完成繳費,並列印交易明細表備查。

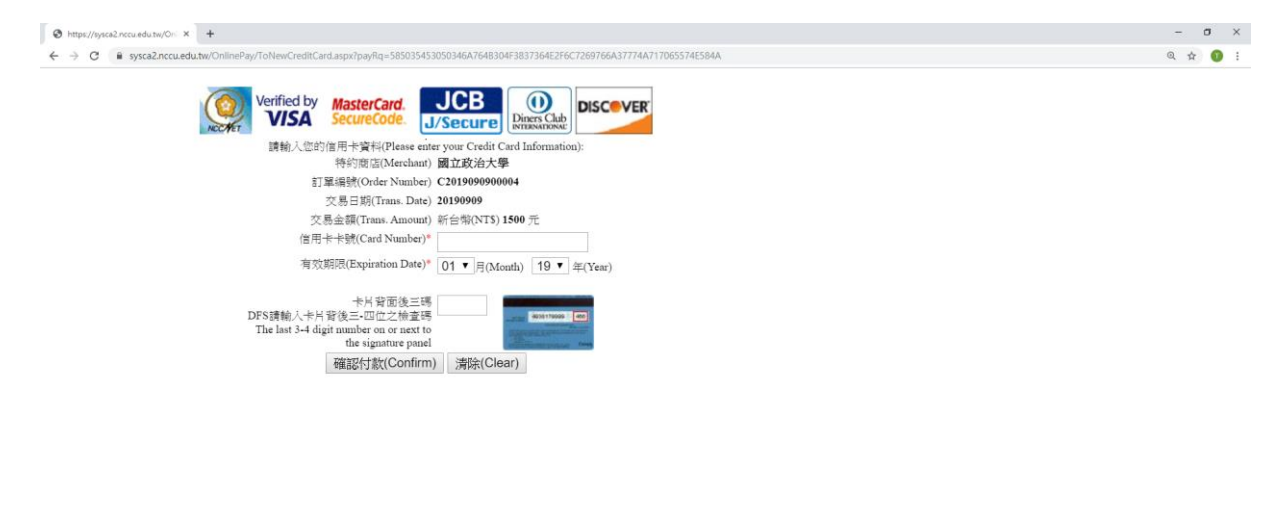

# 🥴 👩 🗖 🗿

ヘ 12 40 😂 🔁 챤 01:44 💭

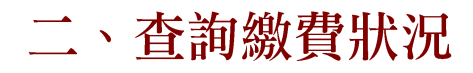

| O REGRET × +                                                                                                    | - 0 ×                              |
|----------------------------------------------------------------------------------------------------|------------------------------------|
| ← → C iii examt88.nccu.edutw/D0/M/menujsp                                                                                                    | ् 🕁 🚺 ।                            |
|                                                                                                    | •                                  |
| 109學年度碩士班甄試                                                                                                    |                                    |
| 会 請務必該提考試購考試時間,報名後如國時間衝突,忽無法退費。 等 截名程序: (1)取件股質構成(2)股質(3)填穿氣名表(4)煮均執名結果並利印報名表自存 (5)成前常規定規定要求資料(請低商常規定方式新等先上傳檔案)素圖光低) 資本基本系統規定規模規模的COLE Chrome,KFirefox割器器條,勿使用平板式電腦、手機,以避免報名<br>資料於傳送過程中減失,等致報名不成功,而影響報名權益。                                                 |                                    |
| 📵 鐵囊作業 🛞 被名作業                                                                                                    |                                    |
| <b>取納维雪松检</b> 热密被名表                                                                                                    |                                    |
| 查询维查论题、總上總查 查询报名结果                                                                                                    |                                    |
| 取得拋費條號做止時間為:2019/10/07/17.00止 報告資料填幣完後:#据傳查資料合給採可[列印報合表]、【列印<br>報奉好面信針】及【總入審查資料上條条統】                                                                                                    |                                    |
| 🚳 相间联結(収工的化化化回)                                                                                                    |                                    |
| 機當亦或證明及如路線為透積                                                                                                    |                                    |
| 褐生菌素 希彼時國泰                                                                                                    |                                    |
| ※ 考生注意事項:<br>1.2香熱法正常取得機要報號或填寫資料者,請確認所使用電腦之環境(如時公室)是否有證防火鹽或防資<br>科外法定限制所得要。並且在另一電腦環境(如家裡)科行上網報名,以免影響報名權益。<br>2.21時法正常報知為保障或問題,該部名QAK中與設定,認為問題生態。(Q25353782,2333783<br>3.以本為低用半機関先低低資源和實證者会,其低機對於一個為、電力網算就有名,此則成開設結合程序,如<br>機關制器在23.30.以後,這該協同了700倍,上線與環境合程。 |                                    |
| 5. 局路其原料公共5時間為201908-02.09-00.把至2019-10.08-17.00上,請僅早完成解公資料凍厚。<br>6. 解名期間結晶件何問題。講約上提時問題治生物的改成協会兼務第二(02)293/8923、(02)293/893。                                                                                                    | CIEQTIO                            |
| 回归主考系的天                                                                                                    |                                    |
| Copyright: 2003-2013 National Chengchi University All Rights Reserved Local<br>Host                                                                                                    | -                                  |
|                                                                                                    | ヘ 12 40 13 🧧 <sup>下午 01:21</sup> 💭 |

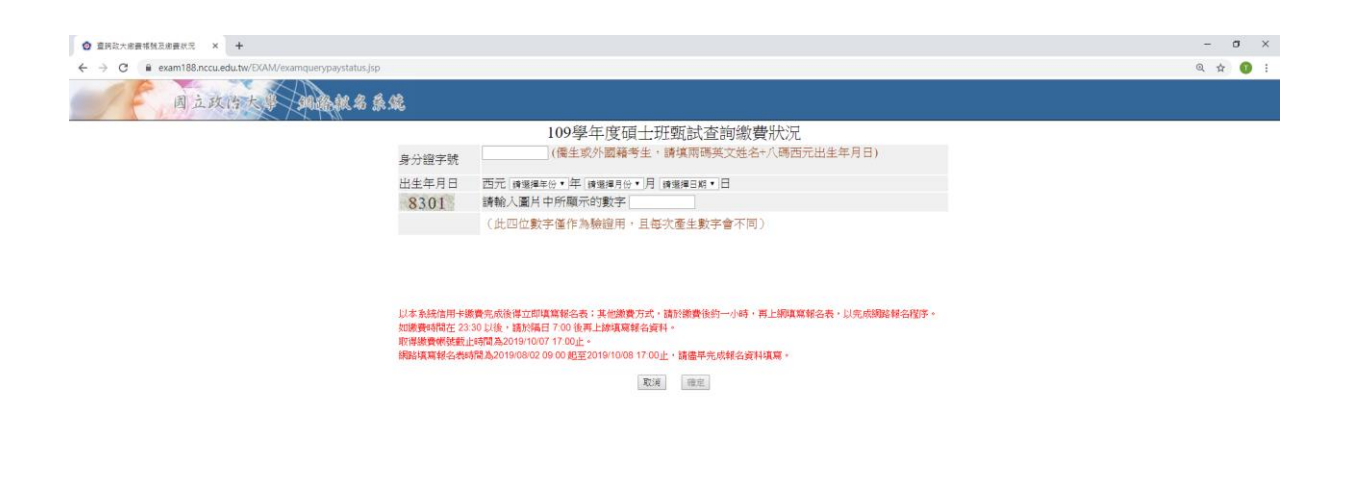

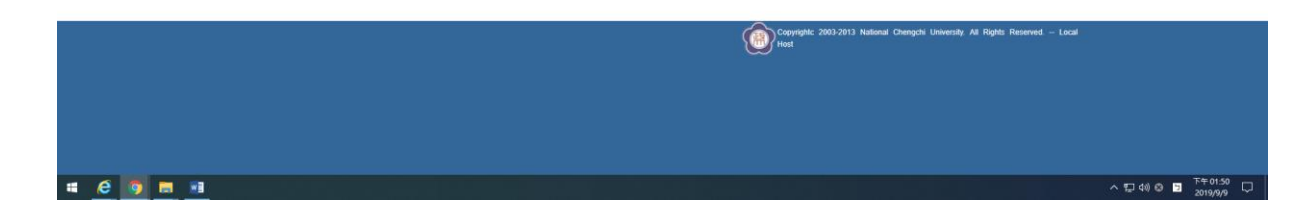

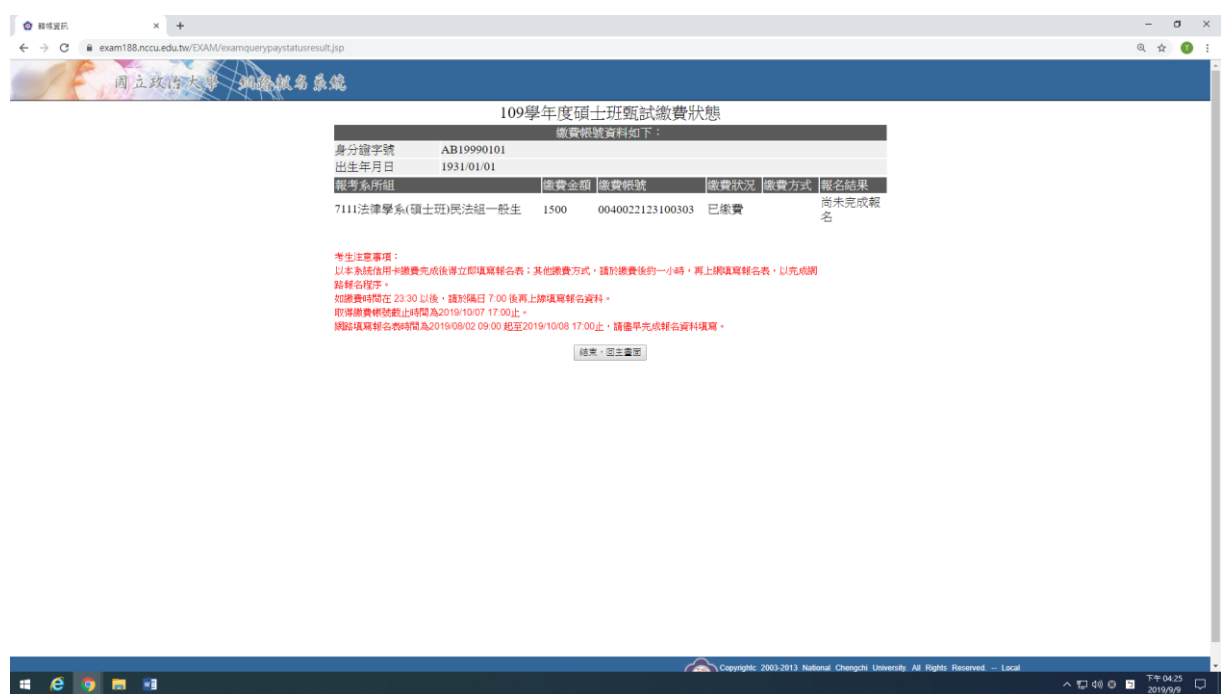

# e 🧿 = 🗉

# 三、填寫報名表

| Ø #6454# × +                                                                                                    | - 0 ×                           |
|----------------------------------------------------------------------------------------------------|---------------------------------|
| ← → C 🔒 exam188.nccuedutw/EGAM/menujsp                                                                                                    | Q 🕁 🚺 :                         |
|                                                                                                    | •                               |
| 109學年度碩士班甄試                                                                                                    |                                 |
| 按 請務必詳閱考試時間,報名後如國時間衝突,忽無法退費。 ※ 該務在序: (1)取得徵便依號(2)做費(3)填資報名表(4)查約載名結果並列印載名表自存; (5)放簡章規定做交審查資料(請依簡掌規定方式郵等成上增檔案,無對差徵) ※ 本職名希純強烈建議使用Google Chrome成Firefox測覺器操作,勿使用千飯式電腦、手機,以避免觀名質計合達通報中通失,等跌載名不成功,而影響執名權益。                                                            |                                 |
| · · · · · · · · · · · · · · · · · · ·                                                                                                    |                                 |
| 查询他曾接班、绘上出来 查询很多结果                                                                                                    |                                 |
| 取得繳費轉號截止時間為:2019/10/07 17:00止<br>報告留料導單完後:戰器查詢特合結果可[列印報合表]、【列印<br>報卷計面信計]及【違入審查資料上傳条號】                                                                                                    |                                 |
| 11周/聯結(14及前時及勝周)                                                                                                    |                                 |
| 機需亦或證明及如路極名通種                                                                                                    |                                 |
| 褐生菌素 书波特国表                                                                                                    |                                 |
| ※考生注意事項:<br>1.2書無法正常取得繳費報號或填寫資料者,請確認所使用電腦之環境(如聯公室)是否有認防火鹽或防資<br>科外流之限與將理敏,並換定另一電腦環境(如家裡)再行上網解名。以免診醫藥名權益。<br>2.2時法正常服電氣、各項等試面,該各包&AFm操制方法,請於還有一個公式2025/87822、2023/8783<br>3.1年為抗和甲場費在依依其工調或服務公司,這於規模因子,認於經費相對一小等,再上網或解約在40,5 如<br>總費相關在330 12/4、服用編目了00 後用上總項服約公開。 |                                 |
| 5 脚脚其其其体合地制用及20190002 09 00 担型20191008 17 00上。結構早先成結合資料其實。<br>6 結合期間結構任何問題:離於上班時間電合率校設務成結合果務題:(02)29387892 - (02)29387893。<br>原用主事客書頁                                                                                                    |                                 |
| Copyright: 2003-2013 National: Chengchi Llewenshy All Rights Reserved Local<br>Host                                                                                                    | -                               |
|                                                                                                    | ^ 덮 40 ⊗ ■ <sup>下午01:21</sup> ▽ |

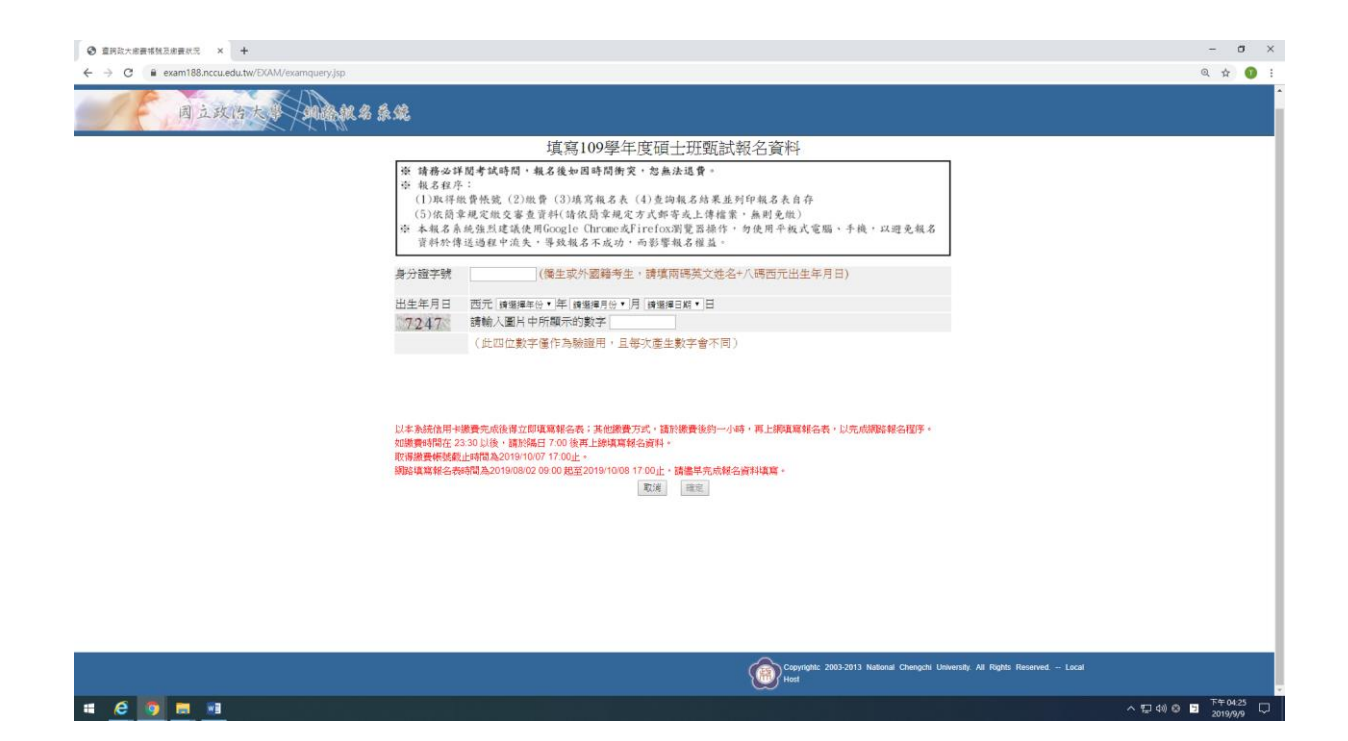

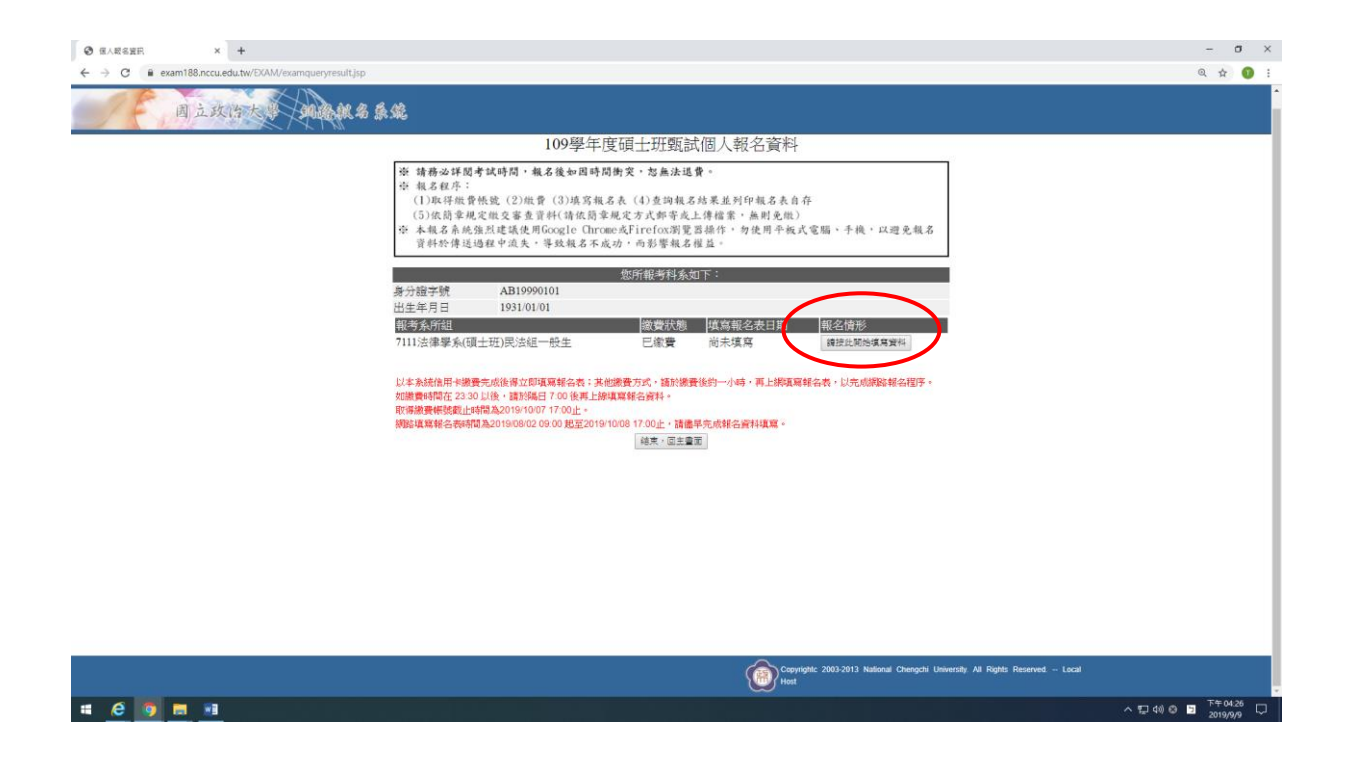

◎請於30分鐘內完成填寫報名資料程序並送出,以避免資料流失,致影響報 名。

| * #ARE 4. +                                     |                                                                                                    | - a ×            |
|-------------------------------------------------|----------------------------------------------------------------------------------------------------|------------------|
| ← → X 🖷 exam188.nccu.edu.tw/DXAM/examenroll.jsp |                                                                                                    | Q 🕁 🚺 :          |
|                                                 | exam188.nccu.edutw 数元<br>激於100倍內元成本和指金資料局准正任出,以避免資料流費。及影響<br>載者 <br>1<br>1<br>1<br>1<br>1<br>1<br>1<br>1<br>1<br>1<br>1<br>1<br>1 | 2                |
| ※填寫報名資料                                         | 完成後,務必自行查詢報名結果並列印報名表自存!                                                                                                    |                  |
|                                                 | 報名資料                                                                                                    |                  |
| 身分證字號<br>報考系所組                                  | AB19990101<br>7111法律學系(碩士班)民法组一般生                                                                                                 |                  |
| *姓名                                             | (初祭浩丰,臻先以《井井, 替代翰入、再下教師會對志之綱称歸名浩士由陳志辦理。)                                                                                          |                  |
| *出生日期(民國年)                                      | 1931/01/01 *性別 ◎男◎女                                                                                                    |                  |
|                                                 | 應考資格 ————————————————————————————————————                                                                                         |                  |
| * 應今資格<br>* 簡単/計算                               | 傳進揮                                                                                                    |                  |
| 及格生效年月(民國<br>年)                                 | 」時選擇年份・年(時選擇月份・月(以時業生報考者調項修満規定年期之年月)                                                                                              |                  |
| *就讀學校/同等學力<br>代號                                | 讀選擇  (學校代碼倡擇「9999」或「\$888」者,講於下列「就讓學校同等  要力」價位中直接導入學校各種)                                                                          |                  |
| 就讀學校/同等學力                                       | (學校(代碼為「9999」或「\$888」者領遺篇)                                                                                                    |                  |
| ■小学校 国家/取市<br>◆ 全所/和道和                          | (学校)代編為 * 8858 』 著演編篇)<br>2日別(之程)                                                                                                 |                  |
|                                                 | 考生聯始資料                                                                                                    |                  |
| *戶籍地址                                           | 新滤医號<br>地 址                                                                                                    |                  |
| *通訊地址<br>(講領本等錄及各項通<br>如單可收到之地址)                |                                                                                                    |                  |
| *聯絡電話(日)                                        | () 金融 - 國語 實現 / 17 / 2014 19 / 19 / 19 / 19 / 19 / 19 / 19 / 19                                                                   |                  |
| *聯絡電話(夜)                                        | - *c-mail chaoyang@nccu.edu.tw                                                                                                    |                  |
|                                                 | 緊急事故聯絡人及電話                                                                                                    |                  |
| *姓名 *聯络素好(日)                                    | *関係<br>*/#####                                                                                                    |                  |
| **************************************          | 138/4650                                                                                                    |                  |
| and the second second                           | 申請特別試場應試(非身心障礙者勿填),並填寫特殊考生應考申請表                                                                                                   |                  |
| 正在等項 exam188.nccuedu.tw                         | か開讀試題因難者<br>                                                                                                    |                  |
| # 6 <b>0</b> = 1                                | ^                                                                                                    | 日本(1)中 🕤 下午04:26 |

| <ul> <li>項高級名表 × +</li> </ul>                |                           |                                                              | – a ×                   |
|----------------------------------------------|---------------------------|--------------------------------------------------------------|-------------------------|
| ← → C 🔒 exam188.nccu.edu.tw/DKAM/examenroll, | jsp                       |                                                              | ० 🕁 🚺 :                 |
| 月立政治大学 如此                                    | *服名系统                     |                                                              |                         |
|                                              |                           | <b>道寫109學年度碩十研甄試個人報名</b> 資料                                  |                         |
|                                              | ※「 ち 改会 康齢 過              |                                                              |                         |
|                                              | ※道賓報名資料完                  | 医具种加大,前勿厌用。至形于空」。。」。」寻付床付近糊八」<br>戒後,務以自行查詢報名結果並列印報名表自存!      |                         |
|                                              | - Seneth Light File       | 報名音彩                                                         |                         |
|                                              | 身分證字號                     | B19990101                                                    |                         |
|                                              | 報考系所組                     | 111法律學系(碩士班)民法組一般生                                           |                         |
|                                              | *姓名                       | ·····································                        |                         |
|                                              | *出生日期(民國年)                | 931/01/01                                                    |                         |
|                                              | the state are proved as T | 應考資格                                                         |                         |
|                                              | *應考資格                     | 遠辺海                                                          |                         |
|                                              | *畢業/肄業/考試證書               |                                                              |                         |
|                                              | 及格生效年月(民國<br>年)           | 調選擇年份 • 年 國選擇月份 • 月 (以鮮樂生報考者語環修滿規定年限之年月)                     |                         |
|                                              | *就讀學校/同等學力<br>代號          | 讀遵揮  ●   《學校代碼選擇「9999」或「SSSS」者,請於下列「就讀學校·同等 → 」 欄位中直接填入學校名稱) |                         |
|                                              | 就讀學校/同等學力                 | (學校代碼為「9999」或「8888」者須填寫)                                     |                         |
|                                              | 國外攀校 國家/城市                | (學校代碼為「SSSS」者須填寫)                                            |                         |
|                                              | *系所/科/類科                  | 組別名稱                                                         |                         |
|                                              |                           | 考生聯絡資料                                                       |                         |
|                                              | ◆戶籍地址                     | 6.姓 <b>区</b> 號<br>也 址                                        |                         |
|                                              | *通訊地址                     | 同戶籍地址                                                        |                         |
|                                              | (請項准考證及各項通<br>47曜可以到之後46) | 也 址                                                          |                         |
|                                              |                           | 主意:請詳實填列,勿填「同上」或「同戶羅地址」,以免無法郵應)                              |                         |
|                                              |                           | ・ 行動電話 0912345678                                            |                         |
|                                              | "那哈嘛品(夜)                  | C-mail chaoyang@nccu.edu.tw                                  |                         |
|                                              | *# 夕.                     | ▲尼伊似鄂姆人区电站<br>●關係                                            |                         |
|                                              | * 副総合書紙(口)                | (周)以<br>(月)計算紙                                               |                         |
|                                              | *联络雷托(存)                  | 13 #0 #2.62                                                  |                         |
|                                              |                           | 請特別試場應試 (非身心瞭礙者勿道),並道寫特殊者生應者由請表                              |                         |
|                                              | 日本人係屬視覺障礙致                | 調査試測因業者                                                      |                         |
|                                              | □本人係屬上肢障礙致                | <b>唐</b> 寫試卷困難者                                              |                         |
|                                              | □本人係屬功能性障礙                | 最重影響書寫能力者                                                    |                         |
| # E 🧿 🚍 💷                                    |                           |                                                              | ヘ 駅 40 8 🛅 🏹 7年 04:27 🖓 |

| ② 法高级名表 × +                                     |                                       |                                                            | -                               |
|-------------------------------------------------|---------------------------------------|------------------------------------------------------------|---------------------------------|
| ← → C   exam188.nccu.edu.tw/EXAM/examenroll.jsp |                                       |                                                            | ् 🕁 👩 :                         |
|                                                 |                                       |                                                            |                                 |
|                                                 | 戰害条所組                                 | 7111法律學系(頃士姓)民法組一般主                                        |                                 |
|                                                 | *姓名                                   | (如需遗字,請先以『##』 替代輸入,再下載擁拿附表之網路報名遺字申請表辦理。)                   |                                 |
|                                                 | *出生日期(民國年)                            | 1931/01/01 *性別 ◎男 ◎女                                       |                                 |
|                                                 |                                       | 應考資格                                                       |                                 |
|                                                 | *應考資格                                 | 時·短/華 *                                                    |                                 |
|                                                 | *畢業/肄業/考試證書<br>及格生效年月(民國              | 讀選擇年份 • 年 [讀選擇月份 • ]月 (U]肆業生報考者讀讀修滿規定年限之年月)                |                                 |
|                                                 | 年)                                    |                                                            |                                 |
|                                                 | *就讀學校/同等學力<br>代號                      | 調選擇                                                        |                                 |
|                                                 | 就讀學校/同等學力                             | ( <b>爆</b> 校代講為「9999」或「8888」者須填寫)                          |                                 |
|                                                 | 國外學校 國家/城市                            | (學校代碼為「8888」者須填寫)                                          |                                 |
|                                                 | *系所/科/類科                              | 组別名稱                                                       |                                 |
|                                                 |                                       | 考生聯絡資料                                                     |                                 |
|                                                 | *戶籍地址                                 | 我認識號<br>地 址                                                |                                 |
|                                                 | *通訊地址<br>(請慎)生者證及各項通                  | □同戶籍地址<br>郵遞區號                                             |                                 |
|                                                 | 知單可收到之地址)                             | 地   址<br>(注意:請評實填列,勿填「同上」或「同戶驅地址」,以免無法郵遞)                  |                                 |
|                                                 | *聯絡電話(日)                              | *行動電話 0912345678                                           |                                 |
|                                                 | *聯絡電話(夜)                              | - e-mail chaoyang@nccu.edu.tw                              |                                 |
|                                                 | 16 A                                  | 緊急事故聯絡人及電話                                                 |                                 |
|                                                 | *姓名                                   |                                                            |                                 |
|                                                 | * 明明分合 10011日(口)<br>* 1000分 10011日(口) | 113804486                                                  |                                 |
|                                                 | 49975 ME 65((2)                       | 口<br>申請特別試場應試 (非身心障礙者勿填),並填寫特殊考生應考申請表                      |                                 |
|                                                 | □本人係屬視覺障礙語                            | 関讀試題困難者                                                    |                                 |
|                                                 | □本人像屬上肢障礙到                            | 書寫試卷困難者                                                    |                                 |
|                                                 | □本人像屬功能性障礙                            | 嚴重影響書寫能力者                                                  |                                 |
|                                                 | □本人係屬其他行動?                            | 便者                                                         |                                 |
|                                                 | 申請特別試場簡要說明                            |                                                            |                                 |
|                                                 | 【須附繳對心障證手冊影                           | 供金額】                                                       |                                 |
|                                                 | 1.0                                   |                                                            |                                 |
|                                                 |                                       | Copyrightic 2003-2013 National Chengchi University All Riv | hts Reserved Local              |
|                                                 |                                       | Host                                                       |                                 |
| # <u>C</u> 🗿 🗮 💷                                |                                       |                                                            | ヘ 駅 40 ⊗ ⊒ <sup>下午04:27</sup> ▽ |

◎若以同等學力身份報名者,詳細資格說明請參閱簡章附錄「入學大學同等學 歷認定標準」,生效年月以證書為準。應屆畢業生,請填寫109年6月。

| ④ 場高級名表 × +                                     |                                                         |                                                                                                    |                                                                                         |                                           |                 |           | - a ×               |
|-------------------------------------------------|---------------------------------------------------------|----------------------------------------------------------------------------------------------------|-----------------------------------------------------------------------------------------|-------------------------------------------|-----------------|-----------|---------------------|
| ← → C 🔹 exam188.nccu.edu.tw/EXAM/examenroll.jsp |                                                         |                                                                                                    |                                                                                         |                                           |                 |           | Q 🕁 🚺 i             |
|                                                 | 条统                                                      |                                                                                                    |                                                                                         |                                           |                 |           |                     |
|                                                 |                                                         | 填寫109學年度碩士                                                                                                    | 班甄試個人報行                                                                                 | 「資料                                       |                 |           |                     |
|                                                 | ※「為避免傳輸過<br>※填寫報名資料完                                    | 程資料流失,請勿使用「<br>成後,務必自行查詢報名                                                                                                    | 全形字型」、「,<br>結果並列印報名表                                                                    | 」、「-」等特殊符<br>自存!                          | 號輸入」            |           |                     |
|                                                 | 身分證字號 /                                                 | AB19990101                                                                                                    | 3,96,74                                                                                 |                                           |                 |           |                     |
|                                                 | 報考系所組                                                   | 2186 國家發展研究所(碩士班)在                                                                                                    | 職生                                                                                      |                                           |                 |           |                     |
|                                                 | *姓名                                                     | 李政大<br>如靈浩宇,請失以『##, 赫代輸入                                                                                                    | 「東下穀類賣餅素ク網路封                                                                            | (名语字由请兆辨理。)                               |                 |           | 7                   |
|                                                 | *出生日期(民國年)                                              | 1931/01/01                                                                                                    | *性別                                                                                     | 0男0女                                      |                 | * 容 枚 罡 頂 |                     |
|                                                 | 0)                                                      | 應調                                                                                                    | 資格                                                                                      |                                           |                 | 了只怕心识     |                     |
|                                                 | *應考資格<br>*畢業/肄業/考試證書<br>及格生效年月(民國                       | 讀選擇<br>誘選擇<br>大學獲習畢業主及在校延署主                                                                                                    |                                                                                         | •                                         | $\geq$          |           |                     |
|                                                 | 年)                                                      | 大学曼亮王<br>研究所募業                                                                                                    |                                                                                         |                                           |                 |           |                     |
|                                                 | ◆就讀學校/同等學力<br>代號<br>就讀學校/同等學力<br>國外學校 國家/城市<br>◆系所/科/類科 | 同等學力期5%樂到1個(後希60)7層與之<br>同等學力對5%開32個(後希60學期6)上之一<br>同等學力對5%開37個(營養里現6年2)上日<br>同等學力期5%開34個(三書書業或進任)上<br>同等學力期5%第34個(三書書業或進任)上<br>同等學力期5%第34個(三書書演後進一年<br>同等學力期5%第34個(三書書演後進一年<br>同等學力期5%第5個(15%)的(15%) | 攀建集生,因纹适攀維枚或<br>、攀建業生,因软适攀維枚支<br>。修為4年課程且已修基12<br>項二事資格並取得資格後高。<br>可及格提書)<br>可以有工作(第一件) | 休夏二年以上)<br>(秋夏一年以上)<br>8嬰分以上)<br>三年)<br>) | 讀學校/同等<br>者須填寫) |           |                     |
|                                                 | *戶籍地址                                                   | 同等學力第6條(未符合約項報考實格者<br>同等學力第6條(未符合約項報考實格者<br>同等學力第7條(未符合前項報考實格者                                                                                                    | 但當於專科以上學校擔任於<br>但專業領域具單起或就表現                                                            | (術專業教師或技術人員)<br>()                        |                 |           |                     |
|                                                 | *通訊地址<br>(請填准考證及各項通<br>知單可收到之地址)                        | 回 戸 籍 地址<br>鄭 雄 區號<br>地 址<br>注意:請詳實項列,勿填「同上」或                                                                                                    | 「同戶羅地址」,以免無法                                                                            | (1132)                                    |                 |           |                     |
|                                                 | *聯絡電話(日)                                                |                                                                                                    | *行動電話                                                                                   | 0912345678                                |                 |           |                     |
|                                                 | *聯絡電話(夜)                                                | -                                                                                                    | °e-mail                                                                                 | chaoyang@nccu.edu.tw                      |                 |           |                     |
|                                                 | 14.4                                                    | 緊急事故                                                                                                    | 縮人及電話                                                                                   |                                           |                 |           |                     |
|                                                 | * 死治                                                    | N I                                                                                                    | · 陳原                                                                                    |                                           |                 |           |                     |
|                                                 | 9978年60(日)<br>• 能站雷抵(存)                                 |                                                                                                    | 1JBUMED                                                                                 |                                           |                 |           |                     |
|                                                 | State Manual Car                                        | ■請特別試場應試(非身心障礙者                                                                                                    | 勿填),並填寫特殊考                                                                              | 生應考申請表                                    |                 |           |                     |
|                                                 | 日本人係屬視覺障礙致!                                             | 閱讀試顧困難者                                                                                                    |                                                                                         |                                           |                 |           |                     |
|                                                 | □+1.4.mt L 010005041                                    | 专家社会国际主                                                                                                    |                                                                                         |                                           |                 |           | 下午04:22             |
|                                                 |                                                         |                                                                                                    |                                                                                         |                                           |                 | ~ 🖓       | 40) 😂 🔄 2019/9/20 🖓 |

#### 【以國外學歷應考之提示畫面】

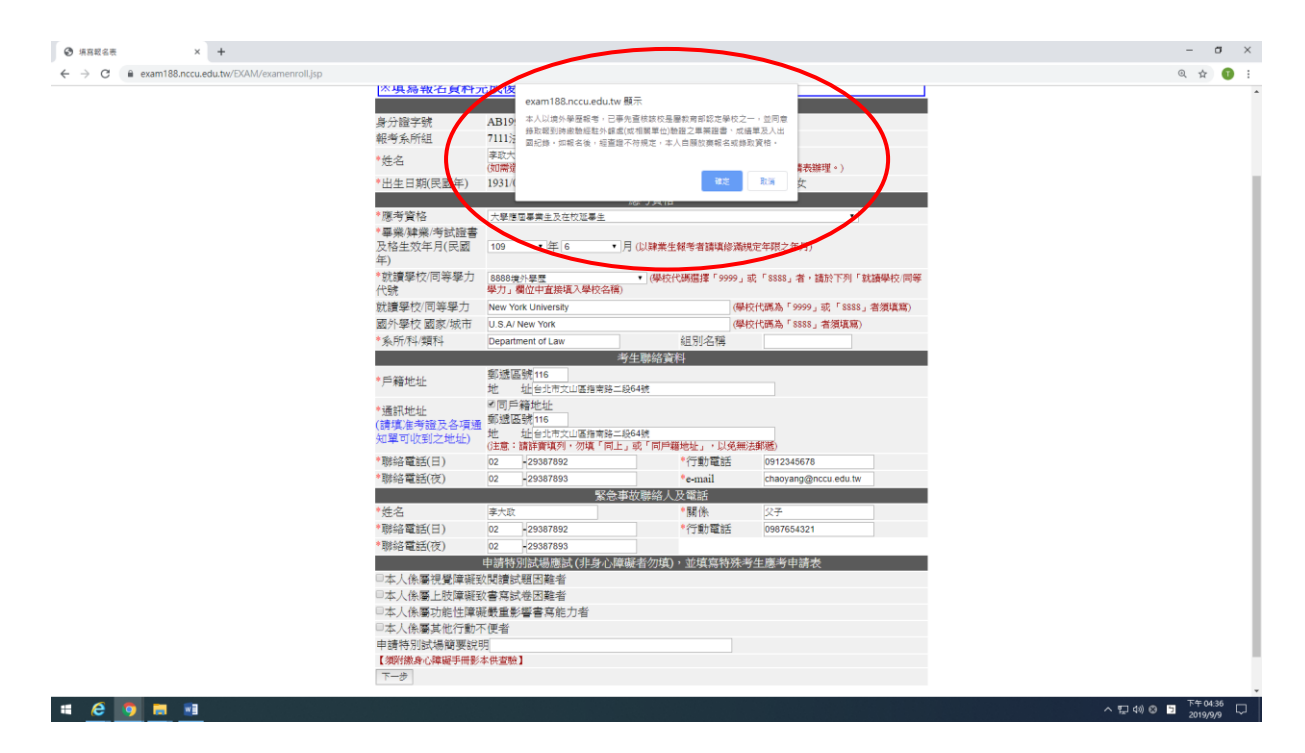

| ◎ 項百段名表 × +                                              |                                                                                |                                                      |                                                       | -                         | σ×  |
|----------------------------------------------------------|--------------------------------------------------------------------------------|------------------------------------------------------|-------------------------------------------------------|---------------------------|-----|
| ← → C      exam188.nccu.edu.tw/EXAM/examenrollreview.jsp |                                                                                |                                                      |                                                       | Q \$                      | 0 : |
| 一一一,周立政治大学 网络根岛 魚燒                                       |                                                                                |                                                      |                                                       |                           | Î   |
|                                                          | 預覽109學年度研                                                                      | 貢士班甄試個人報:                                            | 名資料                                                   |                           |     |
| ※ 惣目前高<br>※ 調整審査<br>改 」 友妃<br>・ 資料<br>※ 填寫報名」            | 未完成報名作業・務請仔細核<br>子細核對所填報名資料。如資料<br>多正資料;若資料確認無誤、<br>引送出後不得修改。<br>資料完成後,務公自行查詢報 | 村報名資料並經確認送<br>料輸入錯誤需修改・請<br>请點選本頁下方之「本<br>名結果並列印報名表自 | 出後,才完成網路報名程序。<br>點選本頁下方之「回上一頁修<br>頁資料確認無誤並送出」按鈕<br>存! |                           |     |
|                                                          | 回上一頁條改                                                                         | 本頁資料確認無誤並送出                                          |                                                       |                           | - 1 |
|                                                          | 幹                                                                              | 冠名資料(預覽)                                             |                                                       |                           |     |
| 身分證字號                                                    | AB19990101                                                                     |                                                      |                                                       |                           |     |
| 報考察所組                                                    | 7111法律學系(頃士坩)民)                                                                | 去組一般生                                                |                                                       |                           |     |
| なって しょう しょう しょう しょう しょう しょう しょう しょう しょう しょう              | 手以入<br>(年) 1931/01/01                                                          | 64- Sti                                              | <b>#</b>                                              |                           |     |
|                                                          | (44) 1951/01/01                                                                | (招替)                                                 | 77                                                    |                           |     |
| 應考資格                                                     | 1.大學應屆畢業生及在校]                                                                  | 近畢生                                                  |                                                       |                           |     |
| 畢藥/碑業/考覧<br>及格生效年月                                       | <sup>鐵書</sup> 109年06月                                                          |                                                      |                                                       |                           | - 1 |
| 就讀學校/同等<br>代號                                            | 學力 8888                                                                        |                                                      |                                                       |                           | - 1 |
| 就讀學校/同等                                                  | 學力 New York University                                                         |                                                      |                                                       |                           |     |
| 國外學校國家                                                   | /城市 U.S.A/ New York                                                            |                                                      |                                                       |                           |     |
| 条所/科/類科                                                  | Department of Law                                                              | 組別名稱                                                 |                                                       |                           |     |
|                                                          | 考生                                                                             | 上聯絡資料(預覽)                                            |                                                       |                           |     |
| 戶籍地址                                                     | 鄄遞區號:116<br>地 址:台北市文山區                                                         | 指南路二段64號                                             |                                                       |                           | - 1 |
| 通訊地址<br>(舗填准考證及<br>通知單可收到<br>址)                          | 各項 郵遞區號:116<br>之地 地 址:台北市文山區                                                   | 指南路二段64號                                             |                                                       |                           |     |
| 聯絡電話(日)                                                  | 02-29387892                                                                    | 行動電話                                                 | 0912345678                                            |                           |     |
| 聯絡電話(夜)                                                  | 02-29387893                                                                    | e-mail                                               | chaoyang@nccu.edu.tw                                  |                           |     |
|                                                          | 緊急事故                                                                           | (聯絡人及電話(預覽)                                          | 0.7                                                   |                           |     |
| 姓名                                                       | 李大虹                                                                            | 關係                                                   | 父子                                                    |                           |     |
| 聯絡電話(日)<br>■ 総合要託(方)                                     | 02-29387892                                                                    | 行動電話                                                 | 0987054321                                            |                           | -   |
| 🖷 🖉 🧕 🛤                                                  |                                                                                |                                                      |                                                       | 下午04<br>ヘ 記 40 〇 📴 2019/5 | 37  |

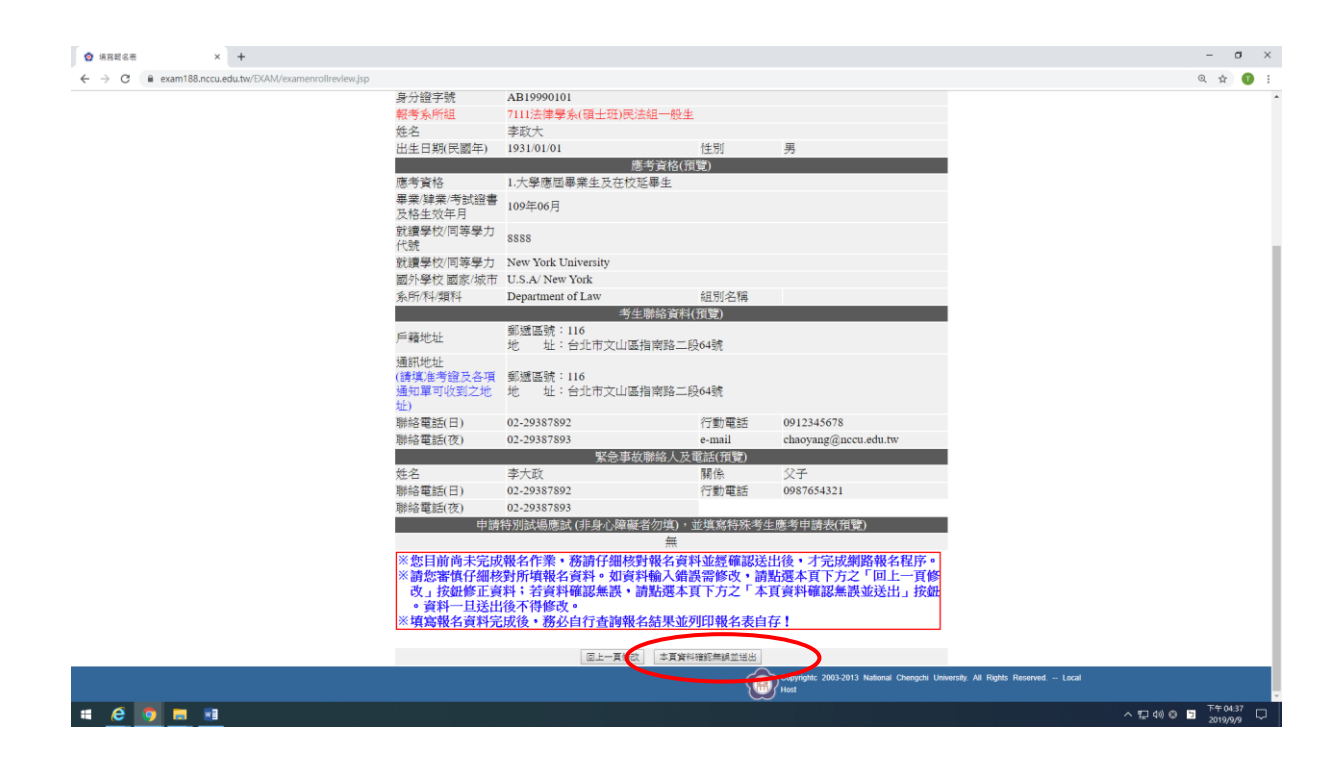

## 【以國外學歷應考之<mark>再次</mark>提示畫面】

| 🙆 填寫報名表 | × +                                           |                                                                                          |                                                                                                    |                                               |                                                                                     | - σ ×                 |
|---------|-----------------------------------------------|------------------------------------------------------------------------------------------|----------------------------------------------------------------------------------------------------|-----------------------------------------------|-------------------------------------------------------------------------------------|-----------------------|
| ← → C ■ | exam188.nccu.edu.tw/EXAM/examenrollreview.jsp |                                                                                          |                                                                                                    |                                               |                                                                                     | Q 🕁 🚺 I               |
|         |                                               | 身分證字號<br>報考 <u>条所組</u><br>姓名<br>出生日期(民間年)<br>應考資格<br>畢業掉案(考試設書<br>及格生與(考試計書<br>就體學校/同等學力 | B19     exam188.nccu.edu.tw 観示     1112     オーンロタル漫画名 - ご参介重要な     字の一部の単画名 - ご参介重要な     すの目的の単価の単一体     ロタルマー     SSS8 | 校是屢教育部総定學校之<br>業證書、成場單及出入講<br>業務名成錄取資格。<br>建定 | - , 出現電<br>総称 - の総<br>和3                                                            |                       |
|         |                                               | 代號<br>就讀學校/同等學力<br>國外學校 國家/城市<br>系所/科/類科                                                 | New York University<br>U.S.A/ New York<br>Department of Law                                                             | 組別名稱                                          |                                                                                     |                       |
|         |                                               |                                                                                          | ·<br>考生聯絡資                                                                                                    | 料(預覽)                                         |                                                                                     |                       |
|         |                                               | 戶籍地址                                                                                     | 郵遞區號:116<br>地 址:台北市文山區指南路                                                                                               | 二段64號                                         |                                                                                     |                       |
|         |                                               | 通訊地址<br>(請填准考證及各項<br>通知單可收到之地<br>址)                                                      | 郵遞區號:116<br>地 址:台北市文山區指南路.                                                                                              | 二段64號                                         |                                                                                     |                       |
|         |                                               | 聯絡電話(日)                                                                                  | 02-29387892                                                                                                    | 行動電話                                          | 0912345678                                                                          |                       |
|         |                                               | 聯絡電話(夜)                                                                                  | 02-29387893                                                                                                    | e-mail                                        | chaoyang@nccu.edu.tw                                                                |                       |
|         |                                               | 14. M                                                                                    | 緊急事故聯絡人                                                                                                    | . 反電話(損覽)                                     | () Z                                                                                |                       |
|         |                                               | 死名                                                                                       | 学大政                                                                                                    | 開係                                            | ×于                                                                                  |                       |
|         |                                               | 柳始电站(口)<br>総約爾託(花)                                                                       | 02-29387892                                                                                                    | 1丁重/1电台                                       | 0987034321                                                                          |                       |
|         |                                               | 柳昭电路(仅)<br>由語                                                                            | 02-29567695<br>特別試過應試(非身心障礙者勿道)                                                                                         | ,並值包結殊者。                                      | 生應差由過表(預覽)                                                                          |                       |
|         |                                               | 1 103                                                                                    |                                                                                                    |                                               |                                                                                     |                       |
|         |                                               | ※您目前尚未完成<br>※請您審慎仔細核<br>改」按鈕修正員<br>。資料一旦送出<br>※填寫報名資料完                                   | 報名作業,務請仔細核對報名<br>對所填報名資料。如資料輸入<br>對計若資料確認無誤,請點選<br>後不得修改。<br>成後,務必自行查詢報名結果                                              | 資料並經確認送<br>錯誤需修改,請<br>本頁下方之「本<br>並列印報名表自      | 出後,才完成網路報名程序。<br>點選本頁下方之「同上一頁修<br>頁資料種認無誤並送出」按鈕<br>存!                               |                       |
|         |                                               |                                                                                          | 回上一頁修改 本頁                                                                                                    | 資料確認無調並送出                                     |                                                                                     |                       |
|         |                                               |                                                                                          |                                                                                                    |                                               | Copyright: 2003-2013 National Chengchi University. All Rights Reserved Loca<br>Host |                       |
| # 🤗 🦻   | <b>= :</b>                                    |                                                                                          |                                                                                                    |                                               |                                                                                     | ヘ 駅 40) 😒 📑 下午04:37 💭 |

#### 【資料送出前提示畫面】

※請注意!此為預覽畫面,尚未完成報名作業。請點選<u>「本頁資料確認無誤並送</u> 出」。

| <ul> <li>◎ 項互配名表 × +</li> </ul>                       |                                                        |                                                                                |                                      |                                                       | - a ×                      |
|-------------------------------------------------------|--------------------------------------------------------|--------------------------------------------------------------------------------|--------------------------------------|-------------------------------------------------------|----------------------------|
| ← → C   exam188.nccu.edu.tw/EKAM/examenrollreview.jsp |                                                        |                                                                                |                                      |                                                       | 🖈 🚺 i                      |
| ADDREAS AND MARKER                                    |                                                        |                                                                                |                                      |                                                       | A                          |
|                                                       |                                                        | 預覽109學年度碩士班                                                                    | 甄試個人報                                | 名資料                                                   |                            |
|                                                       | ※您目前尚未完成<br>※請您審慎仔細核<br>改」按鈕修正資<br>·資料一旦送出<br>※填寫報名資料完 | 報名作業,務請仔細核對報名資<br>對所填報名資料,如資料輸入銷<br>料;若資料確認無誤,請點選本<br>後不得修改,<br>成後,務必自行查詢報名結果並 | 料並經確認送<br>誤需修改,請<br>頁下方之「本<br>列印報名表自 | 出後,才完成網路報名程序。<br>點選本頁下方之「回上一頁修<br>頁資料確認無誤並送出」按鈕<br>存! |                            |
|                                                       |                                                        | 回上一頁扩成 本頁資                                                                     | 料確認無調並送出                             |                                                       |                            |
|                                                       |                                                        | 報名資料(1                                                                         | <b>預費)</b>                           |                                                       |                            |
|                                                       | 身分證字號                                                  | AB19990101                                                                     |                                      |                                                       |                            |
|                                                       | 報考於所組<br>社名                                            | 7113次律率於(項工社)勞工法及任警                                                            | 1200日 1121日                          |                                                       |                            |
|                                                       | 出生日期(民國年)                                              | 1931/01/01                                                                     | 性別                                   | 男                                                     |                            |
|                                                       |                                                        | 應考資格(3                                                                         | 稲覽)                                  |                                                       |                            |
|                                                       | 應考資格                                                   | D.同等學力第5條第3項(修業年限64                                                            | 年以上者,修滿                              | 4年課程且已修畢128學分以上)                                      |                            |
|                                                       | 畢業/解票/考試超會<br>及格生效年月                                   | 109年08月                                                                        |                                      |                                                       |                            |
|                                                       | 就讀學校/同等學力<br>代號                                        | 0001                                                                           |                                      |                                                       |                            |
|                                                       | 就讀學校/同等學力                                              | 國立政治大學                                                                         |                                      |                                                       |                            |
|                                                       | 12277字1X1238/3X17<br>141/1月1月1日                        | 法律系                                                                            | 组则名程                                 |                                                       |                            |
|                                                       | 28/7//11/28/11                                         | 考生聯絡資料                                                                         | (預費)                                 |                                                       |                            |
|                                                       | 戶籍地址                                                   | 郵遞區號:116<br>地 址:台北市文山區指南路二                                                     | 段64號                                 |                                                       |                            |
|                                                       | 通訊地址<br>(請填准考證及各項<br>通知單可收到之地<br>址)                    | 鄭遞區號:116<br>地 址:台北市文山區指南路二                                                     | 段64號                                 |                                                       |                            |
|                                                       | 聯絡電話(日)                                                | 02-29387892                                                                    | 行動電話                                 | 0912345678                                            |                            |
|                                                       | 聯絡電話(夜)                                                | 02-29387893                                                                    | e-mail                               | chaoyang@nccu.edu.tw                                  |                            |
|                                                       | 4.4                                                    | 緊急事故聯絡人及                                                                       | 社電話(預覧)                              | 47                                                    |                            |
|                                                       | 姓名<br>酸約素託(口)                                          | 李大政 02.20287802                                                                | 例(张<br>(二番)-253+4                    | 父子<br>0087454321                                      |                            |
|                                                       | 戦略電話(夜)                                                | 02-29387893                                                                    | 1.3.50 44.60                         | 0707034521                                            |                            |
|                                                       | 能申                                                     | 特別試場應試(非身心障礙者勿填),                                                              | 並填寫特殊考慮                              | 主應考申請表(預覽)                                            |                            |
|                                                       | ※您日前尚未完成                                               |                                                                                | 對夾種嫌認所                               | 出後,才完成網路報名程序。                                         |                            |
|                                                       | where the star bet has for the bet                     | #1005#30 /common                                                               | 10 SQ Ments 14                       |                                                       | 上午0920 页                   |
|                                                       |                                                        |                                                                                |                                      |                                                       | ヘ 型 40 10 2 2010 00 (10 12 |

#### ◎資料送出後,再次出現彈跳視窗提醒。

| ☑ 填高级名表 × +                                          |                                                                                |                                                                                                    |                                      |                                                       |                                   | - σ ×                            |
|------------------------------------------------------|--------------------------------------------------------------------------------|----------------------------------------------------------------------------------------------------|--------------------------------------|-------------------------------------------------------|-----------------------------------|----------------------------------|
| ← → C  exam188.nccu.edu.tw/EXAM/examenrollreview.jsp |                                                                                |                                                                                                    |                                      |                                                       |                                   | Q 🕁 🚺 :                          |
|                                                      | 身分證字號<br>報考系所組<br>姓名<br>出生日期(民國年)<br>應考資格<br>畢業,建業/考試證書<br>及格生效年月<br>就遺憂忱/同葉憂力 | #113     #201     #201     #201     #201     #201     #201     #201     #201     #201     #201     #201     #201     #201     #201     #201     #201     #201     #201     #201     #201     #201     #201     #201     #201     #201     #201     #201     #201     #201     #201     #201     #201     #201     #201     #201     #201     #201     #201     #201     #201     #201     #201     #201     #201     #201     #201     #201     #201     #201     #201     #201     #201     #201     #201     #201     #201     #201     #201     #201     #201     #201     #201     #201     #201     #201     #201     #201     #201     #201     #201     #201     #201     #201     #201     #201     #201     #201     #201     #201     #201     #201     #201     #201     #201     #201     #201     #201     #201     #201     #201     #201     #201     #201     #201     #201     #201     #201     #201     #201     #201     #201     #201     #201     #201     #201     #201     #201     #201     #201     #201     #201     #201     #201     #201     #201     #201     #201     #201     #201     #201     #201     #201     #201     #201     #201     #201     #201     #201     #201     #201     #201     #201     #201     #201     #201     #201     #201     #201     #201     #201     #201     #201     #201     #201     #201     #201     #201     #201     #201     #201     #201     #201     #201     #201     #201     #201     #201     #201     #201     #201     #201     #201     #201     #201     #201     #201     #201     #201     #201     #201     #201     #201     #201     #201     #201     #201     #201     #201     #201     #201     #201     #201     #201     #201     #201     #201     #201     #201     #201     #201     #201     #201     #201     #201     #201     #201     #201     #201     #201     #201     #201     #201     #201     #201     #201     #201     #201     #201     #201     #201     #201     #201     #201     #201     #201     #201     #201     #201     #201     #201     #201     #201     #201     #201     #201     #20 | 出碼?<br>確定                            | 23                                                    |                                   |                                  |
|                                                      | 代號<br>就讀學校/同等學力<br>國外學校國家/城市<br>系所/科/類科                                        | 8888<br>New York University<br>U.S.A/ New York<br>Department of Law<br>寄生聯絡資料                                                                                                    | 組別名稱<br>(預覽)                         |                                                       |                                   |                                  |
|                                                      | 戶籍地址<br>通訊地址                                                                   | 郵遞區號:116<br>地 址:台北市文山區指南路二                                                                                                    | 段64號                                 |                                                       |                                   |                                  |
|                                                      | (請填准考證及各項<br>通知單可收到之地<br>址)                                                    | 郵遞區號:116<br>地 址:台北市文山區指南路二                                                                                                    | 段64號                                 |                                                       |                                   |                                  |
|                                                      | 聯絡電話(日)                                                                        | 02-29387892                                                                                                    | 行動電話                                 | 0912345678                                            |                                   |                                  |
|                                                      | 聯絡電詰(夜)                                                                        | 02-29387893                                                                                                    | e-mail                               | chaoyang@nccu.edu.tw                                  |                                   |                                  |
|                                                      | 他夕                                                                             | <u>素志争似</u> 师始入及<br>奏大政                                                                                                    | (电晶(頂見)<br>間色                        |                                                       |                                   |                                  |
|                                                      | 融絡電話(日)                                                                        | 02-29387892                                                                                                    | 行動電話                                 | 0987654321                                            |                                   |                                  |
|                                                      | 聯絡電話(夜)                                                                        | 02-29387893                                                                                                    | 1 2 20 400                           |                                                       |                                   |                                  |
|                                                      | 申請                                                                             | 特別試場應試(非身心障礙者勿填),                                                                                                    | 並填寫特殊考                               | 主應考申請表(預覽)                                            |                                   |                                  |
|                                                      |                                                                                | 無                                                                                                    |                                      |                                                       |                                   |                                  |
|                                                      | ※您目前尚未完成<br>※請您審慎仔細核<br>改」按鈕修正資<br>。資料一旦送出<br>※填寫報名資料完                         | 凝名作業,務請仔細核對報名資<br>對所填報名資料。如資料輸入錯<br>料;若資料確認無誤,請點選本<br> 後不得修改。<br> 成後,務公自行查詢報名結果並                                                                                                    | 料並經確認送<br>誤需修改,請<br>頁下方之「本<br>列印報名表自 | 出後,才完成網路報名程序。<br>點選本頁下方之「回上一頁修<br>頁資料確認無誤並送出」按鈕<br>存! |                                   |                                  |
|                                                      |                                                                                | 回上一頁修改 本頁質                                                                                                    | 印確認無誤並送出                             |                                                       |                                   |                                  |
|                                                      |                                                                                |                                                                                                    | Ć                                    | Copyright: 2003-2013 National Chengchi Univ<br>Host   | ersity. All Rights Reserved Local |                                  |
| # 🩋 🧕 💻                                              |                                                                                |                                                                                                    |                                      |                                                       |                                   | ヘ 転 40) ⊗ 📑 <sup>下午04:40</sup> 💭 |

#### 【報考系所之報名結果畫面】

| Ф яякан x +                                                                      | - σ ×                  |
|----------------------------------------------------------------------------------|------------------------|
| ← → C 🔒 exam188.ncuedu.tw/EVAM/examenrollok.jsp                                  | ० 🛧 🕕 :                |
| JE ALLER MARKA & &                                                               |                        |
| 题立取治大學109學年度領土斑頸試報名                                                              |                        |
| 網路填料完成,冷峻纖定和名種益,請自行上相愛試解名結果!<br>本校鄉進行致合省林專士,希生得心靈變出來到在上橫雲動觀名音林專斯結果。              |                        |
| 姓名:教商進                                                                           |                        |
| 身分證字號:CD19990101                                                                 |                        |
| 應考資格:1.大學應回畢業生及在校延畢生                                                             |                        |
| 就讀學校/同等學力:109年06月圖立政治大學法律系                                                       |                        |
| 報考系所組:6141日本語文學系(碩士班)一般生                                                         |                        |
| 選考科目:無                                                                           |                        |
| 報名演水號: 109100107                                                                 |                        |
| 知您是纠约文字電缆字,讓下較並現災難專用我之還字申請表,依申請表內注意專項讓理。                                         |                        |
| 下載 Adobe Reader                                                                  |                        |
| 為保護您報名權益,請再上編查詢報名結果,以確認網路報名完成並自行下載報名表容查(無須要出)。惟簡章規定另須撤交審查資料者,應於報名載止日前依条所規定將資料上傳導 | 炎郵奇。                   |
| *其他個聲樂件請參考招生開業。                                                                  |                        |
| *相議資料獨於報名(本)期限2019/10/05前,以簡章規定方式兼交,逾期犯不受理。                                      |                        |
| TEPOTHAR                                                                         |                        |
| TWPOPHISWISH                                                                     |                        |
| 前注意建设并上海东线                                                                       |                        |
|                                                                                  |                        |
| Conyright: 2003-2013 Natural Obergahi University Al Rights Reserved – Local      |                        |
|                                                                                  |                        |
|                                                                                  |                        |
|                                                                                  | 下午 08-24               |
|                                                                                  | 토그 40) 😂 🔁 2019/9/16 🔚 |

 ◎完成報名後,請自行下載報名表存查(無須寄出)。
 ◎惟系所規定另需繳交審查資料者,應於報名截止日前繳交(通訊郵寄或上傳電子 // 適期恕不受理,請先行詳閱簡章各系所分則。

# 四、查詢報名結果

# 🤗 🗿 🖬 🖷

| 0 #5025### × +                                                                                                    | - a ×                            |
|----------------------------------------------------------------------------------------------------|----------------------------------|
| ← → C = exam188.nccu.edu.tw/EXAM/menu.jsp                                                                                                    | Q 🕁 🚺 :                          |
| - 月立政治大學 大和嚴敬名 魚榮                                                                                                    | •                                |
| 109學年度碩士班觀試                                                                                                    |                                  |
| 按 請務公詳開考試時間,報名後如國時間衝突,忽無法退費。<br>等 報名程序:<br>(1)取得做實係號 (2)做費 (3)填寫報名表 (4)並詞報名結果並列印報名表自存<br>(5)成預案規定做交審查資料(請依簡案規定方式郵寄或上傳檔案,無則免徵)<br>資本報名系統強烈建築使用Google Chrome或Firefox測置影攝件,勿使用平板式電腦、手機,以避免報名<br>資料於傳送過程中談失,等致報名不成功,两影響報名程益。                                             |                                  |
| 🙆 微量作業 🚳 极名作業                                                                                                    |                                  |
| 取储物量物物 植物粒名表                                                                                                    |                                  |
| 查換機會接換、總上機會 查換被急結果                                                                                                    |                                  |
| 取得謝機構装置上時間為:2019/10/07/17.00上 解剖描书中的名類中U(2019/#24頁)、[2019/<br>第零計面信計]及[導入審查資料上總条統]                                                                                                    |                                  |
| (1) 相關聯結 (Katiteting)                                                                                                    |                                  |
| 機量亦或證明及網路線各邊種                                                                                                    |                                  |
| 福生菌素 希腊的国泰                                                                                                    |                                  |
| ※ 考生注意事項:<br>1.2番級法正常取得機要報號或填寫資料者。請確認所使用電腦之環境(如飾公室)是否有認防火鹽或防資<br>科外法定限制所導致。並且在另一電腦環境(如家裡)利行上調解名。以及影響報名權益。<br>2.5時法正常報告承。2年等或指言:諸語考G&AF#規程之。器以時間招生實驗:(202033782-2037803<br>3.0年為估計+機関成低度立和項或指令:非成機實及行,語於機實低例-小時,再上開填留经表。以免成關聯結合程序。如<br>機關制指定:33.01後,這路場百了00時上總與基礎会指4。 |                                  |
| 5.勝謀項類指金物時間為2019-08-02 96 00 起至2019-10-08 17 00止,請儘早先約約名資料項第 - 6 44 2011時14月27 日間第一時第一時第一十時時間第一次約4時2018年10月29日7月29 - 10709367763 -                                                                                                    | CIEQEIO                          |
| CREATER.                                                                                                    |                                  |
| Copylight: 2003-2013 National Christophi University: All Rights Reserved Local<br>Host                                                                                                    | -                                |
| # C 🦻 🖩 🕫                                                                                                    | ^ 덮 40) ⓒ 🔳 <sup>下午01:21</sup> 💭 |

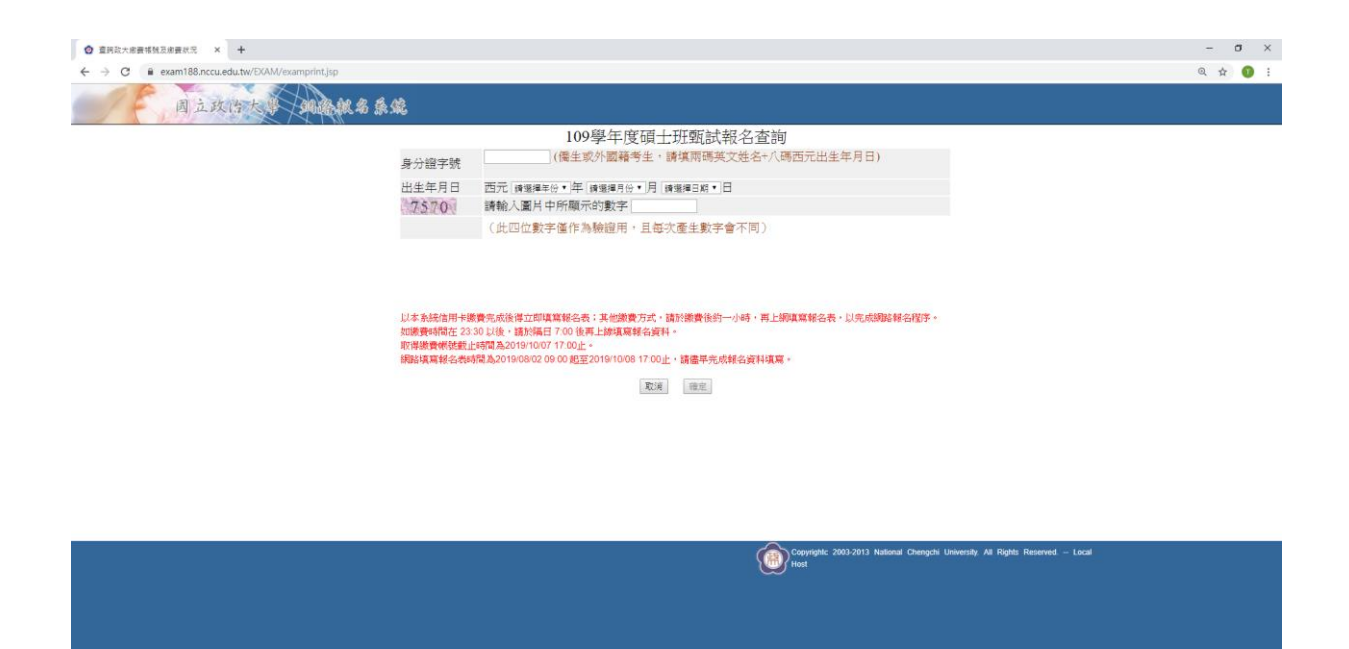

^ 및 40 ⓒ 🗂 <sup>下午 04:49</sup> 💭

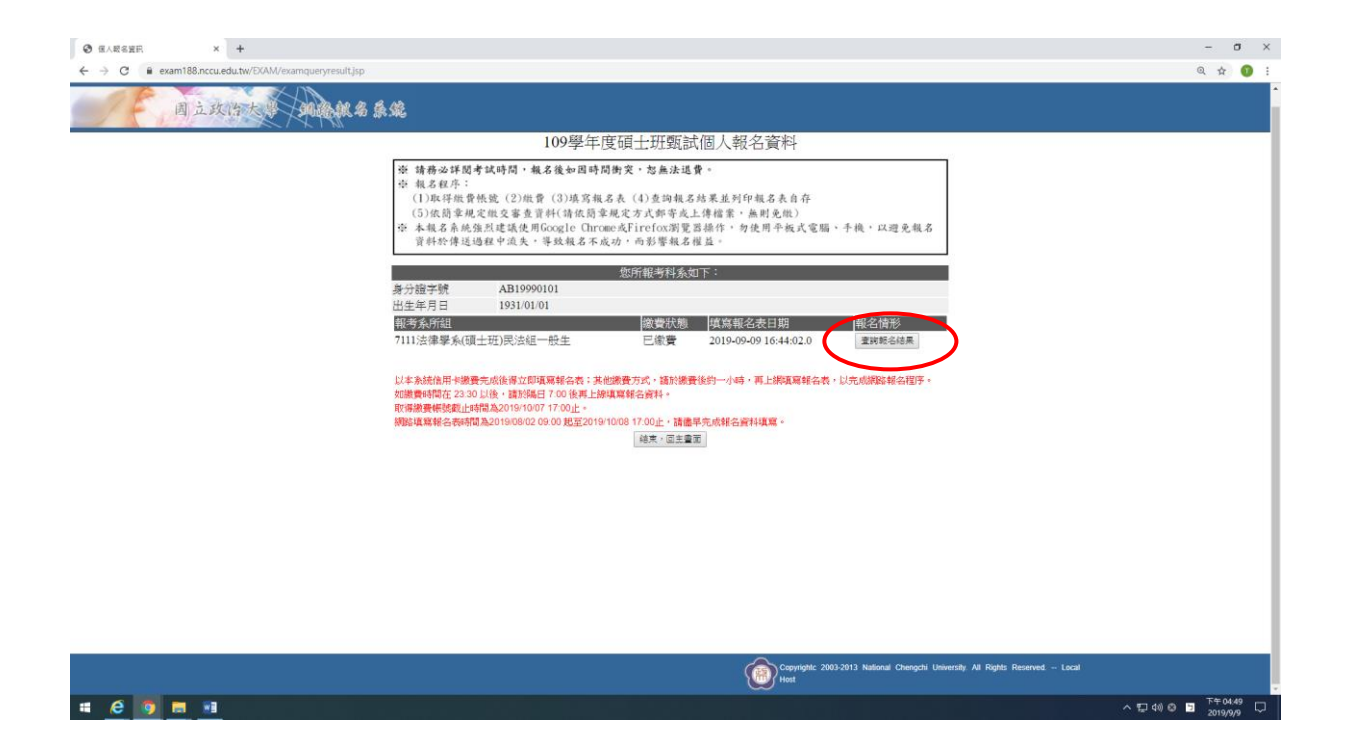

#### 【報考系所之查詢畫面一】

| ← → C: ■ exam188 nccu edu tw/EXAM/examenollsuccess isp                                                                                                    |         |
|----------------------------------------------------------------------------------------------------|---------|
|                                                                                                    | ् 🛧 🕕 : |
| A A A A A A A A A A A A A A A A A A A                                                                                                    | ۵<br>۱  |
| 109學年度碩士班甄試                                                                                                    |         |
| 網路填視完成!本校將進行報名資格審查,考生得依圖章規定時程上網查這報名資格審決結果。                                                                                                    |         |
| 下親 Adobe Reader                                                                                                    |         |
| 这些你会被之意。"这个主题者这根本就是,只能思想能很全意味道自己下都根本来这些《偏衡夹山》,希腊贵国中已用 <b>用</b>                                                                                                    |         |
| ステムになった「単原体のない」、<br>文字変更算者・単原体の名式に、特代各所規定符算者上傳或影響・                                                                                                    |         |
| 下數PDF能会表                                                                                                    |         |
| 下載PDF接式做封封面                                                                                                    |         |
| 前件都會開始上傳為評                                                                                                    |         |
| "朱谢州国表杜监会关权生物资                                                                                                    |         |
| · 小關查科型的結果者,但屬於1000mg前,已國直接定方式將至,這個更不存在                                                                                                    |         |
| Michael Contraction of the Contraction of the Contr |         |
| 報告員新<br>最分額字號 CD19990101                                                                                                    |         |
| 報考系所組 6141日本語文學系(碩士班)一般生                                                                                                    |         |
| 姓名 数務處                                                                                                    |         |
| 出生目期(民國年) 1931/01/01 住別 男                                                                                                    |         |
| (2015年1月1日)<br>唐考省格 1.大學應屈畢業生及在校延畢生                                                                                                    |         |
| 畢業/建業/考試證書 10年06日                                                                                                    |         |
| 及格生效年月                                                                                                    |         |
| 数理学化(円号学刀) 0001<br>代読                                                                                                    |         |
| 就讀學校同等學力 國立政治大學                                                                                                    |         |
| 國外學校 國家/城市                                                                                                    |         |
| 条府本问题科 法律条 组织产得<br>来在1985年3月                                                                                                    |         |
|                                                                                                    |         |
| 通訊地址 郵遞匮:116<br>地 址:台北市文山區指南路二段64號                                                                                                    |         |
| 聯絡電話(日) 02-29387892 行動電話 0912345678                                                                                                    |         |
| 副給華許(符) 02-29387893 e-mail chaovang@nccu.edu.tw                                                                                                    | 下午08:25 |

## 【報考系所之查詢畫面二】

| *相關資料須於報名截           | 上期限2019/08/02前・以職章規定)  | ī式繳交,逾期恕不受理。     |                           |
|----------------------|------------------------|------------------|---------------------------|
|                      |                        | 報名資料             |                           |
| 身分證字號                | AB19990101             |                  |                           |
| 報考系所組                | 7111法律學系(碩士班)民》        | 細一般生             |                           |
| 姓名                   | ???                    |                  |                           |
| 出生日期(民國年)            | 1931/01/01             | 性別               | 男                         |
|                      |                        | 應考資格             |                           |
| 應考資格                 | 1.大學應屆畢業生及在校           | 毛畢生              |                           |
| 畢業/肄業/考試證書<br>及格生效年月 | 109年06月                |                  |                           |
| 就讀學校/同等學力<br>代號      | 8888                   |                  |                           |
| 就讀學校/同等學力            | New York University    |                  |                           |
| 國外學校 國家/城市           | J U.S.A/ New York      |                  |                           |
| 系所/科/類科              | Department of Law      | 組別名稱             |                           |
|                      | -                      | 与生聯絡資料           |                           |
| 戶籍地址                 | 郵遞區號:116<br>地 址:台北市文山區 | 指南路二段64號         |                           |
| 通訊研究                 | 郵遞區:116                |                  |                           |
|                      | 地 址:台北市文山區             | 指南路二段64號         |                           |
| 聯絡電話(日)              | 02-29387892            | 行動電話             | 0912345678                |
| 聯絡電話(夜)              | 02-29387893            | e-mail           | chaoyang@nccu.edu.tw      |
|                      | 緊急:                    | 事故聯絡人及電話         |                           |
| 姓名                   | 孚大収                    | 關係               | XŤ                        |
| 聯絡電話(日)              | 02-29387892            | 行動電話             | 0987654321                |
| 聯絡電話(夜)              | 02-29387893            |                  | and an owned at the state |
|                      | 申請符別武物總試 (非身心)         | · 職者勿填), 亚填寫特殊   | 特生態考申請表                   |
|                      |                        | 777<br>777       |                           |
| 70 11                | <u>⇔</u> #5            | 复用               |                           |
| *只日<br>約7.4 時        | <b>立</b> 印<br>1600     |                  |                           |
| 報告員                  | 1500                   |                  |                           |
| (H 8)                | 1300                   | Ant data stocals |                           |
| 2010                 | 第一總宗(007)              | 种权具件             |                           |
| 2011 」<br>金融市町 合町 日町 | 0040022122100202       |                  |                           |
| ****CVCC206          | 0040022125100505       |                  |                           |

#### 【報考系所之查詢畫面三】

| ◎ 項目認名表 × +                                            |                     |                                                    |                    |                                                       |                                 | -                      |
|--------------------------------------------------------|---------------------|----------------------------------------------------|--------------------|-------------------------------------------------------|---------------------------------|------------------------|
| ← → C   exam188.nccu.edu.tw/EXAM/examenrollsuccess.jsp |                     |                                                    |                    |                                                       |                                 | ् 🖈 🚺 🗄                |
|                                                        | 戶籍地址                | 郵遞區號:116<br>地 址:台北市文山區指南路二                         | 段64號               |                                                       |                                 |                        |
|                                                        | 通訊地址                | 郵遞區:116<br>地 址:台北市文山區指南路二                          | 段64號               |                                                       |                                 |                        |
|                                                        | 聯絡電話(日)             | 02-29387892                                        | 行動電話               | 0912345678                                            |                                 |                        |
|                                                        | 聯絡電話(夜)             | 02-29387893                                        | e-mail             | chaoyang@nccu.edu.tw                                  |                                 |                        |
|                                                        | Lef. An             | 緊急事故聯絡。                                            | 人及電話               | A. 7                                                  |                                 |                        |
|                                                        | 姓名                  | 李大政                                                | 開係                 | 父子                                                    |                                 |                        |
|                                                        | 聯絡電話(日)<br>₩約爾話(方)  | 02-29387892                                        | 行動電話               | 0987654321                                            |                                 |                        |
|                                                        | 聯始電話(仪)             | 02-29387893                                        | <b>门,</b> 进行的"财格"的 | - 柴升爾-冬由魏志                                            |                                 |                        |
|                                                        |                     | 中胡行加武物感动(伊努心障礙自勿多                                  | 6) 业务病何加           | 与主感与中胡农                                               |                                 |                        |
|                                                        |                     | 調査                                                 |                    |                                                       |                                 |                        |
|                                                        | 項目                  | 金額                                                 |                    |                                                       |                                 |                        |
|                                                        | 報名費                 | 1500                                               |                    |                                                       |                                 |                        |
|                                                        | 合計                  | 1500                                               |                    |                                                       |                                 |                        |
|                                                        |                     | 轉帳資料                                               | e <b>l</b>         |                                                       |                                 |                        |
|                                                        | 銀行                  | 第一銀行 (007)                                         |                    |                                                       |                                 |                        |
|                                                        | 轉帳帳號                | 0040022123101618                                   |                    |                                                       |                                 |                        |
|                                                        | 金額                  | 1500                                               |                    |                                                       |                                 |                        |
|                                                        | 繳費日期                |                                                    |                    |                                                       |                                 |                        |
|                                                        | 新路現<br>下載 Adobe Rea | 现元版!本权特進行報名資格審查,考生條領<br>der<br>■上別省論報名結果。以確認網路報名完成 | 《開早規定時程上》<br> <br> | 明立詞報名與俗書快起来。<br>5.存者(無望客出)。像留意現空只短續                   |                                 |                        |
|                                                        | 交審査資料者・應於報          | [名截]日前依款所規定將資料上傳或郵寄。                               |                    |                                                       |                                 |                        |
|                                                        | 下載PDF報名表            |                                                    |                    |                                                       |                                 |                        |
|                                                        | 下載PDF格式信封封面         | 1                                                  |                    |                                                       |                                 |                        |
|                                                        |                     |                                                    |                    |                                                       |                                 |                        |
|                                                        | 和任醫室資料上傳承統          |                                                    |                    |                                                       |                                 |                        |
|                                                        | *其他相關表件請參考          | 招生簡章                                               |                    |                                                       |                                 |                        |
|                                                        | *相關資料須於報名截          | 上挪戰2019/10/08前,以隨章規定方式撤交,                          | 倉期恕不受理。            |                                                       |                                 |                        |
|                                                        |                     | 回避單畫                                               | 2                  |                                                       |                                 |                        |
|                                                        |                     |                                                    | 6                  | Copyrightc 2003-2013 National Chengchi Univer<br>Host | sity. All Rights Reserved Local |                        |
| # e 🧿 = 🖬 🕫                                            |                     |                                                    |                    |                                                       |                                 | ヘ 型 40) ◎ □ 下午 08:26 🖏 |

五、報名表(樣張)

|                              | 因业政伯八十100十                   | 一切的工具就叫我在众             | 0100107               |
|------------------------------|------------------------------|------------------------|-----------------------|
| here the start of the second | 01.41                        | 納路報石流水號・ 105           | 1100101 (安止加坡)        |
| 報考系所組代碼:                     | 6141                         | 准考證號碼:                 | (考生勿染)                |
| 報考系所組名稱:                     | □ 日本語文學系(碩士班)                | 一般生                    |                       |
| 中文姓名:                        | 教務處                          | 出生日期:                  | 1931/01/01            |
|                              |                              | 身分證字號:                 | CD19990101            |
| 選考科目:                        | 無                            | 15 a.c. 127 at         |                       |
| 應考資格:                        | 1.大学應西畢業生及在                  | 校延垂生                   |                       |
| :讀學校/同等學力代號:                 | 0001                         |                        |                       |
| 就讀學校/同等學力:                   | 109年06月國立政治大學                | 學法律系                   |                       |
| 國外學校 國家/城市:                  |                              |                        |                       |
| 考生户籍地址:                      | 116台北市文山區指南區                 | 各二段64號                 |                       |
| 考生通訊地址:                      | 116台北市文山區指南品                 | 各二段64號                 |                       |
|                              | 日: 02-29387892               | 夜: 02-29387893         |                       |
| 考生聯絡電話                       | 行動電話:                        | 0912345678             |                       |
|                              | E-mail:                      | chaoyang@nccu. edu. tv | V                     |
| 緊急事故聯絡人                      | 姓名: 李大政                      | 關係:父子                  |                       |
| 职务联切票社                       | 日: 0 <mark>2-29387892</mark> | 夜: 02-29387893         |                       |
| 系志卿給电品                       | 行動電話: 0987654;               | 321                    |                       |
|                              | 申請特別試場應試(須附給                 | 敫身心障礙手冊影本供查驗           | ()                    |
|                              |                              |                        |                       |
|                              |                              | 列印日期                   | : 2019-09-16 20:25:41 |
| 註:<br>本報名表僅供考生存查F            | 用,無須寄出。惟簡章規;                 | 定另須繳交審查資料者,應           | 於報名截止日前,依規定           |

大學100學在座碩十班麵試報文表

# 六、通訊郵寄寄件封面(樣張)

◎點選下載 PDF 格式信封封面,列印出「報名專用信封封面」黏貼於 B4 大型信封或包裹上。

 ◎將各系所組規定報名所需繳交之相關表件,平放裝入前述之 B4 大型信封或包裹內, 於審查資料繳交截止日前掛號郵寄至招生系所,或於指定時間親送至系所辦公室。
 ◎掛號郵寄單據請自行留存,以作為完成郵寄之憑證。

|                                                 |                                     | 考生報名  |
|-------------------------------------------------|-------------------------------------|-------|
|                                                 |                                     | 自行貼足  |
|                                                 |                                     |       |
|                                                 |                                     | 掛號郵資  |
| ℃(收件地址):                                        |                                     |       |
|                                                 |                                     |       |
| 11605                                           |                                     |       |
| 臺北市文山區                                          | 指南路二段64號國立政治大學                      |       |
| 日本語文學系                                          | (碩士班)一般生 收                          |       |
|                                                 |                                     |       |
| 連絡電話: (02)2                                     | 29393091轉62166                      |       |
|                                                 |                                     |       |
| 考                                               | 生 繳 交 資 料 (請自行勾選註記)                 |       |
| <ol> <li>1. 間早, 成 尺 闕 义 頁:</li> <li>9</li></ol> |                                     |       |
|                                                 |                                     |       |
|                                                 |                                     |       |
| 一、請將本面黏貼;                                       | 於B4大型信封或包裹上。                        |       |
| 二、簡章規定繳交                                        | 資料依序裝入前述B4信封或包裹內,並於期限內一次寄出          | c     |
|                                                 |                                     |       |
| 三、通訊收件截止                                        | 時間:2019/08/02起至2019/10/08止,以郵戳為憑,逾期 | 不予受理。 |
| 系组代碼:                                           | 6141                                |       |
| 報考系所組名稱:                                        | 日本語文學系(碩士班)一般生                      |       |
| 網路報名流水號:                                        | 109100107                           |       |
| 報考人姓名:                                          | 教務處                                 |       |
| 寄件人通訊地址:                                        | 116台北市文山區指南路二段64號                   |       |
|                                                 | (日): 02-29387892 (夜): 02-29387893   |       |
| 聯絡電話:                                           | 0012345678                          |       |
| 聯絡電話:<br>行動電話:                                  | 0512545018                          |       |

# 七、審查資料上傳系統

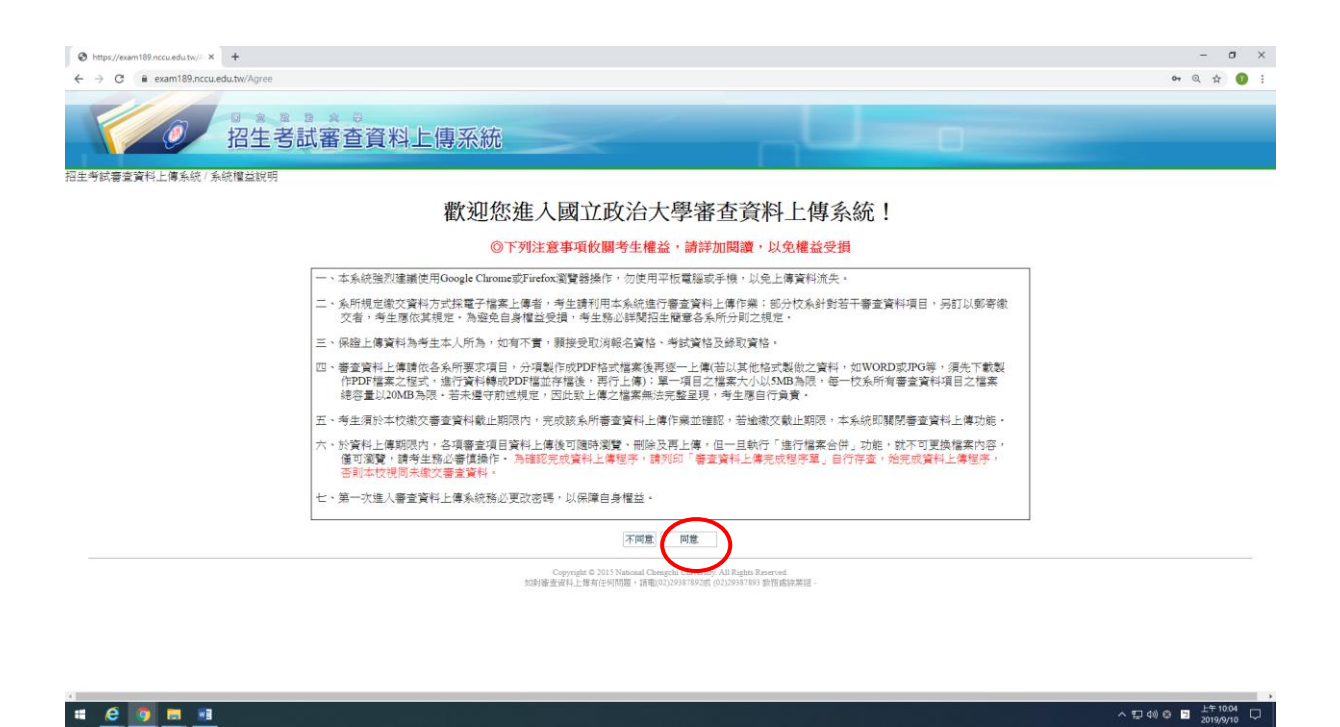

#### 【修改密碼】

#### ◎第一次進入審查資料系統,請務必更改密碼。

| S https://exam189.nccu.edu.tw × + |        |          |                                                                                                    |                                                                                                    |                   | - 0 >            |
|-----------------------------------|--------|----------|----------------------------------------------------------------------------------------------------|----------------------------------------------------------------------------------------------------|-------------------|------------------|
| ← → C 🖬 exam189.nccu.edu.tw       |        |          |                                                                                                    |                                                                                                    | 0,                | 1 🕁 🕕 1          |
| の語生                               | 考試審查資料 | 上傳系統     | ~                                                                                                    |                                                                                                    | 1                 |                  |
| 29生考試審查資料上傳系統 / 上傳資料頁面            | 5      |          | 109學年度碩甄                                                                                                    |                                                                                                    | 即往推斷信上傳系統一修改      | 1855 <b>3</b> 11 |
|                                   | 准考證號碼  | 身分證號碼 AF | 319990101 総名流水鉄     水鉄     水鉄    秋寺    新所    心理學    永(初<br>・                                                    | 109100023<br>土田沙實驗與發展這一校主<br>2005年後,以先資料導送健型卡洗卡。<br>2.2月為2008,且國爆上考議亦成將支援是及不會特殊時號,遵備<br>主要的上最同「進行國家会」之能。然不可更強懂家內容。僅可要<br>主實和上最同「進行國家会」、治理、社會是否,否約本成現年未能文<br>会計作用。這些影響國家的」。 |                   |                  |
| 案杳杳斜項日                            | ►儘檔案   | 檔案大小     |                                                                                                    | ·····································                                                                                                    | 檔案 F 做時間          | 新作<br>E          |
| 自傳                                |        | 未上傳      | 選擇檔案 未選擇任何檔案                                                                                                    | 上傳                                                                                                    | 100 / 100 - 9 100 |                  |
| 歷年成績單總表                           | -      | 未上傳      | 選擇檔案 未選擇任何檔案                                                                                                    | 上傳                                                                                                    | -                 | -                |
| 研究計畫                              | -      | 未上傳      | 選擇檔案 未選擇任何檔案                                                                                                    | 上傳                                                                                                    | -                 | -                |
| 其他有利審查資料                          |        | 未上傳      | 選擇檔案 未選擇任何檔案                                                                                                    | 上傳                                                                                                    | -                 | 22               |
|                                   |        |          | 創住推薦住<br>住口標準<br>上傳容量:0bg<br>承納部容量:200日(<br>Copyright © 2013 National Chengch<br>Sold+客面が4上面的(cop/04回、11年(02)22 | 上編 Add<br>(回位)<br>1997 1520(立元紀)<br>University: All Rights Reserved.<br>University: All Rights Reserved.                                                                   |                   |                  |
| 4 @ 🛐 🖬 🕫                         |        |          |                                                                                                    |                                                                                                    | ^ 및 40 © ◙        | 下午 02:16 口       |

## ◎密碼初次登入預設值為身份證字號

| Thttps://examac.nccu.edu.tw/Upload/ChangePWD - Google Chrome                                                                                                    | _ 0 <mark>_ x</mark> |
|----------------------------------------------------------------------------------------------------|----------------------|
| https://examac.nccu.edu.tw/Upload/ChangePWD                                                                                                    | 6                    |
| の名称の名称の名称の名称の名称の名称の名称の名称の名称の名称の名称の名称の名称の                                                                                                    |                      |
| 招生考試審查資料上傳系統/修改密碼員面                                                                                                    |                      |
| 請修改密碼                                                                                                    |                      |
| 注意事項:<br>(1) 各項考點審查資料上傳時間請依招生間章規定辦理。<br>(2) 第一次登録系統,以身分證字整件為實際處。<br>(3) 外國務學比及優生報考有原個指一批合實論之"試以將名時登録之"所碼旋文姓名+八碼四元出生年月日」,作為舊密碼。<br>(4) 做悲港之地發本有原獨指生者,試以將名時登録之"僅是地處照整碼」(如無選照者,請掉做居地身分證字載)作為身分證字載舊密碼。<br>(5) 第一次進入審查資料上傳系統務必更改密碼,以保障自身權益。同一人如緩擊2個系所以上,其中一条所曾作將改密碼動作,另一系所登録畫面之密碼也一併更新。 |                      |
| 王政大                                                                                                    |                      |
| <b>苦密碼</b> :                                                                                                    |                      |
| 新一部四等:                                                                                                    |                      |
| 確認新密碼:                                                                                                    |                      |
| 回上爆盘函 修改召聘                                                                                                    |                      |
|                                                                                                    |                      |

Copyright © 2015 National Chengchi University. All Rights Reserved. 如身審查資料上傳有任何問題,諸電(02)29387892號 (02)29387893 数務處綜業組 1

| 1 |   |  |  |
|---|---|--|--|
|   | 2 |  |  |
|   |   |  |  |

目中∎ 2 ° ← ► ▲ 🗊 🕪 <sup>下午 05:50</sup> 2018/9/26

#### ◎完成密碼修改。

| https://examac.nccu.edu.txy/Upload/ChangePWD - Google Chrome                                                                                                    | - 0 <b>x</b> |   |
|----------------------------------------------------------------------------------------------------|--------------|---|
| https://examac.nccu.edu.tw/Upload/ChangePWD                                                                                                    | <b>6</b> •   | * |
| 御室書書書書書書書書書書書書書書書書書書書書書書書書書書書書書書書書書書書書                                                                                                    |              |   |
| 招生考試審查資料上傳系統/修改密碼頁面                                                                                                    |              | _ |
| ┌ 請修改密碼                                                                                                    |              | 1 |
| 注意事項:<br>(1)各項考試審查資料上傳時間請佈招生簡章規定辦理。<br>(2)第一次登錄系統,以各分證字號作為實際碼。<br>(3)第一次登錄系統,以各分證字號作為實際碼。<br>(4)做該辦生錄考本校單辦指生者,請以錄者時登錄之「簡碼地裏照識碼」(如無護照者,請與做詞使身分證字號作為身分證字號舊密碼。<br>(5)第一次進入審查資料上傳系統務必更改密碼,以保障自身權益。同一人如錄考2個系所以上,其中一系所曾作常改密碼動作,另一条所登録畫面之密碼也一併更新。<br>王政大 |              |   |
| 善密碼:<br><br>新密碼:                                                                                                    |              |   |
| ······································                                                                                                    |              |   |
| <u>国上</u> 常主面 修改名选                                                                                                    |              |   |

Copyright © 2015 National Chengchi University. All Rights Reserved. 如謝審查資料上傳有任何問題,請電(02)29387892號 (02)29387893 數務處綜業組 1

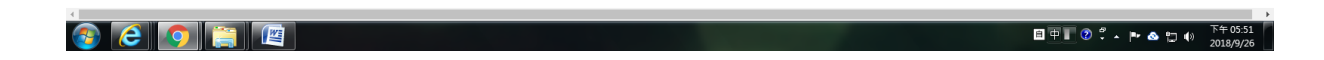

# ◎為避免資料錯置,請依照報考學系個別上傳審查資料,報考2系所以上者,請勿同時開啟多個視窗作業,請一個系所完成資料審查上傳後,再執行另一系所上傳程序。

| Http://www.169.rccu.edu.tv × +                                                                                                    |               | - o ×                |
|----------------------------------------------------------------------------------------------------|---------------|----------------------|
| ← → C ■ exam189.nccuedutw                                                                                                    | (             | २ 🛧 🕕 :              |
| 团 招生考試審查資料上傳系統                                                                                                    | 0             |                      |
| 招生考試審查資料上傳系統/上傳廣料頁面                                                                                                    |               |                      |
| 109學年度碩甄                                                                                                    | 前往推薦信上傳系統 修改密 | 瑪 登出                 |
| 准考證號碼。<br>身分證號碼。AB19990101 報名流水號 109100023                                                                                                    |               |                      |
| 姓名 李政大 性別 M 報考系所 心理學系(碩士迅)實驗與發展組一般生                                                                                                    |               |                      |
| (1)主义情系规律推进的500元(如此的30元的机械的20元的机械的20元件小机量加速使用20元,指标体通知提供力加速。 (2)或属量量操作推定规定的40元的机械的20元的机械的20元的机械的20元件小机量加速使用20元的机械的20元件加速量用40元的提供力加速。 (2)或属量量量增加增加20元间、加速中次不均均加增加速度的20元,如此有一机量量加速量上转换300元,因其学生和精度支持并不可逆接储重换等。值可激变、数年达40元间接通过。 (2)预试器计上线规模的14元度和20元间接通常增长,器的外达上角。但一旦执行「违行维索合件」功能。我不可逆接储重换等。值可激变、就有比较多增加的20元间接通常增长,器的分量指令有一加速量和20元间接通常量加速量加速量用量和1条机的量量增长。 (3)预试器用20元间接通常增长,器的40元。 (3)需要用14元度和35元度和35元度和35元度和35元度和35元度和35元度和35元度和35 |               |                      |
| 審查資料項目 上傳檔案 檔案大小 運逐上傳                                                                                                    | 檔案上傳時間        | 動作                   |
| 自傳 ·· 未上傳 運擇檔案 连缚 上傳                                                                                                    |               |                      |
| 歷年成績單總表 未上傳 運擇檔案 是導任何檔案 上傳                                                                                                    |               |                      |
| 研究計畫          未上傳         上傳         上傳                                                                                                    |               |                      |
| 其他有利審查資料 未上傳 選擇檔案 未選擇任何檔案 上傳                                                                                                    |               |                      |
| 前往推薦信上海系統<br>進行檔案合併                                                                                                    |               |                      |
| 上傳容量:00/16 (0位元组)<br>刺餘容量:2004B (20971520位元組)                                                                                                    |               |                      |
| Constide # Will Waland Flangship Will Waland                                                                                                    |               |                      |
| # <u>e 🧿 🖩 💷</u>                                                                                                    | ^ 및 40) ☺ ⊐   | 下午 02:22 2019/9/10 0 |

#### ◎檔案合併前,使用者可自行預覽或刪除上傳的檔案。

| 🕲 ht      | tps://exam189.nccu.edu.tw × + |                                                                             |                                                                                                    |                                                     |                                                                            |                                                             |                                                    |                       | - 0 X                     |
|-----------|-------------------------------|-----------------------------------------------------------------------------|----------------------------------------------------------------------------------------------------|-----------------------------------------------------|----------------------------------------------------------------------------|-------------------------------------------------------------|----------------------------------------------------|-----------------------|---------------------------|
| +77/4- 42 |                               | "<br>招生考試審查                                                                 | 資料上傳                                                                                                    | 系統                                                  |                                                                            |                                                             |                                                    | J                     |                           |
| 101.1     |                               | REAL REL                                                                    | 10                                                                                                    | <b>)9</b> 學年月                                       | 度碩甄                                                                        |                                                             |                                                    | 前往推薦信上傳系統             | 修改密碼 登出                   |
|           |                               | 准考證號碼                                                                       | 身分證號碼 AB199                                                                                                   | 90101 報名》                                           | <b>荒水號</b>                                                                 | 109100023                                                   |                                                    |                       |                           |
|           |                               | 姓名 李政大                                                                      | 性別 M                                                                                                    | 報考                                                  | 涿所 心理學系(碩台                                                                 | :班)實驗與發展組一般                                                 | 生                                                  |                       |                           |
|           |                               | 編集名不知<br>(3)於(請考生<br>(4)經續年<br>(4)經續年<br>(3)審査遺資料。<br>(3)審査遺資料。<br>(6)每天違處員 | 遇20個字元期10個中文:<br>[集期限內   名項書查項<br>熟込審資操作。<br>·項書查檔案皆無誤後;<br>  中著育未上傳項目,著<br>檔案內容正確性後再執<br>  如2:00-06:30 為系統備份 | 字或20個英數<br>目資料上傳後下<br>務必執行「進行<br>執行「進行檔案<br>時間,暫時關門 | 字)。<br>可隨時瀏覽、刪除及上傳<br>子檔案合併」,並列印書引<br>客合併」,系統仍會進行行<br>計件」。<br>對,請儘早完成相關上傳可 | ・但一旦執行「進行檔案合<br>査資料上傳完成程序單,始<br>合併作業。爰此,為避免影<br>項目,以免影響權益」。 | 拼」功能,就不可更换檔案內容<br>把成資料上傳程序,否則本校常<br>書報名資格審查及審查資料評分 | 8、僅可激<br>詞未載交<br>作業,務 |                           |
|           | 審查資料項目                        | 上傳檔案                                                                        | 檔案大小                                                                                                    |                                                     |                                                                            | 選擇上傳                                                        |                                                    | 檔案上傳時間                | 動作                        |
|           | 自傳                            | 109100023_1.pdf                                                             | 4.7MB                                                                                                    | 選擇檔案                                                | 未選擇任何檔案                                                                    | 上傳                                                          |                                                    | 2019/9/10 下午 02:23:49 | 瀏覽刪除                      |
|           | 歷年成績單總表                       |                                                                             | 未上傳                                                                                                    | 選擇檔案                                                | 未選擇任何檔案                                                                    | 上傳                                                          |                                                    |                       |                           |
|           | 研究計畫                          |                                                                             | 未上傳                                                                                                    | 選擇檔案                                                | 未選擇任何檔案                                                                    | 上傳                                                          |                                                    |                       | -                         |
|           | 其他有利審查資料                      |                                                                             | 未上傳                                                                                                    | 選擇檔案                                                | 未選擇任何檔案                                                                    | 上傳                                                          |                                                    |                       |                           |
| _         |                               |                                                                             |                                                                                                    | Convicto                                            | 前往推薦信上<br>進行檔案<br>上傳容量:4.7MB(4<br>則餘容量:15.3MB(1                            | ·傳系統<br>合併<br>9928078位元組)<br>6043442位元組)                    |                                                    |                       |                           |
| 4         |                               |                                                                             |                                                                                                    |                                                     |                                                                            |                                                             |                                                    |                       | →<br>1 410 の ■ 下午 02:22 □ |

#### 【超過檔案大小限制之提示畫面】

◎每項審查資料檔案限 PDF 格式且檔案大小上限為 5MB,所有上傳檔案容量上限為 20MB。

| https://examac.nccu.edu.tw/Error/UploadError - Google Chrome                                                                                                    | Contractions                                                                       | The development                                    |                             |
|----------------------------------------------------------------------------------------------------|------------------------------------------------------------------------------------|----------------------------------------------------|-----------------------------|
| https://examac.nccu.edu.tw/Error/UploadError                                                                                                    |                                                                                    |                                                    |                             |
| 招生 亏 試 番 笪 貞<br>生考試審查資料上傳系統/系統發生錯誤                                                                                                    | 科工傳杀統                                                                              |                                                    |                             |
|                                                                                                    | 上傳檔案超過5MB,請重加<br>返回                                                                | 所選擇檔案上傳。                                           |                             |
|                                                                                                    | internet © 2015 National Chengchi Uni<br>如時審査資料上1時7月に <sup>回時間</sup> 。は第1007129387 | ivenity. All Fiehts Extended<br>801mb 401mb 951503 |                             |
|                                                                                                    |                                                                                    |                                                    |                             |
|                                                                                                    |                                                                                    |                                                    |                             |
|                                                                                                    |                                                                                    |                                                    |                             |
|                                                                                                    |                                                                                    |                                                    |                             |
|                                                                                                    |                                                                                    |                                                    |                             |
|                                                                                                    |                                                                                    |                                                    |                             |
|                                                                                                    |                                                                                    |                                                    |                             |
| A      A     A  A     A     A |                                                                                    |                                                    | ■中■ 🧷 🗘 🔺 🍽 💩 🗁 🖤 2018/9/26 |

◎經確認各項審查檔案皆無誤後,務必執行「進行檔案合併」, 始完成資料上傳程序。

| https://exam189.nccu.edu.tw × + |                                                                                                    |                                                                                                    |                                                                                                    |                                                                                              |                                                                       | - a ×   |
|---------------------------------|----------------------------------------------------------------------------------------------------|----------------------------------------------------------------------------------------------------|----------------------------------------------------------------------------------------------------|----------------------------------------------------------------------------------------------|-----------------------------------------------------------------------|---------|
| ← → C 🔒 exam189.nccu.edu.tw     |                                                                                                    |                                                                                                    |                                                                                                    |                                                                                              |                                                                       | ० 🛧 🕕 : |
| 0                               | 招生考試審查                                                                                                    | 資料上傳                                                                                                    | 系統                                                                                                    |                                                                                              |                                                                       |         |
| 招生考試審查資料上傳系統 / 上條               | 專資料頁面                                                                                                    |                                                                                                    |                                                                                                    |                                                                                              |                                                                       |         |
|                                 |                                                                                                    | 1                                                                                                    | 09學年度碩甄                                                                                                    |                                                                                              | 前往推薦信上傳系統                                                             | 修改密碼 登出 |
|                                 | 准考證號碼                                                                                                    | 身分讀號碼 AB199                                                                                                    | 990101 報名流水號                                                                                                    | 09100023                                                                                     |                                                                       |         |
|                                 | 姓名 李政大                                                                                                    | 性别 N                                                                                                    | 4 報考系所 心理學系(碩士                                                                                                    | 旺)實驗與發展組一般生                                                                                  |                                                                       |         |
|                                 | <ul> <li>(1) (日本 (本))</li> <li>(1) (日本 (本))</li> <li>(1) (日本 (\pi))</li> <li>(1) (日本 (\pi))</li> <li>(1) (日本 (\pi))</li> <li>(1) (日本 (\pi))</li> <li>(1) (1) (1) (1) (1) (1) (1) (1) (1) (1)</li></ul> | 實料檔案線PDF格式且<br>龜20個字元(間10個中京<br>專期限內,各項書查檔案<br>第公審價操作。<br>具書查檔案管無誤後,<br>中若有未上傳項目,若<br>當案內容正確性後再執<br>12:00-06:30 為系統備份 | 編集大小口路為2MB,所有上層構築管量<br>「建築社構造可聽時還難、開除及上傳。<br>蔣必執行「進行標案合併」。並列印書畫<br>執行「進行標案合併」。系統仍會進行合<br>行「進行標案合併」。系統仍會進行合<br>行「進行標案合件」。系統仍會進行合<br>行「進行標案合件」。 | 上成為20MB, 旦張達上陽檔案名稱<br>但一旦執行「進行檔案合併」功能,<br>資料上傳完成程序單,始完成資料」<br>併作業。爰此,為遵免影響報名資析<br>目,以免影響權益」。 | 什.III最快次不詳確然時間。這<br>就不可愛臉情驚內容。僅可謝<br>上情醒序。否則本校理明未做交<br>音審查及審查資料部分作業,將 |         |
| 審查資料項目                          | 上傳檔案                                                                                                    | 檔案大小                                                                                                    |                                                                                                    | 選擇上傳                                                                                         | 檔案上傳時間                                                                | 動作      |
| 自傳                              | 109100023_1.pdf                                                                                                    | 4.7MB                                                                                                    | 選擇檔案 未選擇任何檔案                                                                                                    | 上傳                                                                                           | 2019/9/10 下午 02:23:49                                                 | 瀏覽刪除    |
| 歷年成績單總表                         | 109100023_2.pdf                                                                                                    | 2.84MB                                                                                                    | 選擇檔案 未選擇任何檔案                                                                                                    | 上傳                                                                                           | 2019/9/10 下午 02:25:28                                                 | 瀏覽刪除    |
| 研究計畫                            | 109100023_3.pdf                                                                                                    | 2.84MB                                                                                                    | 選擇檔案 未選擇任何檔案                                                                                                    | 上傳                                                                                           | 2019/9/10 下午 02:25:46                                                 | 瀏覽刪除    |
| 其他有利審查資料                        | 109100023_4.pdf                                                                                                    | 1.71MB                                                                                                    | 選擇檔案 未選擇任何檔案                                                                                                    | 上傳                                                                                           | 2019/9/10 下午 02:26:12                                                 | 瀏覽刪除    |
|                                 |                                                                                                    |                                                                                                    | 前往推薦信上<br>進行檔案台                                                                                                    | 專系統<br>併                                                                                     |                                                                       |         |

| 【資料合併                                                  | 前再次提                                                                                                    | 示畫面                                                                                 | ū )                                                                               |                                                                            |                                                   |                              |
|--------------------------------------------------------|----------------------------------------------------------------------------------------------------|-------------------------------------------------------------------------------------|-----------------------------------------------------------------------------------|----------------------------------------------------------------------------|---------------------------------------------------|------------------------------|
| S https://exam189.nccu.edu.tw × +                      |                                                                                                    |                                                                                     |                                                                                   |                                                                            |                                                   | - a ×                        |
| ← → C 🔒 exam189.nccu.edu.tw                            |                                                                                                    | /                                                                                   |                                                                                   |                                                                            |                                                   | ० 🛧 🕕 :                      |
|                                                        | 招生考試審查                                                                                                    | 資料上傳                                                                                | exam189.nccu.edu.tw 顯示<br>一旦進行確素合併功能,就不可更換權<br>合併嗎?                               | 素內容。僅可意愛,確定進行爆素<br>確定 計算                                                   |                                                   |                              |
| ☆」、「第25号」(1995年)<br>「「「「「「「「「」」(1995年)<br>「「「」」(1995年) | ·灵个丁兴 LEI                                                                                                    | 1                                                                                   | 09學年度碩甄                                                                           |                                                                            | 前往推薦倍上僅系統                                         | 修改密碼 登出                      |
|                                                        | 准考證號碼                                                                                                    | 身分讀號碼AB19                                                                           | 990101 報名流水號                                                                      | 109100023                                                                  |                                                   |                              |
|                                                        | 姓名 李政大                                                                                                    | 住別 !                                                                                | M 報考系所 心理學系(碩-                                                                    | = 班)實驗與發展組一般生                                                              |                                                   |                              |
|                                                        | <ul> <li>③が資料上ご</li> <li>第一部考生界</li> <li>(4)經確認答:</li> <li>審査資料:</li> <li>③審査項目</li> <li>必再三確認例</li> <li>(6)每天認義院</li> </ul> | 專助與內,各項書查想<br>第必審慎操作。<br>項審查檔案管無誤後,<br>中若有未上傳項目,希<br>當案內容正確性後再執<br>32:00-06:30為永統備份 | (目資料上傳使可歸等瀏覽、關係及上傳<br>務必執行「進行檔案合併」,並列印書<br>)<br>執行「進行檔案合併」。系統仍會進行。<br>行「進行檔案合併」。。 | ,但一旦執行"進行權業習併」功能<br>整資料上備完成程序單,始完成資料<br>合併作業。爰此,為遵免影響線名資<br>頁目,以免影響權益)。    | 那个可更预慎集内容。值可添<br>上值程序,这很体权期间未量交<br>格響查及審查資料部分作業,務 |                              |
| 審查資料項目                                                 | 上傳檔案                                                                                                    | 檔案大小                                                                                |                                                                                   | 選擇上傳                                                                       | 檔案上傳時間                                            | 動作                           |
| 自傳                                                     | 109100023_1.pdf                                                                                                    | 4.7MB                                                                               | 選擇檔案 未選擇任何檔案                                                                      | 上傳                                                                         | 2019/9/10 下午 02:23:49                             | 瀏覽刪除                         |
| 歷年成績單總表                                                | 109100023_2.pdf                                                                                                    | 2.84MB                                                                              | 選擇檔案 未選擇任何檔案                                                                      | 上傳                                                                         | 2019/9/10 下午 02:25:28                             | 瀏覽刪除                         |
| 研究計畫                                                   | 109100023_3.pdf                                                                                                    | 2.84MB                                                                              | 選擇檔案 未選擇任何檔案                                                                      | 上傳                                                                         | 2019/9/10 下午 02:25:46                             | 瀏覽刪除                         |
| 其他有利審查資料                                               | 109100023_4.pdf                                                                                                    | 1.71MB                                                                              | 選擇檔案 未選擇任何檔案                                                                      | 上傳                                                                         | 2019/9/10 下午 02:26:12                             | 瀏覽刪除                         |
|                                                        |                                                                                                    |                                                                                     | 前往推薦信」<br>運行檔案<br>上傳容量:12.09MB<br>東能容量:7.91MB (                                   | 傳系統<br>合併<br>12679690位元組)<br>8291830位元組)<br>Trinicación Al® Subtre Baranad |                                                   |                              |
| # <u>ê 🧕 =</u> 🗉                                       |                                                                                                    |                                                                                     |                                                                                   |                                                                            | へ (D)                                             | 10)中 🗊 <sup>下午 02:25</sup> 💭 |

## 【資料合併完成畫面】

| A http://www.129.org/undu.tu/         |                                                                                                    |                                                                                                    |                                                                                     | - a ×     |
|---------------------------------------|----------------------------------------------------------------------------------------------------|----------------------------------------------------------------------------------------------------|-------------------------------------------------------------------------------------|-----------|
|                                       |                                                                                                    |                                                                                                    |                                                                                     |           |
| 2 2 2 2 2 2 2 2 2 2 2 2 2 2 2 2 2 2 2 | * * * 。<br>告試審查資料上傳系統                                                                                                    |                                                                                                    |                                                                                     |           |
|                                       | 109學年度碩聖                                                                                                    | 瓦                                                                                                    | 前往推薦信上傳系統                                                                           | 亮 修改密碼 登出 |
| 准                                     | 5考證號碼 身分證號碼。AB19990101 報名流水號<br>姓名 字政大 世知 A 報考系所 4<br>上得書或背話室事項<br>(3本上集系經證線用Google Charansiguredra,實證解所<br>(3本」集系經證線用Google Charansiguredra,實證解所<br>(3)的資言上得關照內(考密表其重定人是及ANB - )<br>歸當者不過急心管字,即必僅中之完成心度其繁勻。<br>(3)的資語上得關照內(考密素或有其質上是很不夠考證<br>意以其一些不可。)<br>(4)經證是得處理。<br>(4)經證是得處理。(4)的違言,一, (4)的違言。<br>(4)經過是得來主國家/新議後,得必執行「當行霍索合何」<br>(4) 一, (4), (4)的時間、當時關閉,講藝和<br>(4)的年況是與200-06 30為系統預約時間、當時關閉,講藝和 | 109100023<br>2理學系(碩士狂)實驗與發展相一般生<br>小勿使用于板電腦或手後、30年度有描述時程<br>發生損需常等是成為2048.上實有描述時程<br>著、制除及上傳、但一旦執行「撒行講案合併」。<br>用」,並夠印書查資料上傳完成簡字單、始完成<br>多.紙仍會進行合併作素。最此、為迎色影響錄<br>戶完成相關上傳項目,以色影響鐘益1。 | "深失。<br>名稱不宜過長及不含神理特赦,進<br>功能,我不可更強確氣內容,僅可激<br>資料上集留序,否則本校開同未變交<br>名資格書查及書查資料評分作業,務 |           |
| 審查資料項目                                | 上傳檔案                                                                                                    | 檔案大小                                                                                                    | 檔案上傳時間                                                                              | 動作        |
| 合併檔案                                  | 109100023_All.pdf                                                                                                    | 12.37MB                                                                                                    | 2019/9/10 下午 02:27:35                                                               | 瀏覽        |
|                                       | 更<br>上述 中国<br>東統名<br>東統名<br>で Syntake 0.015 X<br>元2年憲宣兵上傳責任何即                                                                                                    | 前往推薦信上傳系統<br>即審查資料上傳完成程序至<br>                                                                                                    | Q.                                                                                  |           |

#### 【列印審查資料上傳完成程序單】

#### ◎ 此程序單作為完成審查資料電子檔上傳之憑證,請考生自行存檔或列印留存。

| http://eam109.ncu.edu.tv × 0 http://eam109.ncu.edu.tv/. × +                                                                  | - a : |
|----------------------------------------------------------------------------------------------------|-------|
| ← → C ■ exam189.nccu.edu.tw/Upload/PrintMerge                                                                                | ० 🕁 🚺 |
| 2 名式審査資料上傳系統 日本 日本 日本 日本 日本 日本 日本 日本 日本 日本 日本 日本 日本                                                                          | -     |
| 招生考試審查資料上傳系統,審查資料上傳完成程序單貝面<br>列印                                                                                             |       |
| 國立政治大學審查資料上傳完成程序單<br>列印時間: 2019/9/10下午 02:27:55                                                                              |       |
| 考試類別:109學年度碩甄                                                                                                    |       |
| 網路報名流水號:109100023                                                                                                    |       |
| 姓名:李政大                                                                                                    |       |
| 身分 證號碼: AB19990101                                                                                                    |       |
| 報考系所組別:心理學系(碩士班)實驗與發展組一般生                                                                                                    |       |
| 准考證號碼:                                                                                                    |       |
| ※ 此程序單作為完成審查資料電子檔上傳之憑證, 請考生自行存檔或列印留存。                                                                                        |       |
|                                                                                                    |       |
|                                                                                                    |       |
| Copyright © 2015 National Chengchi University. All Rights Reserved.<br>如對審查資料上傳列任何問題 - 請電(03)29387893度 (02)29387893 飲物處論樂稿 - |       |

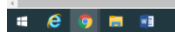

ヘ 駅 40 ◎ 📑 下午02:26 💭

# 八、推薦信上傳系統

## 【考生操作步驟】

②於審查資料上傳系統點選「前往推薦信上傳系統」。

|                             |                                                          |                                                                                            |                                                                                                    |                                                                                |                                                            | -       |
|-----------------------------|----------------------------------------------------------|--------------------------------------------------------------------------------------------|----------------------------------------------------------------------------------------------------|--------------------------------------------------------------------------------|------------------------------------------------------------|---------|
| ← → C 🔒 exam189.nccu.edu.tw | /                                                        |                                                                                            |                                                                                                    |                                                                                |                                                            | ९ ☆ 🚺 । |
| 0                           | 招生考試審查                                                   | 。<br>昏資料上傳                                                                                 | 系統                                                                                                    |                                                                                |                                                            |         |
| 招生考試審查資料上傳系統 / 上(           | 傳資料頁面                                                    |                                                                                            |                                                                                                    |                                                                                |                                                            |         |
|                             |                                                          | 1                                                                                          | 09學年度碩甄                                                                                               |                                                                                | 前往推薦信上傳系統                                                  | 修改密碼 登出 |
|                             | 准考證號碼                                                    | 身分證號碼AB199                                                                                 | 90101 報名流水號                                                                                           | 109100023                                                                      |                                                            |         |
|                             | 姓名 李政7                                                   | た 住別 N                                                                                     | 1 報考系所 心理學系(碩                                                                                         | 土班)實驗與發展組一般生                                                                   |                                                            |         |
|                             | 5)(第4)<br>第4)(4)(編編記<br>審査項料<br>(5)審査項<br>必再三項<br>(6)每天凌 | 上市2000年7月1日<br>主務必審慎操作。<br>各項審查檔案管無誤後,。<br>目中若有未上傳項目,若<br>認檔案內容正確性後再執<br>晨02:00-06:30為系統備份 | 器(计上语器公理学说)是一個的众上语<br>務必執行「進行檔案合併」,並列印書。<br>執行「進行檔案合併」。<br>条紙仍會進行<br>行「進行檔案合併」。<br>等間,暫時顯問,請儘早完成相關上傳。 | 查資料上傳完成程序單,始完成資料<br>合併作業。爰此,為遵免影響報名)<br>項目,以免影響權益)。                            | 每一7月,1946年1月1日 1月19日<br>年上集程序,否则本校推同未建交<br>或指導查及查查資料部分作業,務 |         |
| 審查資料項目                      | 上傳檔案                                                     | 檔案大小                                                                                       |                                                                                                    | 選擇上傳                                                                           | 檔案上傳時間                                                     | 動作      |
| 自傳                          | 109100023_1.pdf                                          | 4.7MB                                                                                      | 選擇檔案 未選擇任何檔案                                                                                          | 上傳                                                                             | 2019/9/10 下午 02:23:49                                      | 瀏覽刪除    |
| 歷年成績單總表                     | 109100023_2.pdf                                          | 2.84MB                                                                                     | 選擇檔案 未選擇任何檔案                                                                                          | 上傳                                                                             | 2019/9/10 下午 02:25:28                                      | 瀏覽刪除    |
| 研究計畫                        | 109100023_3.pdf                                          | 2.84MB                                                                                     | 選擇檔案 未選擇任何檔案                                                                                          | 上傳                                                                             | 2019/9/10 下午 02:25:46                                      | 瀏覽刪除    |
| 其他有利審查資料                    | 109100023_4.pdf                                          | 1.71MB                                                                                     | 選擇檔案 未選擇任何檔案                                                                                          | 上傳                                                                             | 2019/9/10 下午 02:26:12                                      | 瀏覽刪除    |
|                             |                                                          |                                                                                            | 前往推薦信_<br>                                                                                            | 上傳系統<br>注音并<br>(12679690位元組)<br>(8291830位元組)<br>University All Picture Paramet |                                                            |         |
|                             |                                                          |                                                                                            |                                                                                                    |                                                                                |                                                            | · · · · |

#### 【進入推薦人填寫畫面】

## ◎詳閱上傳步驟後,點選「填寫推薦人資訊」

| S https://exam189.nccu.edu.tw/ ×                                             | +                                                             |                                                                      |                                |                                    | - σ ×                                 |
|------------------------------------------------------------------------------|---------------------------------------------------------------|----------------------------------------------------------------------|--------------------------------|------------------------------------|---------------------------------------|
| ← → C 🕞 exam189.nccu.edu                                                     | .tw/Letter/Home/Info                                          |                                                                      |                                |                                    | લ 🕁 🚺 :                               |
| 10                                                                           | 招生考試推薦                                                        | 信上傳系統                                                                |                                |                                    |                                       |
| 招生考試教師推薦資料上傳系統                                                               | /考生報名資訊                                                       |                                                                      |                                |                                    |                                       |
| 招生學年度                                                                        | 109                                                           | 招生考試類別                                                               | 碩甄                             | 報名流水號                              | 109100023                             |
| 身分證號碼                                                                        | AB19990101                                                    | 姓名                                                                   | 李政大                            | 報考系所                               | 心理學系(碩士班)實驗與發展組一般生                    |
| 上傳注章事項:<br>1.推薦在上傳系統載止時間為<br>送予推薦人間寫後上傳。<br>2.為確保接應人收到本校發送<br>3.若有疑義,請於上班時間堡 | 2019/10/08 22:00,講即早至歸推<br>之邀請信件,達讓您發送後一小時<br>治本校教務處將台業務經,聯絡羅 | 莺人基本資料及E-mail 並發送邀請迎<br>,還向推薦人確認是否收到Email。<br>話:02-29387692、29387693 | 6,系統即會發送給持<br>填寫推薦人資許<br>回審查資料 | 崔驾人上傅湖址,以刊推篱人好<br>2.王度堂的<br>1.上海系统 | 規定時間內完成作業(逾時不受理);報考系所若有規定推薦信格式,課考生另行寄 |

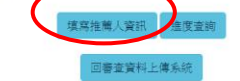

= (ê 💿 🚍 🗉

#### 【輸入推薦人聯絡資訊】

### ◎點選「編輯」, 輸入推薦人姓名及電子郵件。

| https://exam189.nccu.edu.tw/ ×                                                 | +                                                          |                                                                   |                                                                                                    |                                                                                                    |                                     | - σ ×                                      |
|--------------------------------------------------------------------------------|------------------------------------------------------------|-------------------------------------------------------------------|----------------------------------------------------------------------------------------------------|----------------------------------------------------------------------------------------------------|-------------------------------------|--------------------------------------------|
|                                                                                | Autworkter/nome/Add<br>日本書書本<br>招生考試推薦                     | 信上傳系統                                                             | 5                                                                                                    |                                                                                                    |                                     |                                            |
| 切牛興左府                                                                          | 100                                                        | 切小本计新印                                                            | LEAF                                                                                                    | 都女法才歸                                                                                                    |                                     | 100100023                                  |
| 身分證號碼                                                                          | AB19990101                                                 | 拍主与武夷 <u>加</u><br>姓名                                              | 季政大                                                                                                    | 報考系所                                                                                                    | 心理                                  | 型學系(碩士班)實驗與發展組一般生                          |
| <ol> <li>              在應信上傳系統截止時間<br/>4. 若有疑義,請於上班時間<br/>推腐序      </li> </ol> | 為 2019/10/08 22:00 ,請即早登錄推<br>區洽本校教務處綜合樂務組,聯絡電<br>推薦人姓名及職稱 | 電人控名及E-mail 並發送邀請函,<br>話:02-29387892、29387893<br>推薦               | 以利推薦人於規定時間<br>人電子郵件                                                                                                    | 間内完成作業(逾時不受理)<br><b>發送邀</b> 訳                                                                               | · 戰考系所若有規定推薦信<br>函時間                | 14云,時時生於行等送子推薦的長振耳後上傳。<br>動作               |
| A                                                                              |                                                            | 10.0097                                                           | -                                                                                                    | LA MARLEN                                                                                                   | 623-10 Ind                          | ☑ 編輯   ☑ 發送邀請函                             |
| В                                                                              |                                                            |                                                                   |                                                                                                    |                                                                                                    |                                     | ☞編輯   ◎發送邀請函                               |
|                                                                                | If you ha                                                  | Cspyright<br>知时本品統有任何<br>ve any questions about application, plea | D 2015 National Chengch     Stational Chengch     Stational | 日<br>1 University. All Rights Reserved<br>(02)29397893 歌 E - Mail 安花感話<br>3357892 or +896-2-29387893, or vi | 釈語 -<br>a email at mainshow@nccu.ed | lu tw.                                     |
| a <u>e o a a</u>                                                               |                                                            |                                                                   |                                                                                                    |                                                                                                    |                                     | ヘ豆40 © 国 <sup>7年05,27</sup> 🖓<br>2019/9/10 |

#### ◎輸入推薦人資料務必正確,避免系統無法發信。

| S https://exam189.nccu.edu.tw/                                                         | +                                                                                                    |                                                                                                    |                                                            | -                                       |
|----------------------------------------------------------------------------------------|----------------------------------------------------------------------------------------------------|----------------------------------------------------------------------------------------------------|------------------------------------------------------------|-----------------------------------------|
| ← → C 🔒 exam189.nccu.ed                                                                | ku.tw/Letter/Home/Add                                                                                                |                                                                                                    |                                                            | ० 🕁 🗿 ।                                 |
| <b>经上</b> 考试数据推筹资料上律系统                                                                 | 四 章<br>招生:<br>/推了人業研究<br>推薦人生名及新编(如林正大                                                                               | 家枝、王卓正先生)                                                                                                    |                                                            |                                         |
| 招生學年度                                                                                  | 1                                                                                                    |                                                                                                    |                                                            | 3100023                                 |
| 身分證號碼<br>注意事項:<br>1.考主課紙證「編輯」,当后<br>2.為確保依難人的其本校發出<br>3.推薦在上環系成就上班時間<br>4.若有解義,違於上班時間的 | AB19<br>增入推薦人在全民電子信相及一型影響「分送<br>之本講信件、運輸管發活後一小時、13、特定<br>2019/10/08 22:00 ,請和早登時推薦人地名及<br>記台本校数勝處師台樂縣經、聯絡電話: 02-2930 | 整硬品。:信件一旦寄送後,考生不得再够改推<br>【實際是否收氢Email<br>Email ————————————————————————————————————                                        | <b>取改</b><br>電人質訊 ·<br>完成作具(抽読 <del>工程室),它可</del> 从所容有現塑推編 | 80年)實驗與發展上一般生<br>信格式,請考主另行等述予推薦師長握席後上傳。 |
| 推薦序                                                                                    | 推薦人姓名及職稱                                                                                                    | 推薦人電子郵件                                                                                                    | 發送邀請函時間                                                    | 動作                                      |
| A                                                                                      |                                                                                                    |                                                                                                    |                                                            | ☞ <u>編輯</u>   ◎發送邀請函                    |
| В                                                                                      | 377                                                                                                    | -                                                                                                    |                                                            | ◎编輯   ◎發送邀請函                            |
|                                                                                        | If you have any question                                                                                             | Copyright © 2015 National Chengel Unit<br>Copyright © 2015 National Chengel Unit<br>http:::::::::::::::::::::::::::::::::: | endy, Ali Rojite Reserved.<br>29497/953 英 E Alai           | du Ser                                  |
| # @ 👩 🚍 🗃                                                                              |                                                                                                    |                                                                                                    |                                                            | ^ 惊 여) ☺ 글 <sup>下午 05:28</sup>          |

#### 【發送邀請函】

The https://exam189.nccu.edu.tw/ ×

◎確認推薦人資訊正確無誤後,請點選「發送邀請函」,本校將由系統自動發送信件,信件一旦發送後,考生不得再修改推薦人資訊。

⑥信件內容包含本校推薦信系統上傳注意事項及網址連結。

| <image/>                                                                                                    | <section-header></section-header>                                                                                                    | Notesting       Notesting         An addition of the state of the state of the st                                                         | Control       Control         And and and and and and and and and and a                                                                                                    | <section-header></section-header>                                                                                                    | <section-header>     Province of the second second s</section-header>                                                                                                    | <section-header></section-header>                                                                                                    | <image/>                                                                                                    |
|----------------------------------------------------------------------------------------------------|----------------------------------------------------------------------------------------------------|----------------------------------------------------------------------------------------------------|----------------------------------------------------------------------------------------------------|----------------------------------------------------------------------------------------------------|----------------------------------------------------------------------------------------------------|----------------------------------------------------------------------------------------------------|----------------------------------------------------------------------------------------------------|
| <form></form>                                                                                                    | <section-header><section-header></section-header></section-header>                                                                                                    | <image/>                                                                                                    | <image/> And And And And And And And And And And                                                                                                    | <image/>                                                                                                    | <image/>                                                                                                    | <image/>                                                                                                    | <section-header></section-header>                                                                                                    |
|                                                                                                    |                                                                                                    |                                                                                                    |                                                                                                    |                                                                                                    |                                                                                                    |                                                                                                    |                                                                                                    |
|                                                                                                    |                                                                                                    |                                                                                                    |                                                                                                    |                                                                                                    |                                                                                                    |                                                                                                    |                                                                                                    |
|                                                                                                    |                                                                                                    | Carryon and a long       Rad with a long       Rad with a long       International and a long         Carryon and a long       Carryon and a long       Carryon and a long       Carryon and a long         Carryon and a long       Rad with a long       Rad with a long       Rad with a long       Rad with a long         Carryon and a long       Rad with a long       Rad with a long       Rad wi                                                                                                    |                                                                                                    |                                                                                                    |                                                                                                    |                                                                                                    | Alegen and along along a                                                                                                    |
| No.     No.     No.     No.     No.     No.       Second Second S                                                                                                    | NEW Profit         109         NEM SYSTEM         500         NEX SYSTEM         109100023           AD1000001         AD10000101         AD10         AD10         AD10000101         AD10000101         AD10000101         AD1000000000000000000000000000000000000                                                                                              | 前生学生で         109         低土気気振り         日気         低えな大気         109100033           点力温気気         A519900101         乾谷         年以、         第ちん         第ちん         第日         第日                                                                                                    | 前生男牛皮         109         把土式加加         可能         所在加加加         100100033           自力激激素         A 31990101         他名         地名         他名         他名                                                                                                    | 相互単位式         100         祖王学校取制         108         作名水材         10010003           自力加減率         A10900101         化名         中力大         単力加減率         ().2004(41:10)費用用用用用用用用用用用用用用用用用用用用用用用用用用用用用用用用用用用用                                                                                                    | 自任意中応         100         自任意为放射         502         私式大大大大         109100023           カノ放散場         A51990101         私名         中広         N ちかん         く温季み保護出力費用時時時度見一品は                                                                                                    | 前日男中夜         100         前日気気気の         100         前日気気気の         100         100         100         100         100         100         100         100         100         100         100         100         100         100         100         100         100         100         100         100         100         100         100         100         100         100         100         100         100         100         100         100         100         100         100         100         100         100         100         100         100         100         100         100         100         100         100         100         100         100         100         100         100         100         100         100         100         100         100         100         100         100         100         100         100         100         100         100         100         100         100         100         100         100         100         100         100         100         100         100         100         100         100         100         100         100         100         100         100         100         100 <th< td=""><td>NUMBER         100         RLI + MAR         INS         N A Statistic         10000003           AP 202000         A Statistic         PLA         N A Statistic        </td></th<>                                                                                                    | NUMBER         100         RLI + MAR         INS         N A Statistic         10000003           AP 202000         A Statistic         PLA         N A Statistic                                                                                                    |
|                                                                                                    |                                                                                                    |                                                                                                    |                                                                                                    |                                                                                                    | PARADRE     Al 1900101     Ref     Ref ///     Ref ///     Cardia (Lating Space (Lating Space                                                                                                    | 9 Add 2001     2 Add     2 Add 2     2 Add 4     4 Add 4     Cate (att ) galaged - dat                                                                                                    | Add dots     Add     Add                                                                                                    |
|                                                                                                    |                                                                                                    |                                                                                                    |                                                                                                    |                                                                                                    |                                                                                                    |                                                                                                    |                                                                                                    |
|                                                                                                    |                                                                                                    |                                                                                                    |                                                                                                    |                                                                                                    |                                                                                                    |                                                                                                    |                                                                                                    |
| by Jewin Blancaseda Lawing Hall     by Jewin Blancaseda Lawing Hall     by Jewin Blancaseda Lawing Hall     by Jewin Blancaseda Lawing Hall     by Jewin Blancaseda Lawing Hall     by Jewin Blancaseda Lawing Hall     by Jewin Blancaseda Lawing Hall     by Jewin Blancaseda Lawing Hall     by Jewin Blancaseda Lawing Hall     by Jewin Blancaseda Lawing Hall     by Jewin Blancaseda Lawing Hall     by Jewin Hall     by Jewin Hall        by Jewin Hall <th>mpur/rewn198 rocu edu by: X +</th> <th>t/ream189nctuedutw/x +</th> <th>I//wam189.ncu.edu.tw/.x          <ul> <li>c</li> <li>c</li> <lic< li=""></lic<></ul></th> <th>a//em/lifecueda.tw/ x +</th> <th>ut/ream101/actualativ/x       1       0       0       0       0       0       0       0       0       0       0       0       0       0       0       0       0       0       0       0       0       0       0       0       0       0       0       0       0       0       0       0       0       0       0       0       0       0       0       0       0       0       0       0       0       0       0       0       0       0       0       0       0       0       0       0       0       0       0       0       0       0       0       0       0       0       0       0       0       0       0       0       0       0       0       0       0       0       0       0       0       0       0       0       0       0       0       0       0       0       0       0       0       0       0       0       0       0       0       0       0       0       0       0       0       0       0       0       0       0       0       0       0       0       0       0       0<!--</th--><th>t//ram19/scuedulu/ 1  C  C  C  C  C  C  C  C  C  C  C  C  C</th><th>ps://eamlif8.nccuedu.tw/Letter/Home/Ad<br/>e camlif8.nccuedu.tw/Letter/Home/Ad<br/>e camli</th></th> | mpur/rewn198 rocu edu by: X +                                                                                                    | t/ream189nctuedutw/x +                                                                                                    | I//wam189.ncu.edu.tw/.x <ul> <li>c</li> <li>c</li> <lic< li=""></lic<></ul>                                                                                                    | a//em/lifecueda.tw/ x +                                                                                                    | ut/ream101/actualativ/x       1       0       0       0       0       0       0       0       0       0       0       0       0       0       0       0       0       0       0       0       0       0       0       0       0       0       0       0       0       0       0       0       0       0       0       0       0       0       0       0       0       0       0       0       0       0       0       0       0       0       0       0       0       0       0       0       0       0       0       0       0       0       0       0       0       0       0       0       0       0       0       0       0       0       0       0       0       0       0       0       0       0       0       0       0       0       0       0       0       0       0       0       0       0       0       0       0       0       0       0       0       0       0       0       0       0       0       0       0       0       0       0       0       0       0       0       0 </th <th>t//ram19/scuedulu/ 1  C  C  C  C  C  C  C  C  C  C  C  C  C</th> <th>ps://eamlif8.nccuedu.tw/Letter/Home/Ad<br/>e camlif8.nccuedu.tw/Letter/Home/Ad<br/>e camli</th> | t//ram19/scuedulu/ 1  C  C  C  C  C  C  C  C  C  C  C  C  C                                                                                                    | ps://eamlif8.nccuedu.tw/Letter/Home/Ad<br>e camlif8.nccuedu.tw/Letter/Home/Ad<br>e camli |
| Takebride 編 feld. 単年300 / 推薦人生名及職稱 林安大名師<br>加生學年度<br>自分證號碼 AB19<br>推薦/ 進名之名及職稱 林安大名師<br>推薦/ 進名之及職稱 林安大名師<br>推薦/ 進名之及職稱 林安大名師                                                                                                    | 194次的設備員會社造事業校/推薦人員訓集<br>指導人量子部件 chaoyang@nccu.edu.tw 1100023<br>100023<br>100023<br>100023                                                                                                    |                                                                                                    |                                                                                                    | はない可能喝着作品「常物/ 作用人資料的                                                                                                    | はない資産増量性上標系統、推導人資訊     指導人差名及服務 料設大老師     指導人差名及服務 料設大老師     指導人運名及服務 料設大老師     指導人運名及服務 料設大老師     指導人運名及服務 料設大老師     推算人業名及服務 (株式の)ののののののののののののののののののののののののののののののののののの                                                                                                    | などの推動業件上標系統: 推薦人質的     指摘人差名及販得 料設大老師     指摘人差名及販得 料設大老師     推薦人業名及販得 体設大老師     推薦人業名及販用 作用の(mage)nccu.edu.tw     「「」」」     「」」     「」     「」     「」     「」     「」     「」     「」     「」     「」     「」     「」     「」     「」     「」     「」     「」     「」     「」     「」     「」     「」     「」     「」     「」     「」     「」     「」     「」     「」     「」     「」     「」     「」     「」     「」     「」     「」     「」     「」     「」     「」     「」     「」     「」     「」     「」     「」     「」     「」     「」     「」     「」     「」     「」     「」     「」     「」     「」     「」     「」     「」     「」     「」     「」     「」     「」     「」     「」     「」     「」     「」     「」     「」     「」     「」     「」     「」     「」     「」     「」     「」     「」     「」     「」     「」     「」     「」     「」     「」     「」     「」     「」     「」     「」     「」     「」     「」     「」     「」     「」     「」     「」     「」     「」     「」     「」     「」     「」     「」     「」     「」     「」     「」     「」     「」     「」     「」     「」     「」     「」     「」     「」     「」     「」     「」     「」     「」     「」     「」     「」     「」     「」     「」     「」     「」     「」     「」     「」     「」     「」     「」     「」     「」     「」     「」     「」     「」     「」     「」     「」     「」     「」     「」     「」     「」     「」     「」     「」     「」     「」     「」     「」     「」     「」     「」     「」     「」     「」     「」     「」     「」     「」     「」     「」     「」     「」     「」     「」     「」     「」     「」     「」     「」     「」     「」     「」     「」     「」     「」     「」     「」     「」     「」     「」     「」     「」     「」     「」     「」     「」     「」     「」     「」     「」     「」     「」     「」     「」     「」     「」     「」     「」     「」     「」     「」     「」     「」     「」     「」     「」     「」     「」     「」     「」     「」     「」     「」     「」     「」     「」     「」     「」     「」     「」     「」     「」     「」     「」     「」     「」     「」     「」     「」     「」     「」     「」     「」     「」     「」     「」     「」     「」     「」     「」     「」     「」     「」     「」     「」     「」     「」     「」     「     「」     「」     「」     「     「」     「     「     「     「     「     「」 | atomatic appendix appendix a                                                                                                    |
| 招生學年度     推薦人電子部件     chaoyang@nccu.edu.tw     100023       身分證號碼     AB19     推薦人電子部件     chaoyang@nccu.edu.tw     100023       事項:     生活時間     日本     日本     日本       事項:     生活時間     日本     日本     日本       運行:     生活時間     日本     日本     日本       事項:     日本     日本     日本     日本       事項:     日本     日本     日本     日本       電信:     日本     日本     日本     日本       層位:     日本     日本     日本     日本       事項:     日本     日本     日本     日本       電信:     日本     日本     日本     日本       電信:     日本     日本     日本     日本       事件     指摘人電名     日本     日本     日本       事件     指摘人電名     日本     日本     日本       事件     指摘人電名     日本     日本     日本       事件     指摘人電名     指摘人電子     日本     日本       事件     指摘人電名     日本     日本     日本       事件     指摘人電名     日本     日本     日本       事件     100023     日本     日本     日本       事件     日本     日本     日本     日本       事件     日本     日本                                                                                                    | 招生學年度         推薦人電子部件         chaoyang@nocu.edu.tw         1100023           時分期登録         AB19         Fabilit& get31-89-4         Fabilit& get31-89-4                                                                                                    | 招生學年度     指導人電子部件     chaoyang@nccu.edu.tw     100023       身分遊號碼     AB19     實驗與發展組一般生                                                                                                    | 招生學年度         指葉人電子部件         chaoyang@nccu.edu.tw         100023           身分證號碼         AB19         建築具整理         建築具整理         建築具整理         建築具整理         建築具整理           Ig         Ig                                                                                                    | 招生學年度         推着人電子部件         chaoyang@nccu.edu.tw         100023           身分證號碼         AB19         推着人電子部件         chaoyang@nccu.edu.tw         面貌與發展組一般生           事項:         生焼地館「小酒」「塩油」         東設             建築作業         人取到本校報告人並名又電子修繕後、再基準「登送地議會」、信件一旦登送後,考生不得再參說推薦人資訊・              福保指導人取到本校設正改成為正の時代、建築部合設任後、小酒、雪茄菜「登送地議會」、信件一旦登送後,考生不得再參說推薦人資訊・               建設通貨         小菜目、                                                                                                    | 招生學年度     注意人電子部件     chaoyang@nccu.edu.tw     100023       身分證號碼     AB19     注意是「     注意是「     注意是「     注意是「       事項:            生態是虛一條為以電力修理」之虛擬人也是及電子俗描後、兩點燈「發生燈塵透」、信件一旦發送後,考生不得兩條放推着人質訊。           審決              審決上庫               醫品上傳系統就具的構築 2019/000 22:00 : 講那早發給進着人後名及E-mai 並發送重請證,以利推着人於很空時間內完成作果(逾時不受運): 報告系所若有現定推集信格式。請考生另行客述子推薦部長描寫後上傳 -            爾住場、请於上田時間違法本权权制處將台灣新經, 等點毫認 : 02:993/7892 : 2930/7893                                                                                                    | 招生學年度     指導人電子部件     chaoyang@nccu.edu.tw     100023       身分證號碼     AB19     推導人電子部件     chaoyang@nccu.edu.tw       F/語:     建築設備「編集」、場合資人產業人差交電子価等後、再整備「發送電路音」、信件—且登送後、考生不得再够改推業人資訊・<br>當時指導人批判主权發送之虛儲信件、違識電發送後一小時、這向推集人種認是否收到Email     書品生業系換處此時間為2018/01000 22:00 / 講師早型結准書人差公及Email 並參送透讀音、从利強黨人於現空時間內完成作業(逾時不受環): 報告系所若有現定推集信检式 · 請考生另行答送予推薦時長撰寫後上傳。<br>育該義 · 彼於上田時間還治本权数指處総合業務組、朝端電話 : 02:29387892 · 29387893                                                                                                    | 招生學年度     1 推薦人電子部件     chaoyang@nccu.edu.tw     100023       身分溜號碼     AB19     實驗與發展組一般生                                                                                                    |
| 身分證號碼     AB19       事項:     生態機構、「感行嘆人造業人社会及電子信箱後、再點處「發生態意識」。信件一旦發生後,等生不得再够改進業人質訊。<br>「讓保護者、以均当本投發法之虛議情味,拿圖當發生後一小為。這內推進人建設是否沒生Imal。"       醫治上傳輸業、或均率投發法之虛議性味。拿圖當發生後一小為。這內推進人建設是否沒生Imal。"       醫治上傳輸素/軟量上時增易。2019/1008 22:00 ; 講部早發紛推進人建設是否沒生Imal。       醫注:傳系統載止時增易。2019/1008 22:00 ; 講部早發紛推進人建設是否沒生Imal。       醫注:傳文上提明習經治本快究熟悉結合業器經、影響範疇語: 02:29387882 - 23387893       推薦/ 推薦/处名及驟納     推薦/電子郵件     發送邀請適時間     動作                                                                                                    | 64-5-99998/K AB 19-                                                                                                    | 身分遊號碼 AB19: 實驗與發展組一般生:                                                                                                    | 身分遊號碼         AB19         實驗與發展組一般生:           I項:<br>調発還「編輯」, 运行導入推轉人检查及電子信箱後, 再點還「發送邀講品」, 值件一旦發送後, 考生不得再修改推薦人資訊。                                                                                                    | <u>身分識號碼</u> AB19<br>事項:<br>生焼速罐「編集」、協行填入造業人社会及電子信播後,商熟業「發送電精造」。信件一旦發送後,考生不得两修說推集人資訊。<br>端份指集人收到生校發送之重請信件,達識信登送後一/动・运向推集人通訊是否改正final。<br>層上/廣条成業上的解除 2019/1008 22.00 - 請用早至終推業人產品及E-mail 並發送該請洽,以利推業人於現空時間內完成作果(始許不受環):報告条所若有規定推集信格式,請考生另行等送子推薦結長擬席後上傳。                                                                                                    | 身分證號碼 AB19 事項: 主席建議「編集」、協行僕人造業人社会及電子信箱後、兩點應「發送邀請否」、信件一旦登述後;考生不得兩態於推業人業訊。<br>端保護人以對本校發送之邀請信件、運搬包容延後一小為,還向推進人建設是否恢正而加。 篇但上傳系統載此時間為 2019/1000 22:00 《講那早發給推業人產召及E-mail 並發送邀請否,以利推業人於很空時間內完成作果(始時不受權); 報告系所若有現定推集信格式。請考生另行客送子推薦師長擬席後上傳。<br>有提編, 请於上知時間違法本校叙指處綜合樂務組、聯絡電話: 02:29387892 - 29307893                                                                                                    | <u>身分識號碼</u><br>事項:<br>生態差減「編集」、協行信人進集人检疫及電子储备後、兩影機「發送電源金」、信件一旦登送後;考生不得两部改推集人資訊。<br>當時指集人比影主权發送之意讀信件、這識電發送後一小時、這向推集人確認是否收到Email。<br>書上自業系成就上時間為 2019/10/00 22:00 / 請助早型發計購入在在及E-mail 並發送該讀金,以利推購人於現空時間內完成作果(逾時不受喔):朝時系所若有現定推購信格式,請考生另行等送予推薦認長撰寫後上傳。<br>育該義,该於上知時間還治本权数指處錄台業務組,聯絡電話: 02:29387892 - 29387893                                                                                                    | 身分證號碼 AB19 實驗與發展組一般生.                                                                                                    |
| 第項:     1000     1000     1000     1000     1000     1000     1000     1000     1000     1000     1000     1000     1000     1000     1000     1000     1000     1000     1000     1000     1000     1000     1000     1000     1000     1000     1000     1000     1000     1000     1000     1000     1000     1000     1000     1000     1000     1000     1000     1000     1000     1000     1000     1000     1000     1000     1000     1000     1000     1000     1000     1000     1000     1000     1000     1000     1000     1000     1000     1000     1000     1000     1000     1000     1000     1000     1000     1000     1000     1000     1000     1000     1000     1000     1000     1000     1000     1000     1000     1000     1000     1000     1000     1000     1000     1000     1000     1000     1000     1000     1000     1000     1000     1000     1000     1000     1000     1000     1000     1000     1000     1000     1000     1000     1000     1000     1000     1000     10000     1000     1000     1000                                                                                                    |                                                                                                    |                                                                                                    | 2017年2月1日<br>1月1日<br>1月11日<br>1月11日<br>1月11日<br>1月11日<br>1月11日<br>1月11日<br>1月11日<br>1月11日<br>1月11日<br>1月11日<br>1月11日<br>1月11日<br>1月11日<br>1月11日<br>1月11日<br>1月11日<br>1月11日11日<br>1月11日<br>1月11日<br>1月11日11日<br>1月1 |                                                                                                    | ● 20 J 和 2 M 4 M 4 M 4 M 4 M 4 M 4 M 4 M 4 M 4 M                                                                                                    | 20 J M 2 2 M 2 2 M 2 M 2 M 2 M 2 M 2 M 2 M                                                                                                    |                                                                                                    |
| 事項:<br>生現是度「編編」、运行復入危意人地会及屋子俗審後、再製度「砂运電調査」、信件一旦砂运後。考生不過再够放推電人資訊。<br>編保基度人收到生化發送之虛菌作件。塗漏已砂运後一心時。蛋白饱電人確認是否必定Email。<br>響位上傳系統截止時期為 2019/1008 22:00 - 講郎早呈紛推電人性会及E-mail 並發送重調函。以利推電人於規定時間內完成作用(逾時不受理): 報考系所若有規定推薦信結式,請考生另行等送予推薦的長撰寫後上傳,<br>有接層 推薦人姓名及陳納 推薦人気之 29387892 - 23387893<br>推薦序 推薦人姓名及陳納 推薦人気 29387892 - 23387893                                                                                                    |                                                                                                    |                                                                                                    | \$月:<br>1]第2道「編編」,运行導入推薦人检名及電子信箱後,再點還「發送邀講品」,信件一旦發送後,考生不得再修改推薦人質許。                                                                                                    | 事項:<br>生現基礎「編輯」,這行填入造業人社会及電子体描後,再點還「發送意讀法」,信件一旦發送後,考生不得再够說推業人資訊,<br>電保護業人收到其中發送之虛讀信件,這讓您發送後一小時,還向推業人類認是否的定面mal,<br>業但上傳系統戰止時間為 2019/1008 22:00 《調影早至終推業人老名及E-mail 並發送重讀法,以利推業人於現定時間內完成作果(编時不受環);報告系所若有規定推業信格式,請考生另行寄送予推薦誘長擬寫後上傳。                                                                                                    | 事項:<br>生現基礎「編編」、磁行環入地電人社会改置子体器後,再點還「發送邀請品」、信件一旦發送後,考生不得再够改推電人資訊。<br>编保基準人收到土化發送之邀請信件。建識包發送後一小時,還向推電人建設是否依定Emal。<br>簡值上傳系統截止時間為 2019/10/08 22-00 ,請即早至紛推電人徒名及E-mail 並發送邀請品,以利推電人於规定時間內完成作果(始時不受理);報告系所若有规定推薦信格式。請考生另行寄送子推薦師長撰寫後上傳。<br>有疑義,请於上知時間違法本权权制處総合集務組,聯絡電話:02-29387892 - 29307893                                                                                                    | 事項:<br>生現基礎「編輯」、這份違人地載人地名及電子信箱後,兩點鐵「發送邀請否」、信伶一旦發送後,考生不得兩條放推載人資訊。<br>違保推業人收到土地發送之邀請信件,還讓也發送後一小時,這向推進人建設是否恢至Email。<br>需上爆系統就止時間為 2018/10/08 22:00 《調那早發終推購人後在及E-mail 並發送邀請否,以利推購人於視觉時間內完成作果(逾時不受彈):報告系所若有規定推購信格式,請考生另行等送予推薦師長擬席後上傳。<br>有疑義,確於上招時間還治本权数撥應綜合素粉組,聯絡電話:02-29387892、23387893                                                                                                    |                                                                                                    |
| 推薦序 推薦人姓名及職稱 推薦人電子郵件 發送鐵讀協時間 動作                                                                                                    | 事項:<br>生陳勒提「編輯」、協行讓人推薦人佐名及電子信箱後,再點還「彩述邀講品」。信件一旦發送後,考生不得再修改推薦人資訊。<br>確保其重人收到本句發送之邀開信件,達羅包發送後一心時,還向推薦人確認是否收到Email。                                                                                                    | #####「编辑」、這內理人推薦人姓名及霍子倫指後,再點項「發送撒護会」,信仰一旦發送後,考生不得再使的推薦人靈玩。                                                                                                    | 目标课人以到达代会研究型组合任于 實識指令研結使一份時,運行實實人種認長者的定面的關鍵<br>第一時後(1時)的感謝。2019年10月18月22月1日,建制已是結婚書,从各方時期間,合於是修建時间,以同時需人的相同的時中的原作」。但如此有的原始相同的關係的是一個最少用目的要求不是有效的原因,但                                                                                                    | ■純義·讀於上班時間塗冶本权数指覆結合無物組,鄉端電話:02-2938/882、2338/883                                                                                                    |                                                                                                    |                                                                                                    | 事項:<br>上線基礎「編輯」、這行進入推業人並坐及電子信箱後、再點應「發送邀請品」。信件一旦發送後,夸生不得再够改推業人資訊。<br>確保推薦人收到本校發送之邀請信件,達讓密發送後一小時,這向推業人確認是否收到Email。<br>間徑上標系統數止時間為 2018/1008 22:00 · 請用早登時推薦人地名反E-mail 並發送邀請品,以利推薦人於規定時間內完成作果(逾時不愛證):報考系所若有規定推薦信格式,請考生另行寄送予推薦師長顯高後上傳,<br>育該義,讀於上班時間還治本校教藝應#合業物組,聯始電話:02-29337892 - 29387893                                                                                                    |
|                                                                                                    | 满他上傳系統截止時間為 2019/10/08 22:00 · 請即早登紛推購人性名及E-mail 並發送邀請函,以利推業人於規定時間內完成作業(逾時不受理):統特系所若有規定推薦信俗式,請考主另行寄送予推薦都長銀厚後上傳。<br>有疑義 · 請於上班時間這治本校叙冊應將合業時組,期給電話:02-29387882、20387893                                                                                                    | 電振振業人收到本校發送之重調信件,達讓密發送後一小時,還向推業人確認是否收到Email,<br>利息上傳系統截止時間為 2019/10/08 22:00 ,講即早登操推購人從名及E-mail 並發送重請函,以利推業人於規定時間內完成作業(逾時不受理):報考系所若有規定推購信格式,請考生另行寄送予推業師長撰寫後上傳,<br>188義,請於上班時間還治本校教務進綜合業務組,聯始覆結:02-29387892 - 28387893                                                                                                    | 明显者,请於上班時間區治本校教務進結合業務組,期始電話:02-29367692~29367693                                                                                                    |                                                                                                    |                                                                                                    |                                                                                                    |                                                                                                    |
| A 林成大名帥 Chaoyang@nccu.edu.tw は編輯  凶般法態通知                                                                                                    | 業性上國系統動止時期為 2019/10/08 22:00 · 通照早登新推薦人在名及E-mail 並發生邀請品。以利推薦人於規密時間內完成作業(逾時不受理):範等系所若有規定推薦信格式。請考生用行等送予推薦部長集厚後上傳。<br>有經義 · 請於上班時間運治本校款撥應綜合業務組 · 聯始電話 : 02-29387882 · 29387883<br>推薦序 推薦人姓名及職稱 推薦人電子郵件 發送邀請函時間 動作                                                                                                    | 電振振構人论到本校發送之臺灣信件,建編也發送後一小時,還向推構人確認是否论到Email,<br>信息上傳系除單近時間為 2019/1008 22:00 · 讀即早登時筆電人從名及E-mail 並發送邀請函,以利推業人於視觉時間內完成作業(逾時不受理):朝考系所若有視觉推業信格式,請考生另行寄送于推薦訴長擬寫後上傳。<br>I輕調, 請於上田時間還治本权数撥處將治(無辦電話: 02-29387892 - 29387893 - 29387893 - 29387893 - 29387893 - 29387893 - 29387893 - 2019                                                                                                    | 「顧養・請於上田時間僅治士均数撥處經会業務組、聯結電話: 02-29387882 - 29387882 - 29387883<br>推薦序 推薦人姓名及職務 推薦人電子郵件 發送邀請函時間 動作                                                                                                    | 推薦序 推薦人姓名及職稱 推薦人電子郵件 發送邀請函時間 動作                                                                                                    | 推薦序 推薦人姓名及職稱 推薦人電子郵件 發送邀請函時間 動作                                                                                                    | 推薦序 推薦人姓名及職稱 推薦人電子郵件 發送繳請函時間 動作                                                                                                    | 推薦序 推薦人姓名及職稱 推薦人電子郵件 發送邀请函時間 動作                                                                                                    |
|                                                                                                    | 離位上準系統動止時期為 2019/10/08 22:00 · 通照早登経進着人後名及E.mail 並發生邀請店。以利推業人於現空時期內完成作業(逾時不受理):報告系所若有規定推業信格式,請考生用行等送手推業師長期頁後上傳。<br>有機業 · 請於上班時間座治士校教習應將治 · 翻論電話 : 02-29387882 · 29387882 · 29387883 ·<br>推薦序 <u>推薦人姓名及職解 推薦人姓名及職解 推薦人電子郵件 發送邀請酒時間 動作</u><br>A 計扱大老師 <u>chaoyang@nccu.edu.tw</u> <u></u> [2]编輯   <u>2]發送邀請函</u>                                                    | 留限温備人位到本校發送企業情保件・建業総發送後一小時・運向推備人確認是否位到Email·     常作上傳系限度止時联為 2019/1008 22:00 · 請和早登接筆 人姓名瓦E-mail 並發送整講函,以利推業人於視空時間內完成作業(始時不受理): 報告系所若有視空推業信格式・請考生另行寄送于推薦原展際復進」傳。     『蘇業・請於上田時間徑含本校数務處將合無務結・期編電話: 02-29387892 - 23387893     作     指題序     推薦序     推薦/     推薦/     作     作     在     的    代     和     的     代     和     的     和     的     和     的     的     在     的     的 | <ul> <li>         ・請於上班時間還治士均数撥處綜合業務組・鄭給電話:02-29387892 - 28387893         ・<br/>・<br/>・</li></ul>                                                                                                    | 推薦序         推薦人姓名及職業         推薦人電子郵件         發送邀請函時間         動作           A         林叔大老師         Chaoyang@nccu.edu.tw         @ ख़िल्ला [ 四日送邀請函]                                                                                                    | 推薦/ 推薦人姓名及職稱         推薦人電子郵件         發送邀請函時間         動作           A         林政大老師         Chaoyang@nccu.edu.tw         @ 编辑   Dl <u>B\\K\\\\\\\\Bar{K}\\\\Bar{K}\\\Bar{K}\\\Bar{K}\\\Bar{K}\\\Bar{K}\\Bar{K}\Bar{K}\Bar{K}\Bar</u>                                                                                                    | 推薦/ 推薦/ 推薦/ 适子郵件         發送繳請適時間         動作           A         林政大老師         chaoyang@nccu.edu.tw         @ 編輯   □         应注意音点                                                                                                    | 推薦人姓名及職員         推薦人電子郵件         發送邀請函時間         動作           A         林致大老師         Chaoyang@nccu.edu.tw         C/编辑 口母送您请函                                                                                                    |
| 6 一 「 「 」 「 」 「 」 「 」 「 」 」 「 」 」 「 」 」 「 」 」 「 」 」 「 」 」 」 「 」 」 」 「 」 」 」 」 」 「 」 」 」 」 」 」 」 」 」 」 」 」 」 」 」 」 」 」 」 」                                                                                                    | 唐僧上海系総数止時間為 2019/10/08 22:00、請用早登級推薦人ど名乃E-mail 並發送取請否。以利推業人於視徑時間內完成作業(逾許不受理);報告系所若有規定推薦信格式,請今生房行等送予推業部長規厚後上傳。<br>古有蔬菜,請於上班時間還合本校款指慮課合業新組,聯結電話:02-29387892 - 29387893           推薦序         推薦人姓名及職解         推薦人電子郵件         發送邀請函時間         動作           A         林致大老師         chaoyang@nccu.edu.tw         27 編輯   回登送邀請函           B           17 編輯   回登送邀請函 | 電磁集人或對本校發送之重讀信件、運輸已發送後一小時、這向推導人運送是否或到Email·<br>間接上等人錄差止時間為,2019/10/08 22:00 · 講部早餐發播購人後差忍足-mail 並發速擴通。以利推導人於現空時間內完成作果(維持不受限): 報告系并若有現空推導信給式。請考生另行常送手推着部長提得後上傳・<br>推薦/F 推薦人姓名及職務 推薦人姓名及第883 · · · · · · · · · · · · · · · · · ·                                                                                                    | 福祉 小学生 工時間呈合本校数務進時合業務組・務局電話:02-29387882 - 29387882 - 29387883       推薦序     推薦人姓名及職組     推薦人電子郵件     發送職前函時間     動作       A     林政大老師     Chaoyang@nocu.edu.tw     『「編輯」□日登送堂請合       B      「「編輯」□日登送堂請合                                                                                                    | 推薦序         推薦人姓名及職輛         推薦人電子郵件         發送邀請函時間         動作           A         林政大老師         Chaoyang@nccu.edu.tw         C/編輯   口發送意請否           B           C/编辑   口發送意請否                                                                                                    | 推薦人姓名及職稱         推薦人電子郵件         發送삛讀函時間         動作           A         林敬大老師         chaoyang@nccu.edu.tw         @ 編輯 ] □ 登送邀請否           B           @ 建輯 [ □ 登送邀請否]                                                                                                    | 推薦/ 推薦/ 推薦/ 進商/ 電子郵件         發送激請適時間         動作           A         林敬大老師         chaoyang@nccu.edu.tw         @ 编辑   □母送邀請面           B           @ 建辑   □母送邀請面                                                                                                    | 推薦人姓名及職稱         推薦人電子郵件         發送邀請函時間         動作           A         林致大老師         Chaoyang@nccu.edu.tw         @營續輯 回發送邀請函           B           @營續輯 回發送邀請函                                                                                                    |
| 推薦序 推薦人姓名及職稱 推薦人電子郵件 發送激請適時間 動作                                                                                                    | 解放上体系结验上随期为2019/10/08/22-00,接册里总经推著人统名马E,mail 的经送收结合,以利用意味用点的办法。(Add TATE),现在系统的自由应该在这一,这些上已在这次是非常在目的变体上面。                                                                                                    | 《兩推篇人收到本校發送之邀請信件,還讓您發送後一小時,運向推薦人確認是否收到Email。<br>De / 使多达是 Host \$2,009/1008.22.00 / 時間是各級新聞人 在全下E-mail 计分计算解子。以目前第一个的第一个的第一个的第三个的第三人称单数在在中间上,使来来自己的一个不是是有些的个人。因此                                                                                                    |                                                                                                    | 月疑義·請於上班時間通治本校敷殖總合業務組,瞭培電話:02-29387892、29387893                                                                                                    |                                                                                                    |                                                                                                    | 自己是一些小学生的制度这些主义资源是非全美新组,就是管理,12.2038/7802、2038/7803、2038/7803                                                                                                    |
| 推薦序 推薦人姓名及職稱 推薦人電子郵件 發送繳請函時間 動作                                                                                                    | 響自上方条約截止時間為2019/1008 22200 · 請把早登絕推着人会召在E-mail 並分送課語。以利推着人於规定時間內完成作果(编時不受理):載将条所苔有规定推薦信格式,請考生用行寄送予推着師長撰寫後上傳。<br>例如 · · · · · · · · · · · · · · · · · · ·                                                                                                    | II供推薦人论到本校發送之聖讀信件,達讓密發送後一小時,還向推薦人種認是否從到Email。<br>《生上傳系於數止時間》為2019/1008.2200,請那早登時推薦人種認是否從到Email 並發送題請否,以利推薦人於現世時間內完成作用(逾時不受證):朝考系所若有現世推薦信任的,請考生另行寄送予推薦誘長擬寫後上傳。                                                                                                    | 1011年(1911年1911年)(1911年)(19                                                                                                    | ■ 新聞 「 MR77上1107Hの 上市 赤人(大) (加速) 本 1 MR (単語) - 1 MC2008 (7812 - 2003 (7812 - 2003 (                                                                                                    |                                                                                                    |                                                                                                    | · ##》》上1999年年上市大区水区建筑市台集场社、新局地区3-1022433/6922-2033/6923                                                                                                    |
| 推薦序 推薦人姓名及藥解 推薦人電子郵件 登送邀请函時間 動作                                                                                                    | 着这上爆系統截止時間為 2019/10/08 2200 ,講師早登發推業人並名及E-mail 並發送邀請函。以利推業人於規定時間內完成作業(逾時不受理): 報告系所若有規定推薦信格式,請考生另行寄送予推薦師長撰寫後上傳。<br>有疑義,請於上切時間徑含本权数撥處綜合業務組,聯結電話:02-29387892 - 29387893                                                                                                    | T保程業人攻到本校發送之邀請信件,達業密發送後一小時,运向推業人確認是否收到Email。<br>9個上傳系統撤止時間為 2019/10/08 22:00 ,講即早登過推業人性经名及E-mail 並發送邀請函,以利推業人於規密時間內完成作業(逾時不受理);報告系所若有規定推薦信格式,請考生另行寄送予推薦師長擬常後上傳。<br>《疑義,請於上班時間運治本权教務應綜合無粉組,聯絡電話:02-29387892 - 29387893                                                                                                    | 輕量,請於上班時間這合本校教務進結合業務組、整局電話:02.29387882、29387883 NULLE NULLE NULL                                                                                                    |                                                                                                    |                                                                                                    |                                                                                                    |                                                                                                    |
| 推漏行 推漏人致石反映器 推開人电子卸件 較近應前的時间 勤作                                                                                                    | 幣但上傳系統整計時間為 2019/1008 22:00 ,讀即早堅接讓人地名瓦E-mail 並發进整確否。以利推黨人於規定時間內完成作業(逾時不受理):輕有系所若有規定推薦信格式,請有生房行等送予推黨部長銀厚後上傳。<br>有疑義,請於上班時間這治本校款撥進給台兼勝組,聯始電話:02-29387892 - 29387893<br>————————————————————————————————————                                                                                                    | 當保推薦人收到本校發送之鐵續信件,建編密發送後一小時,還向推薦人推認是否收到Email,<br>信息上傳系統整止時間為 2019/1008 22:00 ,讀即早登時筆團人從名及E-mail 並發送邀請否,以利推業人於視徑時間內完成作業(逾時不受理):朝有系所若有視觉推業信格式,請有生房行寄送予推薦師長擬寫後上傳。<br>[編集,讀於上田時間運治本权款撥進綜台無將證,期給電話:02-29387882 - 29387893                                                                                                    | [編奏·講於上班時間逐合本校教務連結合業務組·聯始電話:02-29387602 - 29387603                                                                                                    |                                                                                                    |                                                                                                    |                                                                                                    |                                                                                                    |
| 推薦序 推薦人姓名及職務 推薦人電子郵件 發送邀請函時間 動作                                                                                                    |                                                                                                    | 《周推篇人议到羊权登远之道请信件,建属应登运使一小時,這向推薦人語記是否论思定mail,                                                                                                    | #医生療系研設性機関系が17期10期227期),請加思想後推薦人物公共局面加加感後期請述。以利推薦人物相思確問用率の作意了給防天感吧):認希系研究有細胞類離倫軟法,諸基生在的学法呆後難採到機會後し進,                                                                                                    | 有純義。請於上班時間還治本校數將應時台兼勝組。瞭培電話:02-2938/882、2938/883                                                                                                    |                                                                                                    |                                                                                                    | 端常日上傳系統載止時間為2018/10/08/22:00 · 請助半望時推電人並名及E-mail 並發活重講師,以利推電人於規定時間的完成作業(強時不受理);親有系所若有規定推薦作指式,請考生房行寄送于推薦師長提寫後上傳。<br>;有疑義 · 請於上班時間語台本校教務應將合業務組 · 聯結電話:02-29387692、29387693                                                                                                    |
| 推薦序 推薦人姓名及職稱 推薦人電子郵件 發送邀請函時間 動作                                                                                                    | 著作上傳系統設計時間為2019/1008 2200 · 講部早堅新業人在沒在FE-mail 並對注筆讀合:以利推業人的規定時間內完成作業(逾時不受理): 認有系所若有規定推薦做結式,請考生與行著送予推筆部長鐵環後上傳,<br>該譯書 / 時心 LandBATG Arth Market Are Ale Market Are Jan 2018/7803 / 2018/7803                                                                                                    | T展推薦人收到本校發送之邀請信件,建議您發送後一小時,還向推薦人證認是否似到Email,<br>作用上傳系線整止時間為2019/1008 2200 ,講師早發發推購人的名及Email 並發送重新商,以利推薦人於視徑時間內完成作業(逾時不受理);報告系所若有規定推薦信俗式,請考生局行寄送子推薦師長讓厚後上傳,<br>15年,這些人來時期回应人的時時需要由全導能は,同時意味:100,2017803,000,000                                                                                                    | 如果是一些,如何就是这些时候,我们还有这些问题,我们就是我们的问题,并不是一些,我们还有了这些问题,我们就是这些问题,我们就是我们有些问题是我们的问题,我们是我们的意思,我们就是我们的问题。<br>2.1124 年代,我们就是这些我们,我们是我们是我们不是我们是我们的,我们就是不是不是一些,我们就是我们就是我们的问题。""我们我们们是我们是是是这些人,我们是我们的意思。"                                                                                                    | THE STREET WATER TO AND THE STREET STREET STREE |                                                                                                    |                                                                                                    | THE STREET WATER TO AND THE STREET STREET STREE                                                                                                    |
| 推薦序 推薦人姓名及職稱 推薦人電子郵件 發送激請適時間 動作                                                                                                    | 幣值上傳系統最出時間為 2019/10/08 2200 ,講師早登發推業人並名及E-mail 並發送邀請函。以利推業人於規定時間內完成作業(逾時不受理):報告系所若有規定推薦信格式,請考主另行寄送予推薦師長撰寫後上傳。<br>有解義,請於上切時間座治本校教搬處綜合業務組,聯編電話:02-29387892 - 23387893                                                                                                    | 官院程業人收到本校發送之邀請信件,達選密發送後一小時,运向推業人種認是否收到Email。<br>9個上傳系統數止時間為 2019/10/08 2200 ,請即早登過推業人性经名及E-mail 並發送邀請函,以利推業人於規密時間內完成作業(逾時不受理);報佈系所若有規定推薦信格式,請考生另行寄送予推薦師長擬寫後上傳。<br>7.疑義,請於上班時間逐合本权教務處綜合業務組,聯結電話:02-29387802 - 29397803                                                                                                    | 服義,請於上班時間逐治本校教務邀將合業務組,就給電話:02-29387892、29387893                                                                                                    |                                                                                                    |                                                                                                    |                                                                                                    |                                                                                                    |
| 推薦序 推薦人姓名及職稱 推薦人電子郵件 發送邀請函時間 動作                                                                                                    | 幣值上傳系統截止時間為 2019/10/08 22:00 ,講即早登操推業人並名页E-mail 並發送邀請函。以利推業人於規定時間內完成作業(逾時不受理):報告系所若有規定推業信格式,請考生另行寄送予推薦師長提席後上傳。<br>有疑義,請於上班時間逐治本权数將進將台業務組,認給電話:02-29387892 - 29387893                                                                                                    | 會隔極黨人收到本校發送之臺讀信件,達羅密發送後一小時,還向推黨人確認是否收到Email。<br>4度上傳系統載止時間為 2019/10/08 2220 ,講即早登發推黨人性经名及E-mail 並發送邀請函,以利推黨人於規定時間內完成作業(逾時不受理);報佈系所若有規定推薦信格式,請考生另行寄送予推續師長顯寫後上傳。<br>198義,請於上班時間溫治本校教務處將会業務組,聯始電話:02-29387892 - 28387893                                                                                                    | 回来,我们上田時間經治本校教務處結合無務證,期始電話:02-29387882 - 29387893<br>I輕義,請於上田時間經治本校教務處結合無務證,期始電話:02-29387882 - 29387893                                                                                                    |                                                                                                    |                                                                                                    |                                                                                                    |                                                                                                    |
| 推薦序 推薦人姓名及職稱 推薦人電子郵件 發送邀請函時間 動作                                                                                                    | 幣值上傳系統截止時間為 2019/10/08 22:00 ,講即早登操推業人並名页E-mail 並發送邀請函。以利推業人於領定時間內完成作業(逾時不受理):報告系所若有規定推業信格式,請考生另行寄送予推薦師長銀席後上傳。<br>有輕義,講於上四時間區含本权数將處將全無物經,動給覆話:02-29387882 - 29387883                                                                                                    | 1保程業人收到本校發送之邀請信件,達羅密發延後一小時,還向推業人種認是否收到Email。<br>4個上傳系統載止時間為 2019/10/08 2200 ,講即早登操推業人姓名及E-mail 並發後邀請函,以利推業人於規定時間內完成作業(逾時不受理);報佈系所若有規定推業信格式,請考生另行寄送予推業師長撰寫後上傳。<br>19頁案,請於上班時間還治本权数撥處將台業務裡,朝給電話:02-29387802 ~ 20387803                                                                                                    | 目標書,請於上田時間還治本校教務處給合業將證,影論電話:02-29387882 - 29387882 - 29387883                                                                                                    |                                                                                                    |                                                                                                    |                                                                                                    |                                                                                                    |
| 推薦序 推薦人姓名及職稱 推薦人電子郵件 發送繳請茵時間 動作                                                                                                    | 著住上傳系統截止時間為 2019/10/08 22:00 ,請即早登給推薦人從名茂E-mail 並發地邀請否,以利推薦人於視觉時間內完成作業(逾時不受理):載布系所若有規定推薦信格式,請考生另行寄送予推薦師長提席後上傳,<br>有範義,請於上班時間逐治主权教務總綜合業務組,動始電話:02-29387882、29387883<br>                                                                                                    | 會隔極黨人收到本校發送之重讀信件,達讓密發送後一小時,還向推黨人確認是否收到Email,<br>《但上傳系統載止時間為 2019/10/08 2200 ,請即早登過推購人從名及E-mail 並發送重請函,以利推購人於規定時間內完成作業(逾時不受理);報考系所若有規定推購信格式,請考生另行寄送予推薦師長顯寫後上傳,<br>「編集,請於上班時間還治本校教務進將台樂將組,聯始置話:02 29387892 - 28387893                                                                                                    | ·國美,請於上田時間僅治本校教務處結合兼將超,聯始電話:02-29387882 - 29387893                                                                                                    |                                                                                                    |                                                                                                    |                                                                                                    |                                                                                                    |
| 推薦序 推薦人姓名及職稱 推薦人電子郵件 發送激請茵時間 動作                                                                                                    | 著但上傳系統截止時間為 2019/1008 22:00 ,講師早登紛推業人地名汉王mail 並發地邀請否,以利推業人於視觉時間內完成作業(逾時不受理);最考系所若有規定推業信格式,請考生另行寄送予推薦師長銀屑後上傳,<br>有輕素,請於上班時間還治士校教務邀請台集務組,要給電話:02-29387882,29387883<br>                                                                                                    | 會隔極黨人收到本校發送之重讀信件,達讓密發送後一小時,還向推黨人確認是否收到Email。<br>#但上傳系統載止時間為 2019/10/08 22:00 ,講即早登操推購人從名及E-mail 並發送重請函,以利推購人於規型時間內完成作業(逾時不受理):報考系所若有規定推購信格式,請考生另行寄送予推觸師長撰寫後上傳。<br>#編集,請於上班時間還治本校數撥進將給業將組,聯編覆結: 02:29387892 - 28387893                                                                                                    | ·國義、請於上田時間僅治本奴對撥惠綜合兼將超、聯始電話:02-29387892 - 29387893<br>·國義、請於上田時間僅治本奴對撥惠綜合兼將超、聯始電話:02-29387892 - 29387893                                                                                                    |                                                                                                    |                                                                                                    |                                                                                                    |                                                                                                    |
| 推薦序 推薦人姓名及職稱 推薦人電子郵件 發送繳讀商時間 動作                                                                                                    | 幣性上傳系統截止時間為 2019/1008 22:00 ,請即早登時推載人並名瓦E-mail 並至後重請否。以利推載人於規定時間內完成作業(逾時不受理):最有系所若有規定推薦信格式。請考生另行寄送予推薦部長銀厚後上傳。<br>有輕義。請於上班時間這合本校款撥進給金業將超,聯始電話:02-29387882、29387883<br>—————————————————————————————————                                                                                                    | 當兩種屬人收到本校發送之重讀信件,達讓密發送後一小時,還向推薦人種認是否收到Email。<br>看生上傳系統整止時間為 2019/1008 22:00 ,請即早登時無難人後名及Email 並發送題請函,以利推業人於規定時間內完成作業(逾時不受證):報考系所若有規定推業信格式,請考生另行寄送予推業師長擴寫後上傳。<br>188義,請於上班時間區治本校教務處將台樂將超,聯始電話:02-29387862 - 29387863                                                                                                    | 調要。請於上班時間運治本权数据應給金幣將證。期給電話:02-29387692~29387693<br>1顧要。請於上班時間運治本权数据應給金幣將證。期給電話:02-29387692~29387693                                                                                                    |                                                                                                    |                                                                                                    |                                                                                                    |                                                                                                    |
| 推薦序 推薦人姓名及職稱 推薦人電子郵件 發送繳讀茵時間 動作                                                                                                    | 幣性上傳系統截止時間為 2019/1008 22:00 ,請即早登時推載人並名瓦E-mail 並至後重請否。以利推載人於規定時間內完成作業(逾時不受理):最有系所若有規定推薦信格式。請考生另行寄送予推薦部長銀厚後上傳。<br>有輕義。請於上班時間這合本校款撥進給金業將超,聯始電話:02-29387882、29387883<br>—————————————————————————————————                                                                                                    | 當兩種屬人收到本校發送之重讀信件,達讓密發送後一小時,還向推薦人種認是否收到Email。<br>看生上傳系統整止時間為 2019/1008 22:00 ,請即早登時無難人後名及Email 並發送題請函,以利推業人於規定時間內完成作業(逾時不受證):報考系所若有規定推業信格式,請考生另行寄送予推業師長擴寫後上傳。<br>188義,請於上班時間區治本校教務處將台樂將超,聯始電話:02-29387862 - 29387863                                                                                                    | 調要。請於上班時間運治本权数据應給金幣將證。期給電話:02-29387692~29387693<br>1顧要。請於上班時間運治本权数据應給金幣將證。期給電話:02-29387692~29387693                                                                                                    |                                                                                                    |                                                                                                    |                                                                                                    |                                                                                                    |
| 推薦序 推薦人姓名及職稱 推薦人電子郵件 發送邀請商時間 動作                                                                                                    | 篱住上爆系统截止积模為 2019/1008 2200 · 請印早登後推薦人並名乃E-mail 並發地邀請否。以利推薦人於規矩時間內完成作業(逾時不受理):總布系所若有視定推薦信格式。請考生另行寄送予推薦師長銀厚後上傳。<br>有輕調 • 請於上班時間诬治本校款撥進將台樂勝徑 • 聯始電話:02-29387892 - 29387893<br>                                                                                                    | 當兩推購人收到本校發送之繼續信件,建讓密發送後一小時,還向推購人確認是否收到Email。<br>信息上傳系統整止時間為 2019/1008 22:00 ,讀那早登時推購人從名及Email 並發送證證語,以利推購人於視觉時間內完成作業(逾時不受理):朝有系所若有視觉推開信格式,請有生另行要述予推觸師長擬寫後上傳。<br>[輕義,讀於上班時間徑治本校款撥進結合業勝袒,聯始電話:02-29387882 ~ 29387883                                                                                                    | 第一部では「「「「「「「」」」」」(「「」」」」)」(「」」」」)(「」」」)(「」」」)(「」」」)(「」」」)(」)「」」)(」)」)「「」」)」(」」」)「」」)「                                                                                                    |                                                                                                    |                                                                                                    |                                                                                                    |                                                                                                    |
| 推薦序 推薦人姓名及職稱 推薦人電子郵件 發送激請函時間 動作                                                                                                    | 篱住上爆系统整计规模为 2019/1008 2200 ,提和早至张推署人处在万E-mail 並發後邀請否,以利推黨人於規定時間內完成作業(逾時不受理): 總守系所若有規定推薦信格式,請守生用行寄送予推黨部長提倡後上傳,<br>有疑義,請於上租時間运治本校款撥進綜合無勝垣, 聯始電話:02-29387892 - 29387893<br>                                                                                                    | 當兩推購人收到本校發送之鐵續信件,建業密發送後一小時,還向推購人推認是否收到Email。<br>信息上傳系統整止時間為 2019/1008 22:00 ,讀那早登時難購人從名及E-mail 並發送邀請否,以利推業人於視觉時間內完成作業(逾時不受理):朝有系所若有視觉推業信格式,請有生房行要送予推業師長擬寫後上傳。<br>[編集,讀於上班時間這治本校款撥進給会兼勝證,聯始電話:02-29387882 - 29387883                                                                                                    | 「蘇義・請於上班時間運治本校教務連結合業務組・聯始電話:02-29387692 - 29387693<br>「蘇義・請於上班時間運治本校教務連結合業務組・聯始電話:02-29387692 - 29387693                                                                                                    |                                                                                                    |                                                                                                    |                                                                                                    |                                                                                                    |
| 推薦序 推薦人姓名及職稱 推薦人電子郵件 發送邀請函時間 動作                                                                                                    | 幣但上傳系統整計時間為 2019/1008 22:00 ,讀即早堅接讓人地名瓦E-mail 並發进整確否。以利推黨人於規定時間內完成作業(逾時不受理):輕有系所若有規定推薦信格式,請有生房行等送予推黨部長銀厚後上傳。<br>有疑義,請於上班時間這治本校款撥進給台兼勝組,聯始電話:02-29387892 - 29387893<br>                                                                                                    | 當保推薦人收到本校發送之鐵續信件,建編密發送後一小時,還向推薦人推認是否收到Email,<br>信息上傳系統整止時間為 2019/1008 22:00 ,讀即早登時筆團人從名及E-mail 並發送邀請否,以利推業人於視徑時間內完成作業(逾時不受理):朝侍系所若有視觉推業信格式,請号生房行寄送予推薦師長擬寫後上傳。<br>[編集,讀於上田時間運治本权款撥進綜台無將證,期給電話:02-29387882 - 29387893                                                                                                    | [編奏·講於上班時間逐合本校教務處經台樂將組·聯始電話:02-29387602 - 29387603                                                                                                    |                                                                                                    |                                                                                                    |                                                                                                    |                                                                                                    |
| 推薦序 推薦人姓名及職稱 推薦人電子郵件 發送繳請函時間 動作                                                                                                    | 幣但上傳系統整計時間為 2019/1008 22:00 ,讀即早堅接讓人地名瓦E-mail 並至後重勝合,以利推黨人於視觉時間內完成作業(逾時不受理);認有系所若有視定推薦信格式,請有生房行等送予推薦部長銀厚後上傳,<br>有疑義,讀於上田時間逐治本校款撥進綜台樂餅這,聯始電話:02-29387892 × 29387893<br>                                                                                                    | 會保護黨人论到本校發送之繼續信件,建議從發送後一小時,運向推黨人確認是否论到Email,<br>信息上傳系統壓止時間為 2019/1008 22:00 ,讀即早登發建黨人從名及E-mail 並發送邀請亞,以利推黨人於視徑時間內完成作業(逾時不受理):朝侍系所若有視觉推黨信格式,請号生另行寄送予推薦訴長擬寫後上傳。<br>[編纂,讀於上初時間還治本权對撤還將治無將證,期給電話:02-29387892 - 29387893                                                                                                    | T解義,請於上招時間僅治本校教務處將台樂幣組,聯始電話:02-29387802 - 29387803<br>T解義,請於上招時間僅治本校教務處將台樂幣組,聯始電話:02-29387802 - 29387803                                                                                                    |                                                                                                    |                                                                                                    |                                                                                                    |                                                                                                    |
| 推薦序 推薦人姓名及職稱 推薦人電子郵件 發送繳請函時間 動作                                                                                                    | 幣但上傳系統整計時間為 2019/1008 22:00 ,讀即早堅接讓人地名瓦E-mail 並至後重勝合,以利推黨人於視觉時間內完成作業(逾時不受理);認有系所若有視定推薦信格式,請有生房行等送予推薦部長銀厚後上傳,<br>有疑義,讀於上田時間逐治本校款撥進綜台樂餅這,聯始電話:02-29387892 × 29387893<br>                                                                                                    | 會保護黨人论到本校發送之繼續信件,建議從發送後一小時,運向推黨人確認是否论到Email,<br>信息上傳系統壓止時間為 2019/1008 22:00 ,讀即早登發建黨人從名及E-mail 並發送邀請亞,以利推黨人於視徑時間內完成作業(逾時不受理):朝侍系所若有視觉推黨信格式,請号生另行寄送予推薦訴長擬寫後上傳。<br>[編纂,讀於上初時間還治本权對撤還將治無將證,期給電話:02-29387892 - 29387893                                                                                                    | T解義,請於上招時間僅治本校教務處將台樂幣組,聯始電話:02-29387802 - 29387803<br>T解義,請於上招時間僅治本校教務處將台樂幣組,聯始電話:02-29387802 - 29387803                                                                                                    |                                                                                                    |                                                                                                    |                                                                                                    |                                                                                                    |
| 10.00/T 10.00 ATC 10/WH 10.00 AT 10/H 数达题前因时间 则作                                                                                                    | 幣性上傳系統整計時間為 2019/1008 22:00 ,讀即早至接進業人並名瓦E-mail 並至後重請否。以利推業人於規定時間內完成作業(逾時不受理):輕布系所若有規定推薦信格式,請考生用行等送予推薦部長銀厚後上傳。<br>有疑義,請於上班時間這治士校款撥進給台樂勝組,聯始電話:02-29387892 - 29387893<br>                                                                                                    | 當兩推薦人收到本校發送之鐵續信件,建編密發送後一小時,還向推薦人雅經是否收到Email。<br>信息上傳系統整止時間為 2019/1008 22:00 ,讀那早登時難罵人姓名及E-mail 並發送邀請語,以利推薦人於視觉時間內完成作業(逾時不受理):朝有系所若有視觉推薦信格式,請有生房行要送予推薦師長擬寫後上傳。<br>[編集,讀於上班時間這治本校款撥進給会無勝證,聯始電話:02-29387882 - 29387883                                                                                                    | 「蘇義・請於上班時間運治本校教務連結台集務組・聯始電話:02-29387692 - 29387693<br>「蘇義・請於上班時間運治本校教務連結台集務組・聯始電話:02-29387692 - 29387693                                                                                                    |                                                                                                    |                                                                                                    |                                                                                                    |                                                                                                    |

# <u>6 👩 🖬 3</u>

#### 【查詢推薦進度】

| C - B avam199 necu ad                                                                                |                                                                    |                                                                         |                                 |                                   | - 0 ×                               |
|----------------------------------------------------------------------------------------------------|--------------------------------------------------------------------|-------------------------------------------------------------------------|---------------------------------|-----------------------------------|-------------------------------------|
| examitosincculed                                                                                     | du.tw/Letter/Home/Info                                             |                                                                         |                                 |                                   | a 🕁 🚺 :                             |
| 10                                                                                                   | 招生考試推薦                                                             | 有信上傳系統                                                                  |                                 |                                   |                                     |
| 1生考試教師推薦資料上傳系統                                                                                       | 1/考生報名資訊                                                           |                                                                         |                                 | 7                                 |                                     |
| 招生學年度                                                                                                | 109                                                                | 招生考試類別                                                                  | 碩甄                              | 報名流水號                             | 109100023                           |
| 身分證號碼                                                                                                | AB19990101                                                         | 姓名                                                                      | 李政大                             | 報考系所                              | 心理學系(碩士班)實驗與發展組一般生                  |
| 1. 推薦信上傳系統截止時間点<br>送予推薦人撰寫後上傳。                                                                       | 号 2019/10/08 22:00 · 請即早登錄推                                        | 篇人基本資料及E-mail 並發送邀請約                                                    | 困,系統即會發送給推                      | 崔薦人上傳網址,以利推薦人於規定                  | 時間內完成作業(逾時不受理);報考系所若有規定推薦信格式,請考生另行寄 |
| <ol> <li>1. 推薦信上傳系統就止時間這<br/>送予推薦人握為生虐。</li> <li>2. 為谨保推薦人收到本校發送</li> <li>3. 若有疑義,請於上班時間這</li> </ol> | ● 2019/10/08 22:00 - 講師早登続推<br>芝加請信件,運搬您發送後一小尋<br>E治本校款務處綜合業務組,聯絡電 | 端人基本資料及E-mail 並發送邀請。<br>- 這向推薦人確認是否收到E-mail -<br>拉:02-29387692、29387693 | 图,系統即會發送給指<br>填寫推薦。<br>[編編章章[編] | 主篇人上傳視社,以利推篇人於規定<br>「建度查納<br>上傳系統 | 特閒的完成作業(逾時不受理):報考系所若有规定推薦信格式,讀考生另行寄 |

◎考生得於「進度」欄位掌握推薦人上傳進度。 ◎推薦函尚未完成或漏信等情況,考生得再次發送邀請函。

| <ul> <li>2 総名資料</li> <li>×</li> </ul> | S https://exam189.nccu.edu.tw/i × + |        |     |       |                    |     | σ   | × |
|---------------------------------------|-------------------------------------|--------|-----|-------|--------------------|-----|-----|---|
| ← → C 🔒 exam189.nccu.ed               | u.tw/Letter/Home/Search             |        |     |       |                    | @ 1 | à 🕕 | 1 |
| (1)<br>招主考試教師推薦資料上傳系統                 | 招生考試推薦<br>//#gga#ggi                | 信上傳系統  |     |       |                    |     |     |   |
| 招生學年度                                 | 109                                 | 招生考試類別 | 碩甄  | 報名流水號 | 109100023          |     |     |   |
| 身分證號碼                                 | AB19990101                          | 姓名     | 李政大 | 報考系所  | 心理學系(碩士班)實驗與發展組一般生 |     |     |   |

# 🤗 🗿 🖩 🗉

注意事項: 1.本查绚系统進度欄位若呈現「推薦信未上傳」狀態,請考生區向推薦人確認是否收到邀請函,並從邀請函內容之指定絕址,帳號密碼進人本校推薦信上傳系統(本系統載止時間為 2019/10/08 22:00)。 2.若推薦人仍無收到本系統發送的邀請函,請考生再次點選「發送邀請函」,請勿多次按「發送邀請函」,以免推薦人收到多對信件而造成因擾。

| 推薦序 | 推薦人姓名及職稱 | 推薦人電子郵件               | 進度     | 動作     |
|-----|----------|-----------------------|--------|--------|
| A   | 林政大老師    | chaoyang@nccu.edu.tw  | 推薦信未上傳 | ☑發送邀請函 |
| В   | 林政大2     | cvtseng0825@gmail.com | 已完成    |        |

2世紀本来統治1月上門问題: 新聞UD1/29387892世(U2)293878933世(E-Mail: 変換施設系第級 -we any questions about application, please contact us at +886-2-29387892 or +886-2-29387893, or via email at mainshow@nccu.edu.tw

ヘ 12 40 12 3 上午 10.08 □ 2019/9/11 □

# 【推薦人操作步驟】

【上傳推薦信】

| S https://exam189.nccu.edu.tw/ × | +                             |                                                                                                    |                                                                                                    |           | - 0 >                                     |
|----------------------------------|-------------------------------|----------------------------------------------------------------------------------------------------|----------------------------------------------------------------------------------------------------|-----------|-------------------------------------------|
| ← → C iii exam189.nccu.ed        | du.tw/Letter/Tealetter<br>招生考 | a & 0<br>式推薦信上傳系統                                                                                                    |                                                                                                    | - 0       | ଧାର 🕁 🕤                                   |
| 招生考試教師推薦資料上傳系統                   | 1/上傳資料頁面                      |                                                                                                    | <b>登</b> 出                                                                                                    | (Log out) |                                           |
|                                  | 推薦                            | 人編號 Referee's No.                                                                                                    | 10910                                                                                                    | 0023B     |                                           |
|                                  | 考生如                           | 生名 Applicant's name                                                                                                    | 李昞                                                                                                    | 效大        |                                           |
|                                  | 報考系所組 D                       | epartment (Division) /Institute                                                                                                    | 心理學系(碩士班)實                                                                                                    | 「驗與發展組一般生 |                                           |
|                                  |                               | system.<br>2. Step: "Choose file" → "Upload" → "Browse" or "Delete".<br># System deadline : 2019/10/08 22:00 :00 TST.                                    |                                                                                                    |           |                                           |
| 推薦信檔案上傳                          | 横案人小                          | 選择上                                                                                                    |                                                                                                    | 檔案上傳時間    | 動作                                        |
|                                  | 未上傳(N/A)                      | 選擇檔案 未選擇任何檔案 上傳推薦信(                                                                                                    | lpload)                                                                                                    |           | 瀏覽(Browse)<br>刪除(Delete)                  |
| # e 🧿 = 🕫                        |                               | Copyright © 2015 National Chengch U<br>加算作本 先長移任何問題。 計算(cot)2038780238 (<br>If you have any questions about application, please contact us at +886-2-293 | iversity All Rights Reserved.<br>7/20387803 前, E-Mail: 牧阳感辞来祖 -<br>78692 or +886-2-29387893, or via email at mainshow@nccu.edu.tw | ^         | 및 40) © 및 <u>L</u> ==09.46<br>2019/9/11 및 |

### 【瀏覽/刪除推薦信】

◎瀏覽內容無誤後,即可登出離開。

| S https://exam189.nccu.edu.tw/ | +                     |                                                                                                    |                                                                                                    |                                                                             | - a ×                                      |
|--------------------------------|-----------------------|----------------------------------------------------------------------------------------------------|----------------------------------------------------------------------------------------------------|-----------------------------------------------------------------------------|--------------------------------------------|
| - → C 🔒 exam189.nccu.          | edu.tw/Letter/Teal.et | tter<br>又計解前/三ト/申みタ                                                                                                    | 5                                                                                                    |                                                                             | <b>₽ Q ☆ 00 :</b>                          |
|                                | mE                    | <b>与</b> 矾推局自1.停东题                                                                                                    |                                                                                                    |                                                                             |                                            |
| 生考試教師推薦資料上傳系                   | 統/上傳資料頁面              | 5                                                                                                    |                                                                                                    | 登出(Log out)                                                                 |                                            |
|                                |                       | 推薦人編號 Referee's No.                                                                                                    |                                                                                                    | 109100023B                                                                  |                                            |
|                                |                       | 考生姓名 Applicant's name                                                                                                    |                                                                                                    | 李政大                                                                         |                                            |
|                                | 報考系                   | 所組 Department (Division) /Institute                                                                                            |                                                                                                    | 心理學系(碩士班)實驗與發展組一般生                                                          |                                            |
|                                |                       | 1.Prease write and sign the recommer<br>system.<br>2. Step: "Choose file" → "Upload" → "<br># System deadline : 2019/10/08 22: | dauton letter within the specified time, and then scat<br>arowse' or "Delete".<br>20:00 TST.<br>推薦信上傳成功                                                                     | n it into a PUF file and upload it into the                                 |                                            |
| 推薦信檔案上傳                        | 檔案大小                  |                                                                                                    | 選擇上傳                                                                                                    | 檔案上傳時間                                                                      | 動作                                         |
| Upload letters                 | File size             |                                                                                                    | Choose file                                                                                                    | Upload time                                                                 | Check                                      |
| 109100023B.pdf                 | 1.71MB                | 選擇檔案 未選擇任何檔案                                                                                                    | 上傳推薦信(Upload)                                                                                                    | 2019/9/11 上午 09:49.31                                                       | 瀏覽(Browse)<br>刪除(Delete)                   |
| # (ê 🤋 🖿 🕫                     |                       | 회파(本九)<br>태 you have any questions about applica                                                                               | Copyright © 2015 National Chengchi University All Rights R<br>高好任何問題者・計算(2022)2017/07/2016 (2022)2017/05/2016<br>ation, please contact us at +885-2-2938/992 or +886-2-2938 | eserved.<br># 於西處詞第組 -<br>87893, or via email at mainshow@nccu edu tw.<br>ヘ | Q19 0      D199/11     Q199/11     Q199/11 |

# 九、繳費方式説明

一、報名費:碩士班甄試報名費新臺幣1,500元整(不含轉帳手續費)。
 博士班甄試報名費新臺幣2,500元整(不含轉帳手續費)。

#### 二、上網取得繳費帳號(逾期不受理):

請自 108 年 10 月 2 日上午 9 時起至 108 年 10 月 7 日下午 5 時止,進入本校『招 生網路報名系統』(網址: http://www.nccu.edu.tw/點選『招生專區』)選擇「碩士班 甄試」或「博士班甄試」,取得「個人繳費帳號」並完成繳費後,始可進行網路報名 程序。

※建議使用 Google Chrome 或 Firefox10.x 以上版本瀏覽器操作,勿使用平板式電 腦、手機,以避免報名資料流失。

※繳費帳號1組號碼僅能報考1個系(所)組,若需報考2個系(所)組時,須再上網 取得。

※取得之帳號僅限考生個人報考使用,切勿提供他人使用或與他人共用。

三、繳費方式:下列方式擇一繳費(恕不受理其他繳款方式)

#### 線上信用卡繳款

於本校招生系統取得繳費帳號後,點選「線上信用卡繳費」▶確定▶進入本校線 上收款系統▶詳閱注意事項後點選「確認」▶輸入卡號、有效年月及檢核碼(部 分信用卡銀行會要求輸入網路刷卡密碼或3D驗證碼,需事先向發卡銀行完成申 請)▶完成刷卡,列印交易明細表備查。

#### 線上金融卡繳款

請先確認金融卡是否具有轉帳功能後,再進行繳費作業。

於本校招生系統取得繳費帳號後,點選「線上金融卡繳款」,▶確定,▶進入本校線 上收款系統(第一銀行 eATM 網路理財機),▶輸入「轉出帳號」,▶晶片卡密碼,▶ 確認輸入資料無誤後,按「確認交易鍵」,▶完成轉帳繳費,列印交易明細表備 查。

#### 網路 ATM 繳款

請先確認金融卡是否具有轉帳功能後,再進行繳費作業。

- (一) 依各金融機構或郵局網頁操作方式進行,惟轉帳費用及跨行匯款之手續費由考生另行支付。
- (二)插入晶片金融卡翰入「密碼」▶選擇「繳費」▶翰入「轉入行庫代號」
   (請輸入第一銀行代號「007」)▶翰入「存戶編號」(請輸入個人取得之 繳費帳號,共16位數字)▶翰入「繳款金額」(碩士班甄試報名費1,500 元、博士班甄試報名費2,500元)▶確認輸入資料無誤後,按「確認鍵」
   ▶完成轉帳繳費,列印交易明細表備查。

#### 自動櫃員機〈ATM〉繳款

 (一) 持第一銀行晶片金融卡至一銀自動提款機(ATM)操作(免扣手續費):
 插入晶片金融卡輸入「密碼」▶選擇「繳費」▶輸入「轉入行庫代號」
 (請輸入第一銀行代號「007」)▶輸入「存戶編號」(請輸入個人取得之 繳費帳號共16位數字)▶輸入 「繳款金額」(碩士班甄試報名費1,500 元、博士班甄試報名費 2,500 元) ₩確認輸入資料無誤後,按「確認鍵」
 ▶完成轉帳繳費,列印交易明細表備查。

(二) 持一銀或他行晶片金融卡至其他金融機構或郵局具跨行轉帳功能之自動 提款機(ATM)操作,惟轉帳費用及跨行匯款之手續費由考生另行支 付:

插入晶片金融卡輸入「密碼」>>選擇「其他服務(交易)」>>選擇「繳 費」(郵局則另再選擇「非約定帳戶」>>輸入第一銀行代號「007」>>輸 入「轉帳帳號」(請輸入個人取得之繳費帳號共16位數字)>>輸入「繳 款金額」(碩士班甄試報名費1,500元、博士班甄試報名費2,500元)>> 確認輸入資料無誤後,按「確認鍵」>>完成繳費,列印交易明細表備 查。

#### 親自繳款

至全國第一銀行各地分行櫃檯以現金繳款(填寫代收款項專用存款憑條(交易代 號現金: 193 轉帳:195),請參考附表一第一銀行代收款項專用存款憑條(填寫 樣本);免手續費)

- (一) 戶名:國立政治大學
- (二)戶號:請填寫自行至本校招生網路報名系統取得之個人「繳費帳號(共16 位數字)」。
- (三)金額:碩士班甄試報名費新臺幣 1,500 元整。博士班甄試報名費新臺幣 2,500 元整。

四、注意事項:

- (一)請先確認您的晶片金融卡是否具有轉帳功能,若沒有該功能,請向發卡銀行申 請轉帳功能,或至全國第一銀行各地分行櫃檯繳款。
- (二)請以具有 16 個欄位之自動提款機操作(切勿使用轉帳帳號僅有 14 個欄位之自動提款機)。
- (三)繳費完成後,請檢查交易明細表,如「交易金額」欄及「手續費」欄<u>無扣款紀錄</u>,<u>即表示繳費未成功,請依繳費方式再次操作完成繳費</u>。為確認繳費是否成功, 請上網查詢;如繳費確定成功後,即可登入本校「招生網路報名系統」進行網路報 名程序。

本校招生考試繳費結果查詢:<u>http://aca.nccu.edu.tw/exam/checkatm.htm</u>

- (四)考生本人如無晶片金融卡,可委託他人代為轉帳繳費,並請務必輸入您的「繳 費帳號」及「繳款金額」,完成繳費手續。
- (五) 繳費後,請自行保留轉帳交易明細表或繳費收據備查(不須寄繳)。
- (六)本項考試繳費帳號不得採跨行臨櫃匯款,請依上述繳款方式完成繳費,如需由 國外匯款者,請於上班時間電洽教務處綜合業務組,聯絡電話(02)2938-7892或 2938-7893。
- (七)採信用卡繳款者,完成繳款後得立即上網輸入報名資料;採其餘繳款方式者, 需於繳款後1小時,再行上網輸入報名資料。請留意截止時間,以免因延遲繳 費或報名系統關閉,而無法完成網路填報資料。

## 十、網路報名常見Q&A

- 1. Q:哪裡可以買到碩士班(博士班)甄試招生簡章?
  - A:本校不另發售紙本簡章,請上政大網站點選「招生專區」再點選「碩 士班(博士班)甄試招生」下載「109 學年度碩博士班甄試招生簡章」。
- 2. Q:碩士班(博士班)甄試報名資格?
  - A:除下列應考資格外,各系所於簡章中另訂有「特定報考資格」者,須 符合該項規定方得報名。
    - (1)教育部立案之本國大學或獨立學院畢業並獲有學士(碩士)學位
       (含)以上者(含應屆畢業)。
    - (2) 符合教育部採認之境外大學校院畢業並獲有學士(碩士)學位(含) 以上者(含應屆畢業)。
    - (3) 符合入學大學碩士班同等學力資格者。
    - 註:
    - (1)持同等學力認定標準第6條「曾任大專院校專業技師或教師」 或第9條第5項「國外、港澳大專院校畢肄業」資格者,須經 本校招生委員會審議通過後,始符合報考資格。
    - (2)本項考試不招收持同等學力認定標準第7條「專業領域具卓越 成就表現」資格者。
- 3. Q:本項招生考試報名時間?
  - A:報名重要時間整理如下:

| 項目               | 日期                                                                         |
|------------------|----------------------------------------------------------------------------|
| 網路取得報名<br>繳費帳號期間 | 108.10.02(三)上午 9:00~<br>108.10.07(一)下午 5:00(逾期不予受理)                        |
| 網路登錄報名<br>資料期間   | 108.10.02(三)上午9:00~<br>108.10.08(二)下午5:00(逾期不予受理)                          |
| 考生繳交審查<br>資料截止日  | 通訊郵寄:108.10.8前(以郵戳為憑)<br>網路上傳:108.10.8下午10:00止(逾時不受理)<br>※依各系所「資料繳交方式」規定辦理 |

- 4. Q: 報名方式及流程?
  - A:請詳閱本校109學年度碩博士班甄試招生簡章第19-22頁。
- 5. Q: 沒有身分證者,報名時如何填「身分證字號」?
  - A:在臺已取得合法居留身分的境外生,請填入『兩碼英文姓名+八碼西 元出生年月日』,例如:名叫 Sophia Lee 的考生可在「身分證字號」

欄位以 SL19970101 登入。

- 6. Q:可以使用信用卡繳報名費嗎?
  - A:可以。取得繳費帳號後,點選「線上信用卡繳費」後,依照網頁指示 輸入卡號、有限年月及檢核碼後即完成繳費程序。
- 7. Q:用 ATM 繳報名費,但繳費不成功或無法輸入 16 碼的繳費帳號?
  - A:此時交易明細表應顯示為「交易失敗」或「交易成功、但無扣款」之 紀錄,請查明以下狀況:
    - (1) 請確認使用者提款卡是否具備轉帳功能。
    - (2) 重新操作並於螢幕選單上選擇「繳費」功能。
    - (3) 繳費帳號一組號碼僅供報考一系所(組),若需報考兩個系所(組) 時,需再上網取得另一組繳費帳號。
- Q:考生如無晶片金融卡,可用他人的金融卡繳費嗎?
   A:可以!本校係以取得繳費帳號來稽查繳費結果。
- 9. Q:可以去郵局或銀行櫃檯繳報名費嗎?匯款單沒法填入16碼的繳費 帳號?
  - A:如要親自至櫃檯繳費,僅可至「第一銀行」各地分行辦理(第一銀行 各分行服務據點請詳:第一銀行首頁/服務據點/國內營業單位);並 請向櫃檯拿「代收款項專用存款憑條」(可參考簡章第125頁範本填 寫),填妥後可以現金繳款。其他銀行或郵局恕不受理臨櫃繳款,僅 能透過ATM 辦理繳費。
- Q:已逾「取得繳費帳號」期限,可有其他方式補救?
   A:依本校招生簡章規定,『逾期不受理』。
- 11. Q:已逾「取得繳費帳號」期限,還可以繳費嗎?
  - A:在網路登錄報名資料截止日(取得繳費帳號截止日隔天)前皆可繳費,除信用卡繳費完成後得立即填寫報名表,其他繳費方式,請於繳費後1小時,再上網填寫報名表,請掌握時間,並於網路登錄報 名資料截止時間前完成網路填寫報名表。
- 12. Q:已逾「網路填寫報名資料」期限,可有其他方式補救? A:依本校招生簡章規定,『逾期不受理』。
- 13. Q:「已取得繳費帳號」,但發現選錯學系組,怎麼辦?
   A:(1)如在未繳費前,即發現選錯學系組,可再度進入「網路報名系統」
   重新取得繳費帳號,再去繳費,及進行後續報名作業。

- (2)如在繳費後,才發現選錯學系組,仍請再度進入「網路報名系統」 重新取得繳費帳號,如尚未填寫報名表,可依簡章規定申請退費; 如已填寫報名表則無法再申請退費。
- (3)請注意如已逾網路報名取得繳費帳號期限,不得要求更改報考學 系組別。
- 14. Q: 一位考生可否同時報考多個系所組?
  - A:在符合本校碩士班甄試(博士班甄試)報考資格的前提下,並沒有限定考生只可報考一個系所組。不過,由於各系所組辦理甄試時間可能重疊,請考生於報名前自行斟酌,報名後不得因次要求退費。因此,在選定要報考之系所組前,建議先至本校碩士班、博士班甄試入學訊息公告之招生簡章查閱當學年度碩士班甄試(博士班甄試) 各系所分則辦理甄試時間,確認欲報考之系所組甄試時間是不同的,較為妥適。
- 15. Q:已取得兩個系所(組)以上之繳費帳號,但查詢時只出現一個系所(組) 的資料,該怎麼辦?
  - A:很可能是報名資料出生年月日不一致的狀況所致,請於報名期限內 來電本校教務處綜合業務組 (02)2938-7892、2938-7893 申請修正。
- 16. Q: 如報名時,出現錯誤訊息的話,該怎麼辨?
  - A:(1)請先檢查電腦使用環境:如防火牆設定、刪除網頁暫存檔。
     (2)以上初步問題皆已排除仍出現錯誤訊息,請於報名期限內來電本 校教務處綜合業務組,聯絡電話:(02)2938-7892、2938-7893。
- 17. Q:填寫報名資料時,應考資格之「畢業/肄業/考試證書及格生效年月」 的欄位怎麼填?
  - A:(1) 畢業生可填畢業證書上所載年月。
    - (2) 應屆畢業生可填「109 年 6 月」。
    - (3) 其他應考資格依取得相關證明文件所載年月填寫。
- 18. Q:工作年資如何計算?
  - A:工作年資之計算,原則上自工作證明書所載日期起計,算至 109年9月15日止,但各系所另有規定者,必須依其規定審查。
- 19. Q: 報名表上如有問號該如何處理?
  - A:請於報名期間填具簡章附表二(第126頁)傳真至本校處理,傳真 號碼:(02)2938-7495教務處綜合業務組。
- 20. Q: 資料審查檔案過大無法上傳該如何處理?

- A:採電子上傳之資料每項以 5MB 為限,每一系所審查資料項目之檔案 總容量以 20MB 為限。若文件檔案過大,請去除不必要之美編,或將 解析度調至適當可閱讀即可。
- 21. Q: PDF 檔案無法上傳該如何處理?
  - A:請由招生網路報名系統點選「查詢報名結果」,再點選「前往審查資料上傳系統」進入;若仍無法上傳,請於報名期限內來電本校教務處綜合業務組,聯絡電話: (02)2938-7892、2938-7893。
- 22. Q: PDF 檔案無法合併該如何處理?
  - A:請確認 PDF 文件是否設有保全裝置,若有請將保全設置移除後,即 可上傳;若仍無法上傳,請於報名期限內來電本校教務處綜合業務 組,聯絡電話: (02)2938-7892、2938-7893。
- 23. Q:於資料審查系統上傳,因故發現上傳資料有誤或有缺漏,該如何處理?
  - A:請於報名期限內來電本校教務處綜合業務組,聯絡電話:(02)2938-7892、2938-7893。
- 24. Q: 如何輸入線上推薦信老師聯絡資訊?
  - A:請於線上審查資料上傳系統,點選「前往推薦信上傳系統」後,即 可編輯推薦人的資訊,並請確認推薦人資訊正確無誤後,再點選「發 送邀請函」,本校將由系統自動發送信件,信件一旦發送後,考生 不得再修改推薦人資訊。
- 25. Q:推薦人(老師)如何使用線上推薦信系統?
  - A:考生輸入推薦人(老師)資訊後,本校系統將自動發信,信件內容 包含本校推薦信系統上傳注意事項及網址連結。老師直接點選網址 即可上傳推薦信,推薦信格式以2MB的PDF檔案為限。